Full Circle

2012. Szeptember - 65. szám

**FÓKUSZBAN** UBUNTU MADE EASY *NO STARCH PRESS* 

Zur Beachtung!

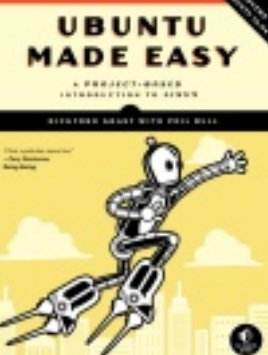

HOGYAN HASZNÁLJ TITKOSÍTÁST TARTSD BIZTONSÁGBAN A HOME PARTÍCIÓDAT

A Full Circle Magazin nem azonosítható a Canonical Ltd-v

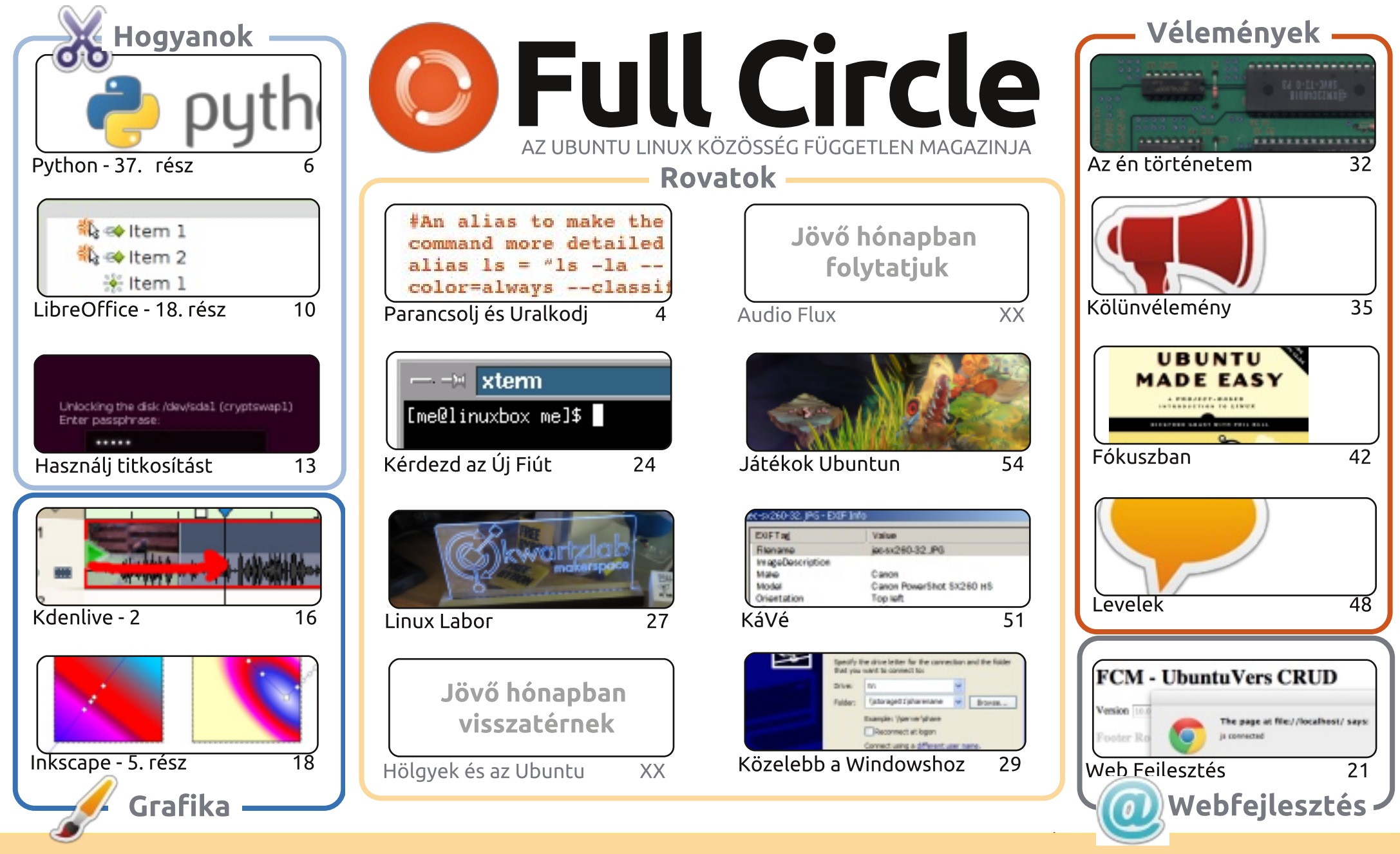

CC Some Rights Reserved Minden szöveg- és képanyag, amelyet a magazin tartalmaz, a Creative Commons Nevezd meg! - Így add tovább! 3.0 Unported Licenc alatt kerül kiadásra. Ez annyit jelent, hogy átdolgozhatod, másolhatod, terjesztheted és továbbadhatod a cikkeket a következő feltételekkel: jelezned kell eme szándékodat a szerzőnek (legalább egy név, e-mail cím vagy url eléréssel), valamint fel kell tüntetni a magazin nevét ('full circle magazin') és az url-t, ami a

www.fullcirclemagazine.org (úgy terjeszd a cikkeket, hogy ne sugalmazzák azt, hogy te készítetted őket, vagy a te munkád van benne). Ha módosítasz, vagy valamit átdolgozol benne, akkor a munkád eredményét ugyanilyen, hasonló vagy ezzel kompatibilis licensz alatt leszel köteles terjeszteni.

A Full Circle magazin teljesen független a Canonicaltől, az Ubuntu projektek támogatójától. A magazinban megjelenő vélemények és állásfoglalások a Canonical jóváhagyása nélkül jelennek meg.

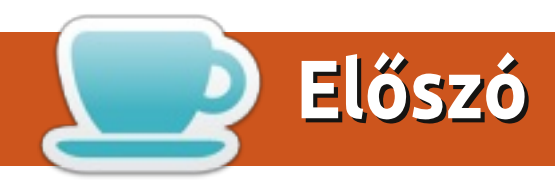

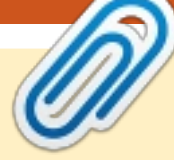

## Üdvözöllek a Full Circle újabb kiadásában!

bben a hónapban újra találhatsz cikket Pythonról, LibreOffice-ról és az Ubuntun belüli titkosítás beállításáról. Sajnos a titkosított partíciók hibásan működnek hibernálás miatt. Ne aggódj, ez a cikk elmagyarázza hogyan kell helyrehozni az alvási problémákat. Úgy értem a számítógépét, nem a tiédet.

A No Strach Press volt olyan kedves, hogy rendelkezésünkre bocsátott egy bemutató példányt az Ubuntu Made Easy című könyvből. Egyébként nyitottak vagyunk bármilyen Linuxszal kapcsolatos értékelésre, szóval ha ismersz valakit aki tud valami érdekes könyvbemutatót, akkor szólj nekünk.

Nem csak mi kapunk valamit előzetesben, cserébe reklámhelyet biztosítunk ingyen. Havonta több mint 25000 embert érünk el, akik szeretik az Ubuntut és a Linuxot, szóval eléggé megéri.

Ebben a hónapban lesz egy kis változás. Kérlek olvasd el az "Írjunk cikket a Full Circle Magazinba" és a "Közreműködnél?" írásunkat - amiket kiegészítettem a Hivatalos Full Circle Stílus Iránymutatással és hogy honnan szerezheted be a magazint. Apropó, magazin beszerzés. Már a korábbi kiadásokat is olvashatod az Issuu-n (a cím a Közreműködnél? oldalon). Ez azt jelenti, hogy pazarolhatod a munkaidődet az FCM olvasására, anélkül, hogy letöltenéd a pdfet. Ne aggódj, a pdf-ek örökre letölthetőek maradnak, nem áll szándékunkban megszüntetni azokat.

Minden jót, és tartsuk a kapcsolatot! Ronnie ronnie@fullcirclemagazine.org

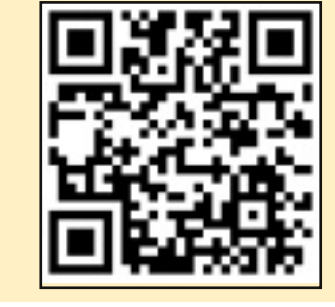

#### A magazin a következők segítségével készült:

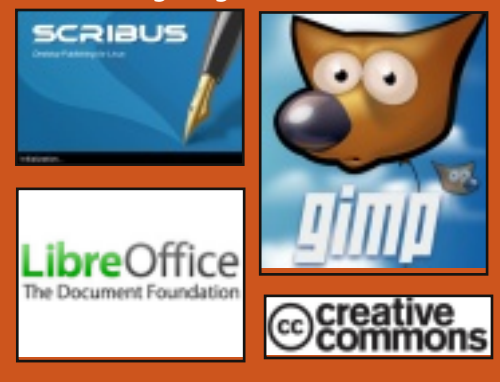

## **Full Circle Podcast**

Megjelenik havonta, mindig a friss Ubuntus hírekkel, véleményekkel, áttekintőkkel, interjúkkal és hallgatói visszajelzésekkel. A Side-Pod egy újdonság, egy (rendszertelen) extra rövid podcast, ami mellékága a fő podcastnek. Leginkább általános technikai és nem-Ubuntu cuccokkal foglalkozik, melvek nem illenek a fő podcastbe.

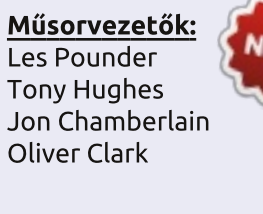

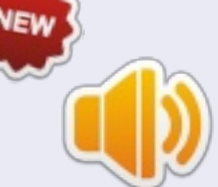

http://fullcirclemagazine.org

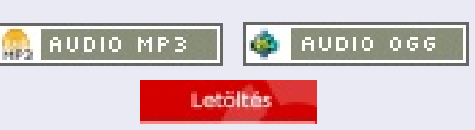

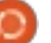

# Parancsolj és uralkodj

# **Guild Wars 2 Wine alatt**

z elmúlt hetekben egy kicsit belebolondultam a Guild Wars 2-ba, ami augusztus 28-án jelent meg. De, mivel szabadságon vagyok abba a helyzetbe kerültem, hogy a Wine-ra kellett támaszkodnom.

A jól futó játékokat szeretem a természetemből eredően. Azonban elég jól működik a PlayOnLinux-on (az egyetlen kivétel a Black Lion Trading Company beágyazott weboldalai és az egérrel való keresés, de mindkettőt meg lehet oldani a Wine javító változatával). A hosszú történetet lerövidítve, ha a Wineban szeretnéd játszani a játékot, akkor olvass tovább. Mert bárki, aki nem tud róla a Guild Wars 2 igen masszív online multi játékos Szerepjátszó Játék az ArenaNet-től. Öt különböző osztályt ajánl, nyolc hivatást (amit osztálynak hívnak a legtöbb MMO-ban) és olyan tulajdonságokat, mint példákul a dinamikus események (szemben az osztálvokkal, ezek olvan események, amelyek félig véletlenszerű leképezésekből erednek, mely egy sokkal magával ragadóbb játékot eredményez) nem beszélve a személyre

szabott történetekről, amiket minden egyes karakter számára létre tudsz hozni. Bárki, akinek ezzel szemben kétségei támadtak: nyolc különféle karaktert kezdtem el a harmadik Béta Hétvégi Esemény óta és mindegyiknek jelentősen eltérő története volt. A játék úgymond vásárold meg, hogy játszhass (szemben a játszd ingyen vagy fizess, hogy játszhass kategóriákkal). Ez azt jelenti, hogy ha megvásárolod a játékot az a te tulajdonod lesz és játszhatod, amikor akarod (mint a legtöbb MMO játék). A játék jelenleg 45 és 65 EUR között vásárolható meg (60-80 USD).

Eredetileg a Wine verzió 1.5.9raw3-at használtam (nyers bemeneti programjavításra van szükség ahhoz, hogy a kamerát forgatni tudd az egérrel). Azonban, a cikk írásával egy időben a PlayOnLinux szintén ajánl egy guildwars2 sorozatot a Wine verziókhoz, melyek tartalmazzák ezeket a programjavításokat és a beágyazott weboldalakat (itt találod a hibajelentést: http://bugs.winehg.org/show bug.cgi?id = 27168 # C41). A Winenak ezzel a verziójával valamivel kevesebb volt az FPS (1.5.12-guildwars2), de nem olyan régóta használom. Számos verziója van a guildwars2 hibajavítónak, így néhány régebbi verzió valamivel könynyebben használható. PlayOnLinux fórumok szerint az 1.4.1-guildwars2 nyújtja a legjobb teljesítményt és a 1.5.11 verzió könnyedebb problémákhoz vezethet. Bárki, aki nem használ PlayOnLinux-ot foltozgathatja a saját Wine verzióját a hozzájuk illő hibajavítókkal.

A képernyőképek a lehető legmagasabb grafikai beállításokkal készültek a laptopom lehetőségeihez mérten, de ez nem azt jelenti, hogy ez az elérhető maximális beállítás.

A Wine telepítésének leaeavszerűbb módja a PlayOnLinux használata. A tesztelési tárolók engedélyezése után a felület segítségével telepíteni lehet a Guild Wars 2-t. Ha viszont nem szereted a PlayOnLinux-ot, akkor egyszerűen töltsd le a telepítőt és hajtsd végre a parancsot. Ha jól emlékszem kb. 10 MBot fogsz letölteni. A letöltés befejezése után egy fekete képernyő köszönt rád, és ha ez az eset áll fenn egy pillanatra vakon kell dolgoznod. A gomb, amit meg kell nyomnod a képernyő bal alsó sarkában található. Az én esetemben ez nagyjából az alsó résztől 1/5 távolságra volt és 1/5, 1/6 távolságra

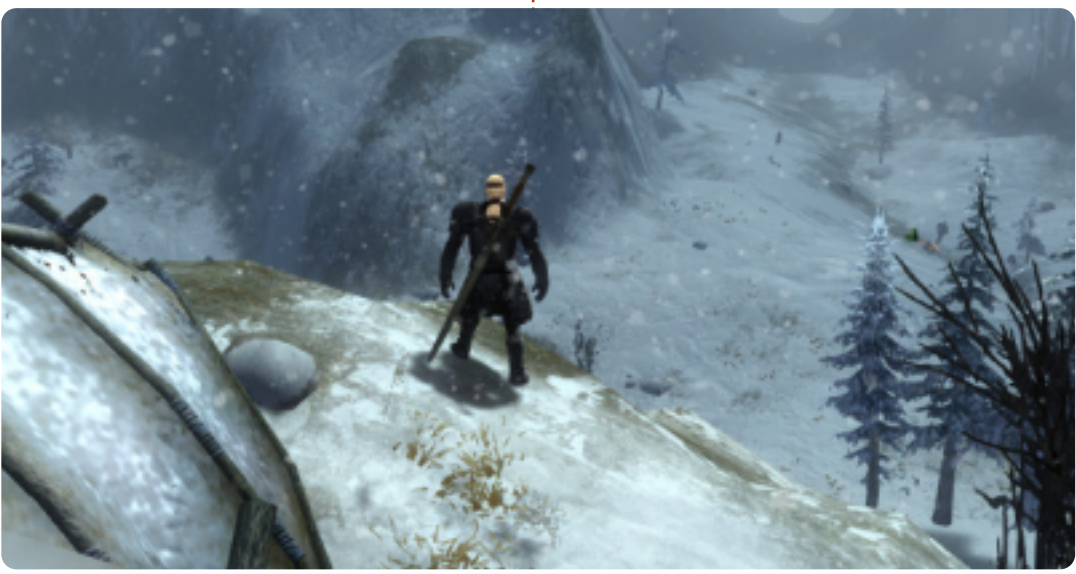

## <u>Parancsolj és uralkodj</u>

az ablak bal oldalától. Ezzel meg fogsz nyitni egy új ablakot, ami a telepítés helyére fog rákérdezni. Az alapméretezett hibajavító nagyobb mértékű megváltoztatását nem javaslom, de ha a megfelelő Wine mappába landol, nem fog problémát okozni. Miután kiválasztottad a telepítés helyét, nyomd meg az Okay gombot. A telepítő újabb verziói esetén ez a gomb lehet, hogy a telepítés gomb, de ha okay jelenik meg és rákattintasz, és semmi nem történik a telepítés gomb nagyjából ugyanazon a helyen található csak az ablak másik oldalán.

Azok számára, akik nem akarnak harcolni a fekete képernyővel könnyedén el tudják kezdeni a telepítést a Windows PC-ről és a kapott Guild Wars 2 mappát egyszerűen bemásolják. Virtuális Gépben is működik. Nem javaslom a játék hibajavítóját a VM-be juttatni, mert az így kapott mappa meglehetősen nagy lesz. Ha megvannak a Gw2.exe, Gw2.dat és Gw2.tmp-ek, alapvetően el is készültél a játék javítására.

A játék javítgatásához valamilyen indító panel létrehozására van szükséged, hogy egy paramétert meg tudj adni a Gw2.exe-nek. Ha PlayOnLinux-ot használsz, ezt megteheted a Konfiguráció kiválasztásával és a paraméter mezőhöz add hozzá a dx9single-t. Ez megszünteti a fekete képernyő problémát (valamint a folyamatos kapcsolódási kísérleteket). Ha az egyszerű régi Wine-t használod, csak hozz létre egy .desktop fájlt (ezeket még nem teszteltem, de működnie kell) vagy egy bash fájlt, ami valahogy így néz ki:

## #!/bin/bash wine \$PATH/Gw2.exe -dx9single

Ez nekem szépen működött a béta hétvégeken (azóta, már PlayOn-Linux-ra váltottam annak érdekében, hogy könnyebb hozzáférést biztosítsak a programjavításokhoz.) A d3dx9, gecko, és a mono telepítése is ajánlott. (Úgy tűnik sem a geckonak sem a mononak nincs hatása, de mindig jobb, ha megvannak és nincs szükség rájuk).

Miután elkészítetted az indító programot, készen is állsz a javítgatásra (hidd el nekem, el fog tartani egy ideig). Néhányan az indító program időszakos összeomlását jelentették a Wine használata során, de én nem tapasztaltam ilyen jellegű problémát. Ha meg akarod kockáztatni, felügyelet nélkül hagy-

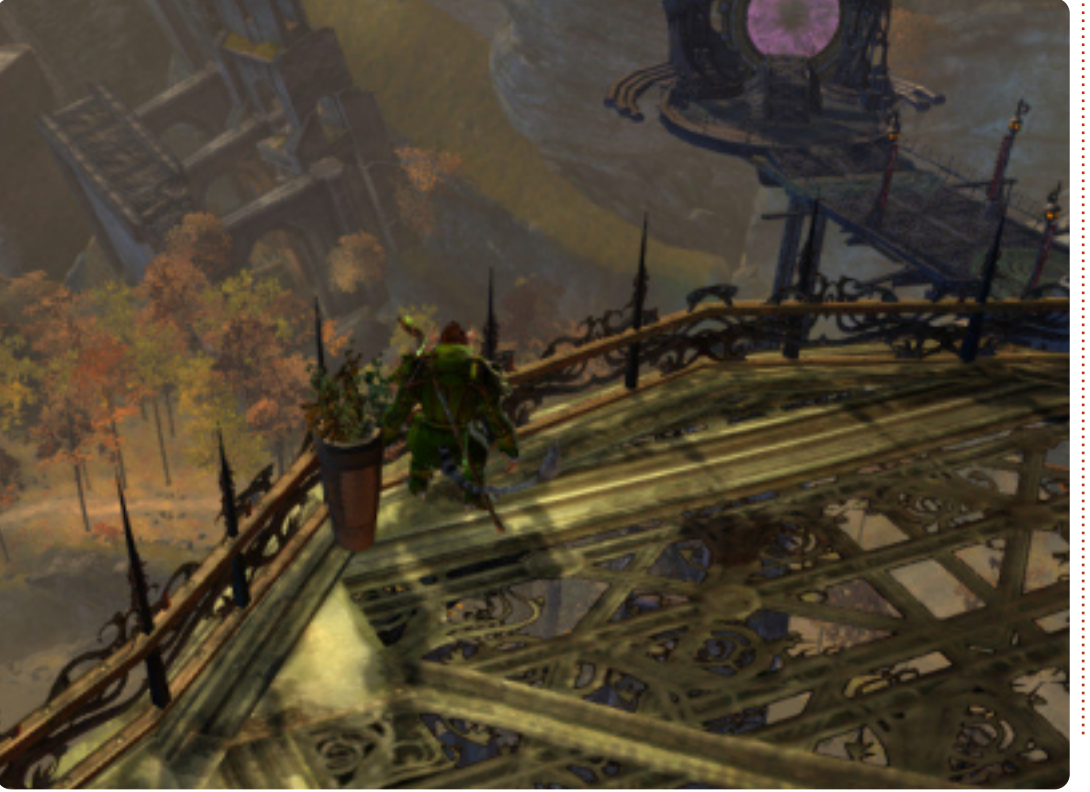

hatod a letöltést, ennek is adhatsz egy esélyt, de lehet, hogy az indító programot néha újra kell indítani.

Remélhetőleg felhívtam magamra a figyelmet ezzel a cikkel az MMO rajongók körében. Ha igen, és szeretnétek folyamatosan hasonló cikkeket látni, tudassátok velem (adjátok meg a játékok nevét, amiket lefedjek-, és ha nekem működni fog meg fogom írni). Ha bármilyen kérdésed, észrevételed vagy javaslatod van a cikkel kapcsolatban (vagy ötlet jövőbeli cikkekkel kapcsolatban) elérhetsz a lswest34 @gmail.com-on. Ha email-t küldesz, kérlek, írd be a tárgy mezőbe FCM vagy C&C, hogy ne hagyjam figyelmen kívül a levelet. Valamint, ha valaki Guild Wars 2-t játszik és javaslatai vannak a jobb futtatáshoz (vagy szeretne tippeket megosztani vagy kérdései vannak) ebben az esetben is szívesen állok rendelkezésre. Az én világom Gandara, de hála a vendégszolgáltatási lehetőségnek, több mint valószínű, hogy bárkinek tudok segíteni.

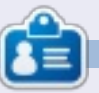

**Lucas** a számítógépe folyamatos tönkretételétől a javításig mindent megtanult. Küldj neki emailt az <u>lswest34@gmail.com</u> címre.

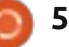

## Hogyanok Írta: Greg D. Walters

# Programozzunk Pythonban - 37. rész

bben a hónapban befejezzük a Kivy-ben készített transzponáló programunkat. Remélhetőleg megőrizted az előző számban használt kódod, most ugyanis arra fogunk építkezni. Ha nincs meg, nézz utánna az FCM 64. számában.

Kezdjük hát az előző hónapban végzett munka áttekintésével. Egy olyan alkalmazást készítettünk, amely segít a gitárosoknak a hangok gyors transzponálásában. A célunk az, hogy ez az alkalmazás Linux és Windows mellett androidon is futtatható legyen. Amikor gyakorolni megyünk a bandával, én a tabletemen szoktam magammal vinni a programot. Meg szerettem volna mutatni, hogyan készíthetünk a projektünkből egy csomagot Androidra, de mivel menet közben megváltozott néhány dolog, ezt a részt inkább a következő hónapra hagynám.

Az app-ot az alábbi állapotban hagytuk... (balra lent)

Ha majd végzünk, ilyen lesz... (jobbra lent)

| - | A legszembetűnőbb változás ta        |
|---|--------------------------------------|
| - | lán az eredetileg unalmas, szürke    |
|   | címkék új, kék színe. Megjelent to-  |
|   | vábbá három gomb, a görgethető       |
|   | címkék pedig jobban kitöltik a ren-  |
|   | delkezésre álló képernyő szélessé-   |
|   | gét. Ránézésre ezen kívül viszont    |
|   | nincs változás. Az egyik gomb az     |
|   | "about" nevet viseli, rákattintva né |
|   | mi információt kapunk a program-     |
|   | ról egy új ablakban, de mi ezen ke-  |
|   | resztül megtanulhatjuk a felugró     |
|   | ablakok készítését. Egy másik gom    |
|   | az exit (kilépés) és ezen kívül van  |

még egy, amely a címkékben sze-

#:kivy 1.0
#:import kivy kivy

<BoundedLabel>: canvas.before: Color: rgb: 0, 0, 1 Rectangle: pos: self.pos size: self.size

replő szöveg felcserélésére szolgál nb - ezzel a zongoráról gitárra, vagy a gitárról zongorára történő transzponálást tehetjük könnyebbé.

|    |      |     |       |      |     |      | Tı | ran  | sp | OS    | er   | V    | er | 0.8   | 8.0 | )    |    |       |   |       |      |      |     |      |     |
|----|------|-----|-------|------|-----|------|----|------|----|-------|------|------|----|-------|-----|------|----|-------|---|-------|------|------|-----|------|-----|
|    | c    |     | в     | A#   | /Bb | A    | GA | #/Ab |    | 6     | F#   | /Gb  |    | F     |     | E    | D# | /Eb   | I | D     | C#   | /Db  | I   | c    |     |
| 0  | С    |     | в     | A#   | вь  | A    | GA | t/Ab |    | 6     | F#   | /Gb  |    | F     |     | E    | D# | I/ Eb |   | D     | C#   | /D6  | I   | c    |     |
| 1] | В    | ĮA  | #/Bb  | 1.7  | 4   | G#/A | b  | 6    | F# | /Gb   |      | F    |    | E     | D#  | / Eb |    | D     | G | #/Db  | d.   | C    |     | в    |     |
| 2] | A#/8 | ы   | A     | G#   | /Ab | G    | Fá | #/Gb |    | F     |      | E    | D# | I/ Eb |     | D    | C# | /Db   | L | c     |      | в    | A   | /B6  |     |
| 3  | A    | 6   | i#/Ab | 0    | 5   | F#/G | b  | F    |    | E     | D#   | / Eb |    |       | C#  | /Db  |    | C     |   | в     | A    | //Bb | L   | A    |     |
| 4] | G#/A | ьΙ  | G     | Fit  | GP  | F    |    | E    | 0# | / Eb  |      | D    | C# | /Db   |     | C    |    | B     | A | F/ B6 | el - | A    | GR  | / Ab |     |
| 5  | G    | ļF  | #/Gb  | e e  |     | E    | Da | #/Eb | 1  |       | C#   | /Db  |    | C     |     | В    | A# | ИВЬ   | L | A     | G#   | //Ab | L   | G    |     |
| 6  | F#/6 | ьΙ  | F     |      | E   | D#/E | ЬĮ | D    | C# | / Dib |      | С    |    | B     | A#  | /вь  |    | A     | G | t/Ab  | el - |      | FR  | / Gb |     |
| 7  | F    |     | E     | D#   | EP  | D    | CA | #7D6 |    | C     |      | B    | A# | /ВЪ   |     | A    | 6  | //Ab  |   | G     | F#   | //Gb | I   | F    |     |
|    |      |     |       |      |     |      |    |      |    |       |      |      |    |       |     |      |    |       |   |       |      |      |     |      |     |
|    | Pia  | ino | > Gi  | itar |     |      |    |      |    |       | Exit | :    |    |       |     |      |    |       |   | A     | bou  | t    |     |      |     |
| 6  |      |     |       |      |     |      |    |      |    |       |      |      |    |       |     |      |    |       |   |       | 4    |      | tar | talo | - m |

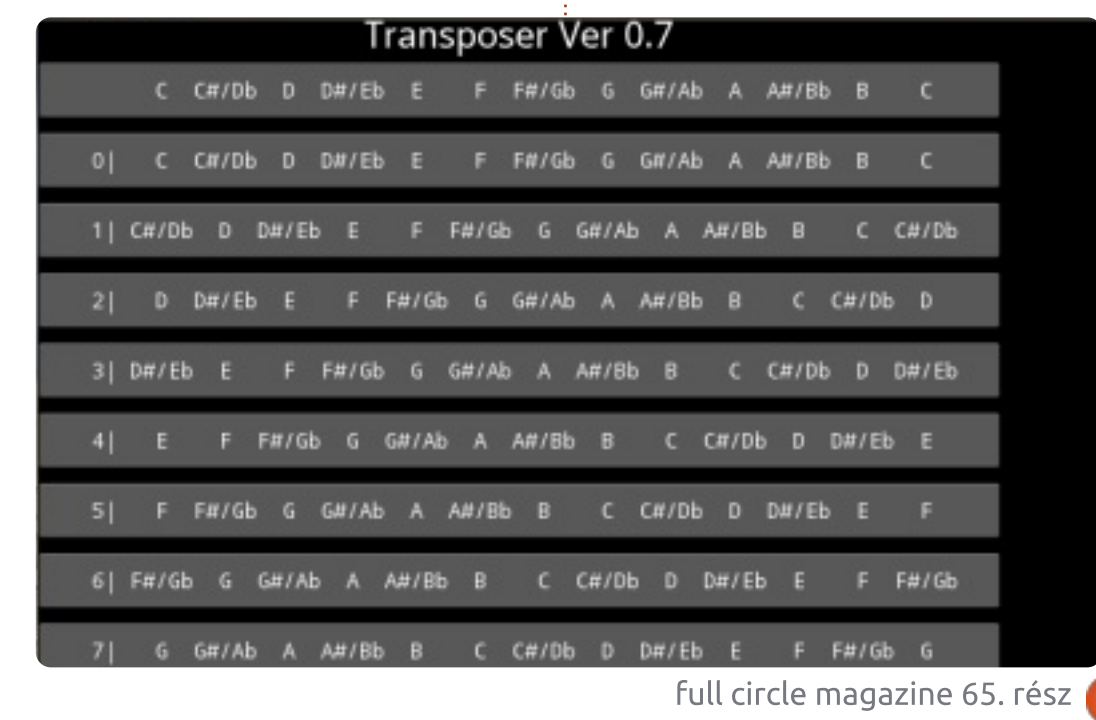

### Hogyanok - Programozzunk Pythonban - 37. rész

Kezdjük egy olyan .kv fájl létrehozásával, amely a színes címkékért fog felelni. Nagyon egyszerű az egész.

Az első két sor is szükséges, ezek mondják meg, hogy a Kivy melyik verzióját használjuk. Létrehozunk egy új típusú címkét, egy "BoundedLabel"-t. A színt RGB értékként (0 és 1 között, az 1 a 100 %-ot jelöli) adjuk meg és ahogy az látható, a címke kék lesz. Létrehozunk egy téglalapot is, ez lesz az aktuális címke. Mentsük el "transpose.kv" néven. A fájl nevének meg kell egyezaen a használni kívánt osztály nevével.

Ha ez megvan, a múltkor készített kódba a transpose osztály elé írjuk be az alábbi sorokat:

```
class BoundedLabel(Label):
```

#### pass

Ahhoz, hogy működjön, csak egy definícióra van szükségünk. Adjuk hozzá az import részhez az alábbiakat:

## from kivy.uix.popup import Popup

Ennek segítségével később létre tudunk hozni felugró (popup) ablakokat. Most a Transpose osztály def build részébe írjuk be a következő sorokat:

```
def LoadLabels(w):
    if w == 0:
               tex0 = self.text1
               tex1 = self.text2
           else:
               tex0 = self.text3
               tex1 = self.text4
           for i in range(0,22):
                if i <= 12:
                   if i < 10:
                      t1 = " " + str(i) + " | "
                   else:
                      t1 = str(i) + "|"
                      t = tex1
                else:
                    t1 = ''
                    t_{1} = 1.1
                1 = BoundedLabel(text=t1+t[(i*6):(i*6)+78], size=(780, 35),
                    size hint=(None,None),halign='left',
                    font name='data/fonts/DroidSansMono.ttf')
                s.add widget(1)
```

A LoadLabels rutin adja majd a színes címkéket (BoundedLabel) és a felcserélhetőséget. Ezek a dolgok tulajdonképpen előkerültek már a múltkor is. Az értéket átadjuk a "w" paraméternek, amely meghatározza, hogy melyik szöveg jelenjen meg. Az l=BoundedLabel sorhoz hasonlóval volt már szerencsénk, a különbség csak annyi, hogy Button widget helyett BoundedLabel widgeteket használunk. A Swap rutin következik. Helyezzük a jobbra látható kódot a LoadLabels alá.

```
def Swap(instance):
    if self.whichway == 0:
        self.whichway = 1
        btnWhich.text = "Guitar --> Piano"
        btn1.text = " " + self.text3
        s.clear_widgets()
        LoadLabels(1)
    else:
        self.whichway = 0
        btnWhich.text = "Piano --> Guitar"
        btn1.text = " " + self.text1
        s.clear_widgets()
        LoadLabels(0)
```

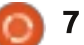

### Hogyanok - Programozzunk Pythonban - 37. rész

| self.whichway=0                                                                                                    |
|----------------------------------------------------------------------------------------------------|
| self.text1 = " C   B  A#/Bb  A  G#/Ab  G  F#/Gb  F   E  D#/Eb  D  C#/Db  C  "                                                                                                    |
| $\texttt{self.text2} = \texttt{"C} \mid \texttt{B} \mid \texttt{A\#/Bb} \mid \texttt{A} \mid \texttt{G\#/Ab} \mid \texttt{G} \mid \texttt{F\#/Gb} \mid \texttt{F} \mid \texttt{E} \mid \texttt{D\#/Eb} \mid \texttt{D} \mid \texttt{C\#/Db} \mid \texttt{C} \mid \texttt{B} \mid \texttt{A\#/Bb} \mid \texttt{A} \mid \texttt{G\#/Ab} \mid \texttt{G} \mid \texttt{F\#/Gb} \mid \texttt{F} \mid \texttt{E} \mid \texttt{D\#/Ab} \mid \texttt{D} \mid \texttt{C\#/Db} \mid \texttt{C} \mid \texttt{"}$ |
| self.text3 = " C  C#/Db  D  D#/Eb  E   F  F#/Gb  G  G#/Ab  A  A#/Bb  B   C  "                                                                                                    |
| self.text4 = "C  C#/Db  D  D#/Eb  E   F  F#/Gb  G  G#/Ab  A  A#/Bb  B   C  C#/Db  D  D#/Eb  E   F  F#/Gb  G  G#/Ab  A  A#/Bb  B   C  C#/Db  "                                                                                                    |

A kód önmagát magyarázza. Egy változó (self.whichway) meghatározza, hogy "milyen módon" szeretnénk megjeleníteni a címkéket... gitárról zongorára, vagy zongoráró gitárra.

Mentsük el azt, ami már megvan, mert innen még elég sok változtatást fogunk eszközölni.

Cseréljük ki a text1-et és a text2-t meghatározó sorokat a fentebb láthatóra.

Figyeljünk arra, hogy a sorok itt rosszul tördelődnek, a programkódodban viszont helyesen kell szere pelniük. A self.whichway értékét 0-ra állítjuk, ez lesz a swap folyamatunk során az alapértelmezett. Ezután definiáljunk négy húrt (a múltkor még csak kettő volt). Feltűnhet, hogy a text3 és text4 szövege a text1 és text2 fordítottja.

Most a root-ot definiáló sort fogjuk megváltoztatni. Ezt:

| ' | <pre>root = GridLayout(orientation='ver-</pre>                                       | <pre>padding=(20,20))</pre>                                            | (Anchor<br>nevezte               |
|---|--------------------------------------------------------------------------------------|------------------------------------------------------------------------|----------------------------------|
| - | <pre>cols=1,rows=3)</pre>                                                            | егге:                                                                  | kód Abo                          |
| l | егге:                                                                                | <pre>btn1 = Button(text = " " + self.text1,size=(780,20),</pre>        | niáljuk a<br>tartozó<br>kező olo |
|   | root =                                                                               | <pre>size_hint=(None, None),</pre>                                     | Кеге                             |
|   | GridLayout(orientation='ver-<br>tical', spacing=6, cols=1,<br>rows=4 row default he- | halign='left',                                                         | Layout"<br>változta              |
|   | ight=40)                                                                             | <pre>font_name='data/fonts/DroidSa nsMono.ttf',</pre>                  | adjuk ho<br>sor utár             |
|   | A tagolást 10-ről 6-ra állítottuk,<br>a sor alapértelmezett magasságát               | <pre>padding=(20,2),</pre>                                             | LoadLa                           |
|   | pedig 40 pixelre. Változtassuk meg<br>a címke (következő sor) szövegét               | <pre>background_color=[0.39,0.07,. 92,1])</pre>                        | Ez m                             |
|   | "text='Transposer Ver 0.8.0'"-ra.<br>Minden más marad úgy, ahogy van.                | Vegyük észre, hogy az első defi-<br>níció formázását is megyáltoztat-  | t az alar<br>tékkel.             |
| - | Most a gombot definiáló sort<br>változtatjuk meg, erről:                             | tam. A lényeges változások a mé-<br>retben (680,40-ről 720,20-ra) és a | Mos<br>for ciklu                 |

```
btn1 = Button(text = "
                          ·· +
text1, size=(680, 40),
```

size hint=(None,None),

halign='left',

font name='data/fonts/DroidSa nsMono.ttf',

gomb háttérszínénél vannak. Ne feledjük, a gombok háttérszínét meg tudjuk változtatni, a "standard" címkékét nem.

Ezután három AnchorLayout widgetet definiálunk, amelyeket később fogunk felhasználni. al0

rLayout0), al1, és al2-nek em el őket. Megírjuk még a out Popup részét is, és defia gombjainkat a hozzájuk kötésekkel együtt (követdalon balra fent).

essük meg az "s = Gridsort és a spacing értékét assuk meg 10-ről 4-re, majd ozzá az alábbi sort az s.bind n (épp a ciklus elé):

#### bels(0)

eg fogja hívni a LoadLabelspértelmezett 0 "which" ér-

t kommenteljük ki a teljes ust, azaz a "for i in range (0,19);"-től az "s.add widget(btn)"ig. Nincs rá szükségünk, hiszen a LoadLabels rutin mindezt megcsinálja majd nekünk.

Most mentsük el a kódot újra és próbáljuk meg lefuttatni. Egy sötét lila gombot kellene látni felül és a

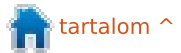

### Hogyanok - Programozzunk Pythonban - 37. rész

csinos kék BoundLabel-öket. Ezen felül észre fogjuk venni, hogy a BoundLabel-ök a görgő ablakban közelebb kerültek egymáshoz, a szöveg így sokkal olvashatóbb.

Már majdnem a végére értünk a kódnak, de néhány dologra még szükség van. Az "sv = ScrollView" sor után írjuk be az alábbiakat:

```
sv.size = (720, 320)
```

Ezzel a ScrollView widget méretét állítjuk be 720 x 320-asra - így a root ablakon belül szélesebbé válik. A "return root" sor elé még írjuk be a következő (jobbra fent látható) néhány sort.

Itt adjunk hozzá három gombot az AnchorLayout widget-hez, hozzuk létre az AnchorLayout-okat tartó GridLayout-ot és végül az AnchorLayout-okat hozzáadjuk a GridLayout-hoz.

Menjünk vissza a "def Swap" rutin alá és írjuk be az alábbiakat.

def ShowAbout(instance):

popup.open()

Ezzel készen is vagyunk. Mentsük és futtassuk le a kódot. Ha megnyomjuk az About gombot, egy egyszerű popup-ot kapunk. Ha ezen kívülre kattintunk valahol, nyomban el is tűnik.

A kódunk tehát kész. A teljes forráskód megtalálható a al0.add\_widget(btnWhich)
al1.add\_widget(btnExit)
al2.add\_widget(btnAbout)
bgl = GridLayout(orientation='vertical',
 spacing=6, cols=3,rows=1,
 row\_default\_height=40)
bgl.add\_widget(al0)
bgl.add\_widget(al1)
bgl.add\_widget(al2)

# Transposer Ver 0.8.0

| 0  | C     | I  | В    | A#/ | Bb | A     | G# | / Ab | L  | G   | F# | /Gb  | I  | F    | L  | E    | D# | / |
|----|-------|----|------|-----|----|-------|----|------|----|-----|----|------|----|------|----|------|----|---|
| 1  | В     | A# | #/Bb | A   | 1  | G#/Ab | (  | G    | F# | /Gb |    | F    | I  | E    | D# | #/Eb |    | D |
| 2] | A#/Bb | I  | A    | G#/ | Ab | G     | F# | /Gb  | I  | F   |    | E    | D# | / Eb | I  | D    | C# | / |
| 3  | Α     | G# | t/Ab | G   | I  | F#/Gb |    | F    | I. | E   | D# | / Eb | I. | D    | C# | t/Db | I  | c |

<u>http://pastebin.com/GftmjENs</u> címen.

A folytatásban egy android csomagot szeretnénk majd készíteni de erre már csak a következő alkalommal kerül sor.

Ha elébe szeretnél szaladni a dolgoknak, javaslom a <u>http://kivy.org/docs/guide/packag-</u> ing-android.html dokumentációt.

### Találkozzunk legközelebb.

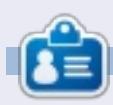

**Greg Walters** a RainyDay Solutions, LLC (Aurora, Colorado) tanácsadó cég tulajdonosa és 1972 óta programozik. Szeret főzni, túrázni, szereti a zenét és idejét a családjával tölteni. Honlapja: www.thedesignatedgeek.net.

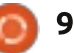

# LibreOffice - 18. rész

# Hogyanok

#### Írta: Elmer Perry

emutató összeállítása közben fontos, hogy a mondanivalónkat kellemes és informatív módon adjuk át. A diaátmenetekkel vizuálisan fejezhetjük ki a témák közötti váltást, az animációk használatával pedig felhívhatjuk a figyelmet, vagy kihangsúlyozhatunk egy adott elemet. Megfelelően használva csiszolt és professzionális bemutatót kapunk, ha azonban túlzásba visszük használatukat, akkor pont ellentétes hatást érünk el.

## Diaátmenetek

Az átmenetek a diák közötti mozgásokhoz rendelt animációk. Ez jelzi a közönségnek, hogy új téma következik. Általában minden diához ugyanazt az átmenetet használjuk, de néhány esetben eltérhetünk ettől, például ha szeretnénk a téma változtatást érzékeltetni.

A főablakban megjelenített dia beállításához kattintsunk a feladatok panelen a "Diaátmenetre", ahol egy listában az elérhető diaátmenetek vannak felsorolva. Ha a panel alján az "Automatikus előnézet" be van kapcsolva, akkor minden egyes módosításnál az átmenet előképe is megjelenik.

Az átmenet további tulajdonságait a panel "Átmenet módosítása" részében adhatjuk meg. A "Sebesség" a dia megjelenítési sebességét adja meg. A "Hang" a kiválasztott zene lejátszását írja elő az átmenethez. Itt vagy a rendelkezésre álló hangokból választunk, vagy sajátot adunk meg. Ha hangot állítunk be, akkor lehetőségünk van a "Lejátszás ismétléslének" engedélyezésére. Igaz, erre csak ritkán van szükség, de ott van, ha kellene.

A "Dia továbbítása" résznél megadhatjuk hogyan és mikor akarunk a következő diára ugrani. Az "Egérkattintásra" esetén az egérrel kattintva vagy a szóköz gombot lenyomva jelenik meg a következő dia. Az "Automatikusan utána" esetén a diák a megadott idő eltelte után automatikusan megjelennek. Ez utóbbi esetén egy mezőben adhatjuk meg az egy dián töltött időt.

#### Slide Transition

#### Apply to selected slides

#### icover Down

Uncover Left Uncover Right Uncover Up Uncover Left-Down Uncover Left-Up Uncover Right-Down Uncover Right-Up Random Bars Vertical Random Bars Horizontal Checkerboard Down Checkerboard Across Shape Plus Shape Diamond Shape Circle Box Out Box In Wedge Venetian Blinds Vertical Venetian Blinds Horizontal Fade Through Black Cut Through Black

#### Modify transition -

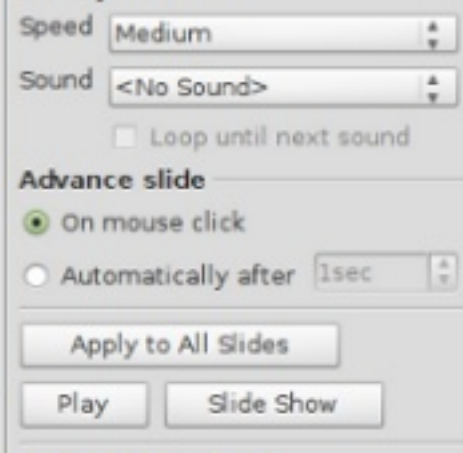

Automatic preview

A panel alján három gomb található. Az "Alkalmazás az összes diára" azt teszi, amit a felirat sugall: az átmenet minden diához hozzárendelődik. A "Lejátszás" megjeleníti az átmenetet a főablakban. A "Diavetítés" elindítja a bemutatót az aktuális diától kezdve.

## Animációk

Az animációk hasonlóak az átmenetekhez, de nem a diákon, hanem az azokon található egyedi objektumokra vannak értelmezve. Segítségével kiemelhetünk, úsztathatunk és látványossá tehetjük bemutatónk egyes elemeit. Használata fenntartja a hallgatóság figyelmét az aktuális témára és sorvezetőként szolgál az előadónak.

Egy animáció létrehozásához először válasszuk ki a diát, amin szeretnénk azt létrehozni és jelöljünk ki egy objektumot. Válasszuk az "Egyéni animációt" a "Feladatok" panelen. Kattintsunk a "Hozzáadás..." gombra, ami megnyitja az "Egyéni animáció" dialógust, ahol a

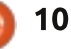

## Hogyanok - LibreOffice - 18. rész

kiválasztott objektum(ok) animációját választhatjuk ki.

Az Impressben négyféle kategóriából választhatunk: **Bevezető**: Animáció, amikor az objektum megjelenik az oldalon. **Hangsúlyozás**: Kiemelés, mellyel hangsúlyozhatjuk az adott elemet. Pl.: színváltás, villogás, stb. **Kilépés**: Az objektum az oldalról való eltűnésének animációja. **Mozgatási útvona**l: Animáció, melynek hatására az objektum egy útvonalat követ.

A dialógus ötödik füle ún. médiaobjektumokhoz tartozik. Segítségükkel, elindíthatjuk, megállíthatjuk őket.

Ha kiválasztottunk egy animációt, kattintsunk az "OK" gombra.

Az animáció panel "Hatás" részénél finomhangolhatjuk az animációnkat. A "Kezdés" adja meg, mikor indul az animáció. A "Kattintásra" esetén ez vagy egérkattintás vagy a szóköz gomb lenyomására történik meg. Az "Előzővel együtt" esetén több animáció egyszerre, az "Előző után" esetén pedig az animációk sorrendben kerülnek lejátszásra. A második beállítási lehetőség a kiválasztott animációtól

| Ŧ                                                                                                | Cu                             | stom    | Animation    |            | ×  | Modify effect                             |             |
|--------------------------------------------------------------------------------------------------|--------------------------------|---------|--------------|------------|----|-------------------------------------------|-------------|
| Entrance                                                                                         | Emphasis                       | Exit    | Motion Paths | Misc Effec | ts | Add                                       | Change      |
| Appear<br>Box<br>Checkerb<br>Circle                                                              | oard                           |         |              |            |    | <u>Remove</u><br>Effect Fly In -<br>Start | 4           |
| Diagonal                                                                                         | Squares                        |         |              |            |    | Direction                                 |             |
| Dissolve                                                                                         | In                             |         |              | L          |    | From bottom                               | , t         |
| Flash On                                                                                         | ce                             |         |              |            |    | Sp <u>e</u> ed                            |             |
| Fly in Slo<br>Peek In<br>Plus<br>Random<br>Random<br>Split<br>Venetian<br>Wedge<br>Wheel<br>Wipe | w<br>Bars<br>Effects<br>Blinds |         |              |            |    | Very fast                                 | 2<br>3<br>4 |
| <u>S</u> peed                                                                                    | Ver                            | ry fast |              | 1          | 7  |                                           |             |
| 🗹 Autom                                                                                          | atic previe                    | w       | :            |            |    |                                           |             |

függ. Mozgási animáció esetén itt az irányt, színváltoztatás esetén a színt adhatjuk meg. A "Sebesség" pontban az animáció lejátszási sebessége állítható.

## Példa animációra

Az animációk igazi ereje az azok kombinációjából adódik. A most következő példában egy lista elemeit fogjuk egyesével megjeleníteni.

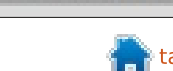

Slide Show

Change order:

Play

200

## Hogyanok - LibreOffice - 18. rész

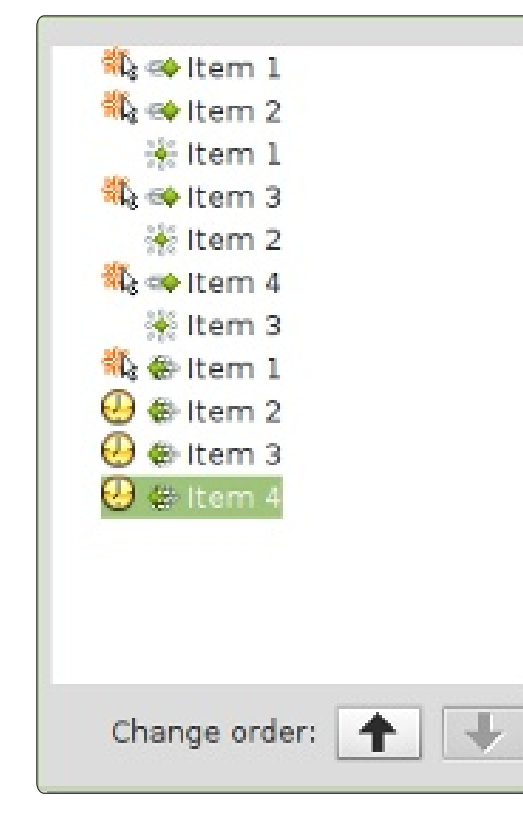

Amikor egy elem megjelenik, az előző beszürkül. Az animáció végén minden egyes elem szürke lesz mielőtt a diaváltás megtörténne.

Hozzunk létre egy új diát, a szövegmezőbe pedig vegyünk fel négy elemet. Jelöljük ki mind a négy elemet, majd kattintsunk az egyéni animáció panel "Hozzáadás" gombjára. A "Bevezető" fülön jelöljük ki a "Beúsztatást" és kattintsunk az "OK"-ra. Minden elemhez adjuk, meg hogy kattintásra jelenjen meg az animáció, az iránynak "Alulról" legyen megadva, a sebesség pedig legyen olyan, ami a számítógépünkön jól néz ki.

A színváltoztatás beállításához válasszuk ki a dia első három elemét, kattintsunk a "Hozzáadás" gombra, majd a "Hangsúlyozás" fülön válasszuk a "Betűszín cseréjét". A három új animáció mindegyikéhez adjuk meg a kezdést "Előzővel együtt"-nek, a szín legyen szürke, a sebesség pedig legyen olyan, mint amit előzőleg megadtunk. A "Sorrend" gombokkal mozgassuk a színváltoztatás animációkat felfelé. egészen a második elem, beúsztatása alá. A második színváltoztatás kerüliön a harmadik elem beúsztatása alá, a harmadik színváltoztatás pedig maradjon a negyedik beúsztatás alatt.

Utolsó lépésként az összes elemet elhalványítjuk. Jelöljük ki mind a négy elemet. Kattintsunk a "Hozzáadásra" az animáció panelen. A kilépés fülön válasszuk az "Eltűnés" pontot. Az első animáció induljon kattintásra, a másik három pedig az előző után. A sebesség most is legyen ugyanaz, mint az előbb. Az animáció teszteléséhez kattintsunk a panel "Diavetítés" gombjára. Ha mindent pontosan beállítottunk, akkor az elemek kattintás hatására alulról repülnek be a diára, a bemutató végén pedig minden elem elhalványodik.

Az átmenetek és az animációk a kulcsai a professzionális külsejű prezentációknak. Ha óvatosan használjuk őket, csiszolt és emlékezetes bemutatót készíthetünk a közönségünknek. Jegyezzük azonban meg, hogy a bemutatónk célja, hogy átadjuk az ötleteinket a hallgatóságnak, nem pedig hogy csicsás és túlzásba vitt animációkkal nyűgözzük le őket

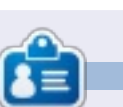

**Elmer Perry** eddigi működése tartalmaz egy Apple IIE-t, hozzáadva egy kis Amigát, egy nagy adag DOS-t és Windowst, egy jó adag Unixot, mindezt jól összeturmixolva Linuxszal és Ubuntuval.

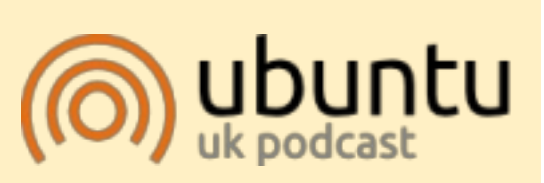

Az Ubuntu Podcast lefedi a legfrissebb híreket és kiadásokat amik általában érdekelhetik az Ubuntu Linux felhasználókat és a szabadszoftver rajongókat. A műsor felkelti a legújabb felhasználók és a legöregebb fejlesztők érdeklődését is. A beszélgetésekben szó van az Ubuntu fejlesztéséről, de nem túlzottan technikai. Szerencsések vagyunk, hogy gyakran vannak vendégeink, így első kézből értesülünk a legújabb fejlesztésekről, ráadásul olyan módon ahogyan mindenki megérti! Beszélünk továbbá az Ubuntu közösségről is, és a benne zajló dolgokról is.

A műsort a nagy-britanniai Ubuntu közösség tagjai szerkesztik. Mivel az Ubuntu viselkedési kódexnek megfelelően készítik, bárki meghallgathatja.

A műsor minden második hét keddjén élőben hallgatható (brit idő szerint), másnap pedig letölthető.

podcast.ubuntu-uk.org

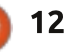

# Titkosítás hozzáadása

mikor az Ubuntut telepítetted, talán nem döntöttél a titkosítás mellett, vagy titkosítás nélkül adtál hozzá felhasználót – de most meggondoltad magad és titkosítani akarsz. Más szavakkal, te (vagy a számítógépen dolgozó másik felhasználó) titkosítást akarsz, de nem áll rendelkezésedre.

Hogyanok

Írta: Paddy Landau

Hogyan adhatsz hozzá titkosítást az esemény után?

Szerencsére ez elég könnyű. Három fő lépése van:

• Készíts egy titkosított másolatot a mappádról.

• Távolítsd el az eredeti, nem titkosított mappát.

• Titkosítsd a swap területedet. (ezt az utolsó lépést csak a legelső alkalommal kell megtenned, amikor titkosítasz, akár telepítés alatt tetted, akár ezt az útmutatót követted.)

Ezt a (teljesen frissített) Ubuntu Precise 12.04-en teszteltem.

## Előkészítés

Egy létező hibának köszönhetően nem fogsz tudni belépni, ha a háttérképed annak a felhasználónak a home mappájában van, akit titkosítani kell. Ha a felhasználó testreszabta a háttérképet, biztosítsd, hogy ne a home mappában tárolja.

Ez az eljárás biztonságos, mivel titkosított másolatot készít a home mappádról. Ez viszont azt jelenti, hogy elegendő tárhelyre van szükség a lemezeden. Ha nincs elég helyed, mentsd le az adataidat, töröld le a nagy fájlokat (pl. a mozifilmeket), és állítsd vissza azokat a titkosítás után. (normális esetben azt javaslom, hogy minden adatodat mentsd el valahogyan véletlen problémák esetére.)

A kedvenc csomagkezelődet használva telepítsd a ecryptfs-utils csomagot.

## Titkosítás

Ebben az útmutatóban a paddy nevemet használtam felhasználóként. Kérlek cseréld ki a titkosítani kívánt felhasználóval.

Indíts Helyreállítási módban (amikor indítasz, nyomd le és tartsd úgy a Shift-et, míg meg nem kapod a Grub menüt. A "Helyreállítási mód" általában felülről a második elem.

A Helyreállítási mód menüben válaszd ki a Drop to root shell (Rendszergazdai parancsértelmező) lehetőséget.

Írd be a következő parancsokat, hogy kijavítsd a létező hibákat.

mount -- options remount, rw /

mount --all

A következő parancs kéri a jelszavadat és készít egy titkosított másolatot a mappádról.

ecryptfs-migrate-home --user
paddy

Amikor befejezte a futást, látni fogsz néhány figyelmeztetést. Mellőzd ezeket, de meg kell jegyezned az átmeneti mappát, amelyet létrehozott. Valami ilyesmi, de az utolsó nyolc karakter véletlen: /home /paddy.ChPzzxqD. Szükséged lesz rá, amikor véglegesíted vagy alább visszaállítod.

Írd be a következő parancsot az újraindításhoz (néhány másodpercbe telik, mire elkezdi, így légy türelmes).

reboot now

## Véglegesítés

Most lépj be normálisan. Minden működik?

Ha nem működött, ugorj az alábbi Visszaállításra.

Ha működött, a következőképpen fejezd be.

Nyiss egy terminált és írd be ezt a parancsot. Használd a véletlen karakterekből álló nevű mappát, amelyet a Titkosítás 5. lépésében megjegyeztél.

#### sudo rm -R /home/paddy.ChPzzxqD

Állíts vissza bármely olyan adatot, amit a korábbi Előkészítés alatt töröltél (ha megtetted). Nyiss egy terminált és írd be a következő parancsot. Ha már van titkosított fel-

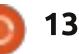

## Hogyanok - Titkosítás hozzáadása

használód a rendszerben, biztonságosan átugorhatod ezt a lépést.

sudo ecryptfs-setup-swap

Indíts újra.

## Visszaállítás

Ha a titkosításod nem sikerült, vissza kell állítanod az előző beállítást.

Ismételd meg a fenti Titkosítás 1-3. lépéseit.

Írd be a következő parancsot a Titkosítás 5. lépéséből származó véletlen karakterekből álló nevű mappa használatával. Nem lenne szabad hibát látnod. Ha mégis, kérdezd a súgót.

ls -1 /home/paddy.ChPzzxqD

Most állítsd vissza a következő parancsokkal.

### cd /home rm -R paddy .ecryptfs/paddy

mv paddy.ChPzzxqD paddy

Indíts újra.

Remélem, ez segít neked. Ha lekűzdhetetlen problémáid vannak, kérlek, küldj egy kérdést az Ubuntu Fórumokban működő szálamra: (<u>http://ubuntuforums.org/showth-</u> <u>read.php?t=1987630</u>).

## Hibernálás titkosítással

Sok ember meglepődött, miért nincs többé az Ubuntunak Hibernálás opciója és hogy lehet ezt visszaállítani. Az ok a titkosítás. Ha van titkosításod, a swap terület is titkosítva van, de véletlenszerű kulccsal. Amikor hibernálsz, az adatokat a swap területedre menti, amikor felébreszted a gépet, a véletlenszerű kulcs elvész és így a rendszer nem tudja olvasni a swap területet.

Ha nincs titkosításod, könnyű visszaállítani a hibernálást – csak hajtsd végre az alábbi Hibernáció beállításában lévő 6. és 8. lépéseket.

De ha van titkosításod, ki kell cserélned a swap területhez tartozó véletlenszerű kulcsot egy általad választott jelszóra.

De jegyezd meg, a számítógép minden felhasználójának tudnia kell a jelszót, hogy indítani tudjon! Ezt az Ubuntu 12.04-gyel teszteltem mind natívan, mind Virtual Box-ban. Utóbbinak gondja volt ébresztéskor a képernyő megjelenítésével, de a natív telepítés tökéletesen működött.

## Előkészítés

Írd be a következő parancsot.

sudo cryptsetup status cryptswapl

Az eredményekben fogsz látni egy eszközt jelző sort, amely valahogy úgy néz ki, mint a /dev/sda1 vagy /dev/sdb5. Ez a swap partíciód. Jegyezd meg, mert később szükséged lesz rá.

Mindig teljes mentést javaslok, mielőtt módosítod a rendszeredet.

## Hibernálás beállítása

Írd be a következő parancsokat. Gondoskodj arról, hogy kicseréld a /dev/sdXN-t a fenti Előkészítésből származó swap partíciódra. Kérlek vigyázz, hogy a helyes sorrendben írd le.

sudo swapoff /dev/mapper/cryptswap1 sudo cryptsetup luksClose
/dev/mapper/cryptswap1

sudo cryptsetup luksFormat -cipher aes-cbc-essiv:sha256
--verify-passphrase --keysize 256 /dev/sdXN

## FIGYELEM!

Ez visszavonhatatlanul felülírja az adatokat az /dev/sdal eszközön.

Biztos vagy benne?(Írd be nagybetűvel: igen): IGEN

Írd be LUKS jelszavát: [írd be az új jelszavad]

Jelszó megerősítése: [Ismét írd be az új jelszavad]

sudo cryptsetup luksOpen
/dev/sdXN cryptswap1

Írd be a /dev/sda1 jelszavát: [ismét írd be az új jelszavad]

```
sudo mkswap /dev/map-
per/cryptswap1
```

sudo swapon --all

swapon -s

Az utolsó parancsnak meg kell jelenítenie az /dev/cryptswap1hez tartozó fájlnevet.

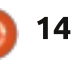

## Hogyanok - Titkosítás hozzáadása

A kedvenc szerkesztődet használva (vagy nyomhatsz Alt-F2-t és beírhatod a gksudo gedit-et), szerkeszd meg az /etc/crypttab-et. Cseréld ki a meglévő cryptswap1 sort a következőképpen (ne felejtsd el kicserélni a /dev/sdXN-t a swap partíciódra).

cryptswap1 /dev/sdXN none luks

Most szerkeszd meg a következő fájlt: /usr/share/initramfs-tools/scripts/local-top/cryptroot. Keresd meg a következő sort (amelynek a 288. sorban kellene lennie, de időnként változhat):

#### üzenet "cryptsetup: ismeretlen hiba történt az eszköztérkép beállításakor"

Ugorj a következő üres sorra (az FSTYPE='' előtt) és szúrj be egy új sort (ne felejtrd el kicserélni a dev/sdXN)-t:

## /sbin/cryptsetup luksOpen /dev/sdXN cryptswap1

Szerkeszd meg az /etc/acpi/hibernate.sh fájlt. Az első üres sorba szúrd be a következő sort.

DEVICE='/dev/mapper/cryptswap1' Szerkeszd meg a következő fájlt: /etc/initramfs-tools/conf.d/resume.

Cseréld ki erre a meglévő sort:

RESUME=/dev/mapper/cryptswap1

Szerkeszd meg a következő fájlt: /etc/polkit-1/lo2calauthority/50-local.d/com.ubuntu.enablehibernate.pkla. A fájl már nem létezik, így te fogod létrehozni. Add hozzá a következő sorokat:

[Alapértelmezetten újraengedélyezi a hibernálást]

Identity=unix-user:\*
Action=org.freedesktop.upower.hibernate

ResultActive=yes

Végül nyiss meg egy terminált és írd be a következő parancsot.

sudo update-initramfs -u -k
all

Indíts újra.

## Hibernálás használata

Amikor elkezded használni, a géped fogja kérni az új swap jelszavadat. Írd be és a normális belépés-

# ubuntu®

Unlocking the disk /dev/sda1 (cryptswap1) Enter passphrase:

#### ....

hez kell továbbjutnod. A fentebbi képen látható.

Ha elfelejtetted a jelszót, írj be bármit. Három sikertelen kísérlet után a gép tovább enged, de letiltott swap-pel. Kövesd újra végig ezt az útmutatót arról, hogyan állíthatod helyre a jelszavadat. Most már megtalálod a Hibernálást a leállítási menüben és hibernálhatod a gépet! Ha a CLI-ből (parancssoros felületről) akarsz hibernálni, használd a következő parancsot:

sudo pm-hibernate

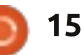

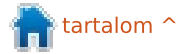

## Hogyanok İrta: Ronnie Tuckeı

# Videószerkesztés Kdenlive-val - 2. rész

egutóbb két klipet egyesítettünk áttűnéses (elsötétítéses) átmenettel. Ez alkalommal az effekteket nézzük át. Az egyik klipből a másikba átlépést lehetővé tevő átmenet, olvan effekt, amit egy adott klipen végzünk, megváltoztatva megjelenését.

Adj egy klipet létező projektedhez, majd kattints rá a jobb egér-

| (a+) 00 | 🝘 Clip in Project Tree   |                   | <u>A</u> lpha man   |
|---------|--------------------------|-------------------|---------------------|
|         | Group Clips              | Ctrl+G            | Audio               |
|         | Ungroup Clips            | Ctrl+Shift+G      | Audio char          |
|         | 9 Split Audio            |                   | Audio corr          |
|         | Set Audio Reference      |                   | <u>B</u> lur and hi |
| _       | Alian Audio to Reference |                   | Colour              |
|         | Augu Auduo co Reference  |                   | Colour cor          |
| _       | Cut Clip                 | Shift+R           | Crop and t          |
|         | Сору <u>С</u> ору        | Ctrl+C            | Distort             |
|         | Paste Effects            |                   | Enhancem            |
|         | Markers                  | >                 | Eade                |
| _       | Add Transition           | >                 | Eve                 |
|         | Add Effect               |                   | ru <u>n</u>         |
|         | Add Effect               |                   | Misc                |
| Editing | With Hawk / DV/DV        | D PAL – K denlive | Motion              |

| ben) a v   | videó ugrál, karcos le | sz, |     |
|------------|------------------------|-----|-----|
|            |                        |     |     |
|            | Alpha manipulation     | >   |     |
| Chrl+G     | Audio                  | >   |     |
| hiftaG     | Audio channels         | >   |     |
| inite year | Audio correction       | >   |     |
|            | Blur and hide          | >   |     |
|            | Colour                 | >   | =   |
|            | Colour correction      | >   |     |
| hift+R     | Crop and transform     | >   | =   |
| Ctrl+C     | Distort                | >   |     |
|            | Enhancement            | >   |     |
| >          | Fade                   | >   |     |
| >          | Fun                    | >   | 2   |
| >          | Misc                   | >   |     |
| denlive    | Motion                 | >   | e N |

gombbal és a menüből válaszd az

Effektus hozzáadását, hogy lásd a

Az effektek a kívánt hatás sze-

hozzáadása > Fun > Régi filmet és

mazott effektek nevei és (esetünk-

Effektus hozzáadása > Fun >

lehetőségeket.

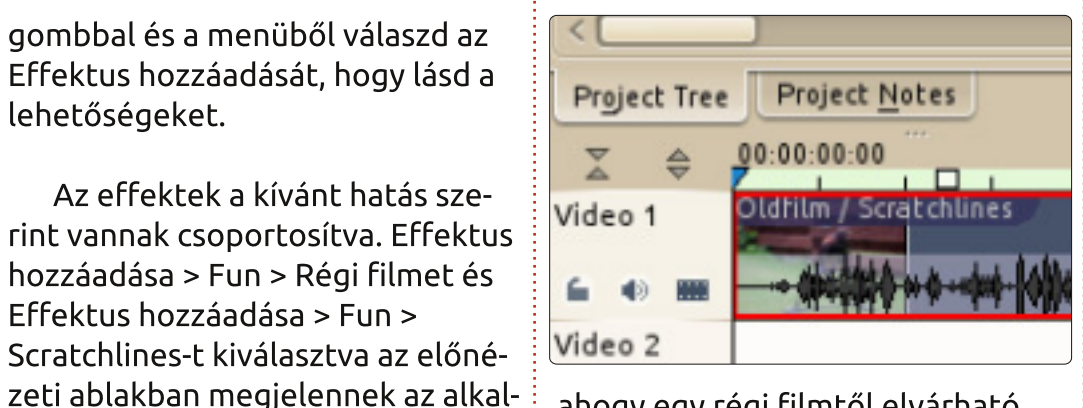

ahogy egy régi filmtől elvárható.

Effekt eltávolításához egyszerűen kattints az X-re az effektus felett, a kliplista melletti "Effektus verem" részen.

Itt tudod, ezen a helven az

effekt tulajdonságait is igényeid szerint szerkeszteni.

Mindazonáltal az effektusok nem csak szórakozásra vannak. Effektus hozzáadása > Javítás > Élesítés lehetővé teszi a klip kinézetének javítását. (Csak effektlistából érhető el – Ford.) Az Effektus hozzáadása > Színkorrekció lehetővé teszi a fényerő, kontraszt és színek javítását a klipen.

Úgy tűnhet, mintha nem mutattam volna be túl sokat ebben a két részben, de rajtad a sor, hogy kísérletezz a klipek átfedésével és

| Effect Stack                       | ۰× ه  | Project |
|------------------------------------|-------|---------|
| ✓ Effects for HarrisHawk-short.avi | 0     | 3       |
| ✓ ℜ Oldfilm                        | S 0 🔊 |         |
| Y-Delta                            | 14    |         |
| % of picture have a delta          | 20    |         |
| Brightness up                      | 20    | 151     |
| Brightness down                    | 30    |         |
| Brightness every                   | 70    | 51      |
| Unevendevelop up                   | 60    | 125     |
| Unevendevelop down                 | 20    |         |

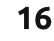

## <u> Hogyanok - Videószerkesztés Kdenlive-val - 2. rés</u>z

kipróbáld a különböző áttűnéseket. Hasonlóképpen az effektusokkal. Egyszerre csak egyet próbálj ki, hogy lásd, miként változtatja meg a klipet és azonnal bámulatos kinézetű, egymásba ágyazott klipjeid lesznek.

Mielőtt befejezném ezt a részt, szeretném megmutatni, hogyan kell gyorsan klipet vágni. Legyen egy tökéletes jeleneted, de a fő beállítás előtt látszik, hogy (mondjuk) leteszed a kamerát és ezután, a végén látszik, hogy fölveszed a kamerát ismét. Ideális esetben eltávolítod a klip bevezetőjét és a végét, csak a tökéletes, álló részeket meghagyva. Nem kell mást tenned, mint a teljes klipet a videó idővonalhoz húzni, majd lejátszani, átfutni a videón, addig a részig, ahonnan a klipet indítani akarod. Itt állj meg! Ha most a klip elejére viszed az egérmutatót, egy növekvő zöld nyíl tűnik fel. Húzd ezt a

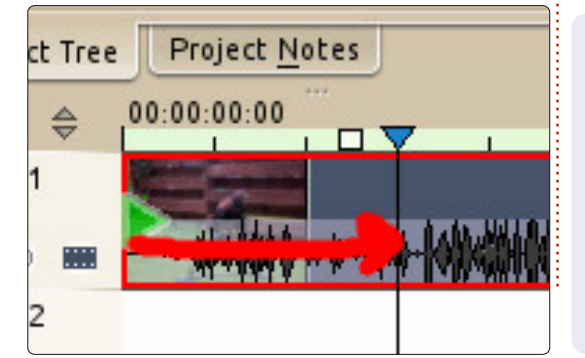

nyilat oda, ahol a klipet indítani akarod. Most az elejéről eltüntetted a hulladékot.

Most ugyanez a végével. Voilà! A tökéletes klip.

És íme egy jópofa tipp, amivel eljátszadozhatsz a következő alkalomig. Sok videót kézből vesznek fel és eléggé remeg. Kattints a klipre (bal felső ablakban) és válaszd ki a Stabilize > Videostab-ot. A folyamat kis időbe beletelhet (egy kis folyamatjelző jelenik meg a klip előképe fölött), ezért most csak rövid klipekkel próbálkozz.

Ha szeretnél valamiről olvasni ebben a sorozatban, küldj nekem egy e-mailt a

ronnie@fullcirclemagazine.org-ra

A következő hónapban adunk néhány feliratot a videóhoz.

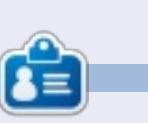

**Ronnie** alapítója és szerkesztője a Full Circle Magazinnak, hivatalos Ubuntu Tag, részmunkaidős művész, akinek a művei megtekinthetők a: <u>http://ronnietucker.co.uk</u> honlapon.

# **16x16 SUDOKU**

A 16x16-os hálót töltsd ki 0 és 9 közötti számokkal és A és F közötti betűkkel úgy, hogy minden sor, oszlop, valamint 4x4-es mezőben csak egyszer szerepeljenek a számok 0 és 9, valamint a betűk A és F között.

| 8 |   |   | 6 |   |   |   | 0 |   |   |   | Ε | Α | 9 |   | 5 |
|---|---|---|---|---|---|---|---|---|---|---|---|---|---|---|---|
|   |   |   | 3 | D | 8 |   | 5 |   | 6 | 4 | F | 7 |   |   |   |
| 2 |   | F | 0 |   |   | в |   | 8 |   |   | 1 |   | 6 |   |   |
| 5 | 7 |   |   | 9 | Ε |   |   |   |   |   | D |   | 8 | 2 | 4 |
| E | 8 | 2 | F |   |   |   | 6 |   | D | 1 |   | в |   | Α |   |
|   | 3 |   |   | Е | 2 | 8 |   | F |   | в |   | 1 |   | 0 |   |
|   | С |   |   | 5 |   | F |   | Ε | 2 | 6 |   |   | D |   |   |
|   |   | 0 |   |   | 1 | D | 9 | 5 |   |   | 3 |   |   | E | F |
| С | 1 |   |   | F |   |   | D | 3 | 7 | 8 |   |   | 2 |   |   |
|   |   | В |   |   | С | Α | Ε |   | 9 |   | 6 |   |   | 3 |   |
|   | 9 |   | 7 |   | 6 |   | 3 |   | Е | Α | 5 |   |   | 1 |   |
|   | D |   | Α |   | 9 | 7 |   | 4 |   |   |   | F | Ε | 5 | 0 |
| 4 | Е | 6 |   | Α |   |   |   |   |   | 5 | 7 |   |   | D | 2 |
|   |   | Α |   | 6 |   |   | 2 |   | 0 |   |   | 4 | 1 |   | С |
|   |   |   | 5 | 7 | F | 3 |   | 2 |   | D | С | Е |   |   |   |
| 3 |   | С | В | 4 |   |   |   | 6 |   |   |   | 5 |   |   | 9 |

#### A megoldás a 26. oldalon van

A rejtvényt a **The Puzzle Club** - <u>www.thepuzzleclub.com</u> - bocsátotta rendelkezésünkre.

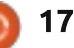

# Hogyanok

# Rajzoljunk Inkscape-pel - 5. rész

 lőző hónapban bemutattam a Kitöltés és Körvonal dialógust, amivel
 egyszerű színeket és min-

tákat rajzolhatsz az objektumodra. Az SVG specifikáció megengedi színátmenetek használatát is, de sajnos csak két módon: lineárisan vagy sugárirányban. Ha már használtál színátmeneteket más grafikai programodban, valószínűleg sokkal több variációval találkoztál, de az Inkscape képességeit behatárolja az SVG specifikáció, tehát mégegyszer: csak két színátmenet típus áll a rendelkezésedre. Az Inkscapeben két külön gomb van

ehhez a Kitöltés és Körvonal dialógusban. Ahogy már sejted, az egyik lineáris színátmenetnek néz ki: a másik pedig sugárirányúnak.

Bármelyiket választod, ugyanaz a felület fogad a dialógusban:

A felugró listában azokat az átmeneteket találod, amik már benne vannak a dokumentumodban. A

| Fill and Stroke (S      | hift+Ctrl+   | 7) (-)) |     |
|-------------------------|--------------|---------|-----|
| Fill and Scroke (Shirt) | +Ctrl+F)     |         |     |
| Fill 🗆 Stroke paint 🖻   | Stroke style | e       |     |
| × 🔲 🔲 🖽                 | □ ?          | U       | U   |
| Linear gradient         |              |         |     |
| linearGr                | adient379    |         | 0   |
| Duplicate               |              | Edit    |     |
|                         | Repeat:      | none    | 0   |
|                         |              |         |     |
|                         |              |         |     |
|                         |              |         |     |
|                         |              |         |     |
|                         |              |         |     |
|                         |              |         |     |
|                         |              |         |     |
|                         |              |         |     |
| Blur:                   |              | _       |     |
| [1:21]                  |              | 0.0     | 1   |
| Opacity, %              |              |         |     |
|                         |              | 100     | 0 0 |
|                         |              |         |     |

jelenlegi színátmenet van a lista tetején, ami a munka haladtával másik lesz. Ha inkább egy meglévő mintát használnál, akkor nyugodtan válassz egy másikat a listából. Minden színetmenet kap egy, kicsit sem felhasználóbarát nevet, mint például "linearGradient3791" a képernyőmentésen. Sajnos, az Inkscape nem biztosít megfelelő felületet a név módosításához, így amilyen hasznos eszközök a színátmenetek, olyan gyorsan válhatnak nehezen kezelhetővé. Ez legalább egy kis inspirációt ad arra, hogy mindet használd fel a képeden.

Az új színátmenetek mindig ugyanazon az űrlapon állíthatóak be: van neki kezdő színe, ami az objektum teljesen látható állapotának a kitöltő színe (vagy fekete, ha nincs kitöltő szín beállítva) illetve van egy befejező színe ami ugyanaz mint a kezdőszín, csak az alfa értéke nulla. Ennek az eredménye, hogy a színátmenet a teljesen látható színből átmegy átlátszóba, balról jobbra haladva lineáris és belülről kifele haladva sugárirányű beállítást használva.

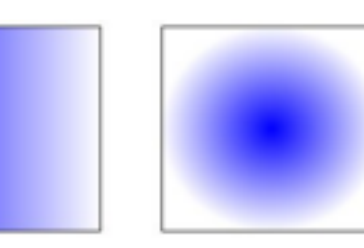

Ha duplán kattintasz az objektumodon - tehát szerkesztő módba lépsz és láthatod a kis vezérlőket amiket felfedeztünk az előző cikkekben - talán már felfedezted, hogy két vagy három új vezérlő jelent meg egy vonalon. Ezek a kör és négyzet vezérlők külön - külön mutatják a színátmenet kezdő és végpontját. Bárhova átrakhatod ezeket a vezérlőket - akár az objektumodon kívülre is - hogy megváltoztasd a pozícióját, a dőlési szögét az átmenetednek. A lineáris színátmenetnél a két végpont önállóan mozgatható, így lehet körkörös vagy elliptikus átmeneted is.

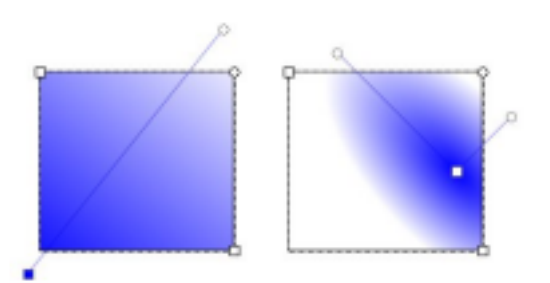

Amikor az átmenet vezérlőire kattintasz, talán észreveszed, hogy a Kitöltés és Körvonal dialógus visszavált Egyenletes szín módra, a kiválasztott színnel, amit tükröznek a bal alsó sarokban lévő színválasztók is. Az a szín, amit látsz a kiválasztott végpont színe az átmenetednek és úgy módosíthatod ahogy ezelőtt már megbeszéltük. Próbáld

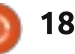

## <u> Hogyanok - Rajzoljunk Inkscape-pel - 5. rész</u>

meg kiválasztani az átlátszó végét és kattints egy másik színre, majd játszadozz az átlátszóság csúszkával vagy a "O" beállítóval. Így tudsz két szín közötti finom átmeneteket csinálni.

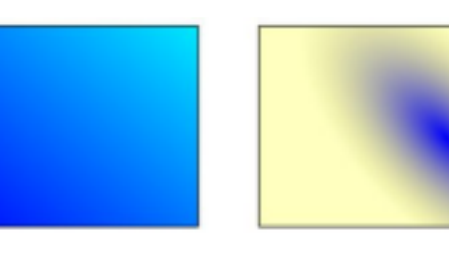

Két szín közötti átmenet szép és jó, de mi van akkor ha három, négy vagy egy teljes szivárvány színeit akarom használni? Több objektumot hozhatsz létre, mindegyik a neki megfelelő részt vállalja a teljes átmenetből. De ez gyorsan bonyolulttá és kezelhetetlenné válik. A gyakorlatban a válasz egyszerűbb mint gondolnád: több vezérlőt adunk hozzá az átmeneteinkhez. A kezdő és vég vezérlők helyett használunk még legalább egyet középen is. Ezek a vezérlők a saját színüket határozzák meg az átmenetben és általában "fázis" néven hivatkoznak rájuk.

Új fázis hozzáadásához először tisztáznunk kell az Inkscape-el. hogy mi a színátmenetet akarjuk szerkeszteni az objektum helyett, ezért válaszd ki a "Színátmenet"

eszközt az eszköztárról (vagy nyomd meg a "g" gombot vagy a CTRL+F1 billentyűkombinációt).

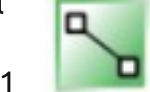

Most már lehetséges kétszer kattintani a vonalra, ami összeköti a meglévő fázisaidat. Alapértelmezetten az új fázis színe és átlátszósága megegyezik a kattintás pontjában lévő értékekkel, tehát a megjelenése az objektumodnak nem változik. De kiválasztva az új fázisodat, új színt adhatsz neki. További pontokat hozzáadva, azokat sűrítve éles átmenetet képezhetsz a színek között, vagy elkenheted őket hogy még simábbak legyenek. Nagyon gyorsan és könnyen lehet rikító, sokszínű átmenetet csinálni, illetve még finomabb átmenetet csinálni a fázisokkal a művészibb hatásért.

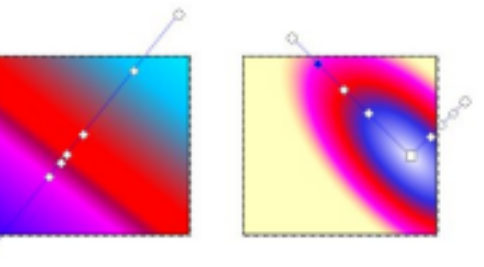

Amíg a színátmenet eszköz aktív, mozgathatod a fázisokat illetve változtathatod a méretét és a dőlését az átmenetednek. Amikor kész, a Kijelölő eszközzel kattints az objektumodra és visszakapod a már

ismerős Kitöltés és Körvonal dialógust. Hasznos gyorsbillentyű ehhez a lépéshez a szóköz. Ezzel tudsz oda - vissza váltani a Kiválaszt eszköz és a jelenlegi eszköz között.

Térjünk vissza egy egyszerűbb, két fázissal rendelkező átmenethez. A legegyszerűbb megoldás, ha az Egyenletes szín beállítást választod majd visszaváltasz újra átmenetre, így visszakapod az alapértelmezett átlátszatlantól átlátszóra elrendezést, az objektumod közepére helvezve. A Kitöltés és Körvonal dialógusnak úgy kellene kinéznie ahogy a cikk első képében, hogy legyen esélyünk feltérképezni a többi beállítást is.

A kettőzés gomb önmagáért beszél. Megkettőzi a felugró menüben kiválasztott színátmenetet az aktív objektumon. A lényeg a kiválaszott objektumon van, ugyanis szabadon változtathatod a fázisokat a duplikált átmeneten, a változások nem érintik az eredeti átmenetet használó objektumokat. Például akkor tud nagyon kényelmes lenni, amikor már közel jársz az elképzelt színátmenethez, de még mindig nem elég tökéletes.

A Szerkesztés... gombhoz hamarosan visszatérünk.

Az Ismétlődés felugró menüben megmondhatod, mi történjen a kezdő és végponton kívül. Az alapértelmezett "nincs" esetén a kezdőpont előtti szín megegyezik a kezdőszínnel, illetve a végpont utáni szín megegyezik a végpont színével. A másik két beállítás ismétli a színátmenetet: a "tükrözött" beállítással az átmenet minden ismétléskor megfordul, hogy sima átmenetet képezzen, úgymint: Kezdőpont - Végpont, Végpont - Kezdőpont, Kezdőpont - Végpont..., a normál mód egymás mögé fűzi az átemeteket, úgy ahogy vannak: "Kezdőpont - Végpont, Kezdőpont - Végpont..." Mint általában, egy kép sokkal jobban tudja szemléltetni az átmeneteket, tehát itt van a háromféle átmenet, ami a "nincs", "tükrözött" és "normál" ismétlést szemlélteti: a következő oldalon.

Most pedig térjünk vissza a Szerkesztés... gombhoz. Ha rákattintasz, előugrik egy színátmenet szerkesztő ablak. Ez egy alternatív felület az átmenetek szerkesztésére: hozzáadhatsz vagy eltávolíthatsz fázisokat, megváltoztathatod a helyüket és a színüket az átmenetben - pontosan ugyanazt teheted meg mint a Színátmenet

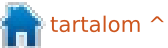

full circle magazine 65. rész 🍙

## <u> Hogyanok - Rajzoljunk Inkscape-pel - 5. rész</u>

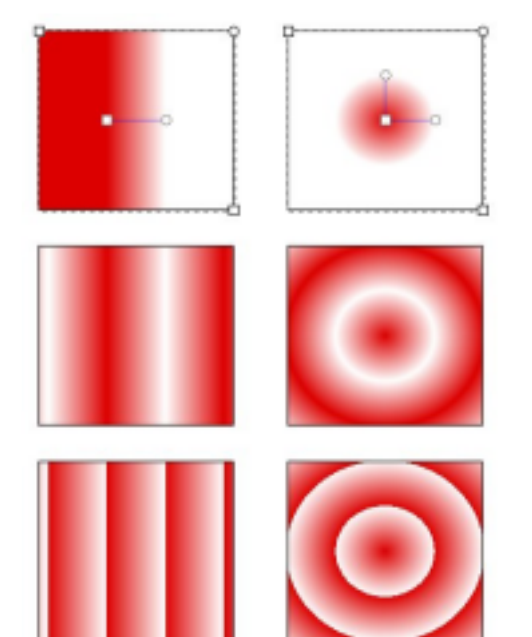

eszközzel, kivéve, hogy a szerkesztő nem fog segíteni a pozíció és a szög beállításában. A színátmenetszerkesztő használata hivatalosan sem ajánlott és a jövőbeli kiadásokban eltávolításra kerül. Ezzel egyidőben, a vásznat használó eszközök új funkciókat kapnak, ezért ennek a dialógusnak a használatába nem is mennék bele részletesen.

Végiggondolva ezt a cikket, az objektum kitöltési módszereiről beszéltem. De használhatsz színátmeneteket az objektumod körvonalán is. Itt van két téglalap vékony körvonallal, egy lineáris színátemettel és egy másik sugárirányú színátmenetes körvonallal rajzolva:

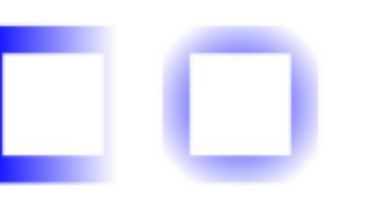

Hogy a körvonalakon is használhasd a színátmeneteket, egy trükköt kell alkalmazni az SVG (így az Inkscape) limitációi megkerülésére: a körvonalaknak rögzített a szélessége. Ez a korlátozás nehézzé teszi az elvékonyodó vonalak rajzolását, de a láthatatlanba átmenő körvonal általában ugyanazt a vizuális élményt nyújtja, főleg vékony vonalakkal:

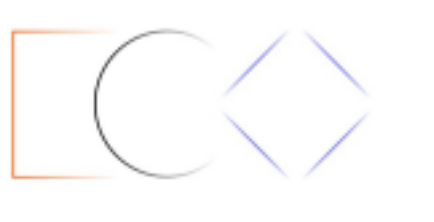

Ez az egyik képesség, ami felbukkan mind a kitöltés, mind a körvonal színátmenetei használatakor. Néha úgy érzed, hogy ez egy bug: Az Inkscape "segíteni" szeretne azzal, hogy leharapja a színátmenetek közös vezérlőit, hogy külön - külön szerkeszthesd őket. Ebben a példában, rajzoltam egy négyzetet sárga kitöltéssel, kék körvonallal majd a lineáris átmenetre kattintottam a Kitöltés és Körvonal dialógusban.

Úgy tűnik, hogy csak egy párral lehet az átmenetet kezelni, de csak azért, mert a másik tetején van.

Ha csak a kitöltés vagy a körvonal színátmenetét akarod mósoítani, nyilvánvaló dolognak tűnhet a látható eszközök arrébbrakása, hogy látszódjon a második pár, ugye? Ha már próbálod, láthatod hogy az Inkscape hajlamos leharap-

ni az átmenetek kezelőit, ami azt jelenti hogy egy vezérlőt állítva kettőt mozgatsz.

A találós kérdés megoldása egyszerű: tartsd lenyomva a SHIFT gombot és úgy helyezd el a vezér-

lőket. Ezzel elkülöníted őket, így nem fognak újra összeragadni ha túl közel kerülnek egymáshoz.

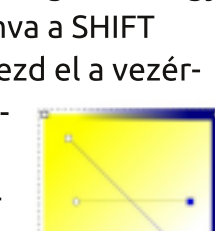

Most már létre tudsz hozni átmeneteket, tehát itt az ideje hogy lecseréld a hóembered elmosással készült árnyékát egy kis körkörös átmenettel, hogy adj neki egy kicsit nagyobb mélységet. Ne felejtsd el a lineáris átmenet használatát az orrához, a kalapjához és a pipájához. Utolsó tollvonásként egy szépen árnyékozott ég sokkal érdekesebb lehet, mint egy egyszerűen kitöltött.

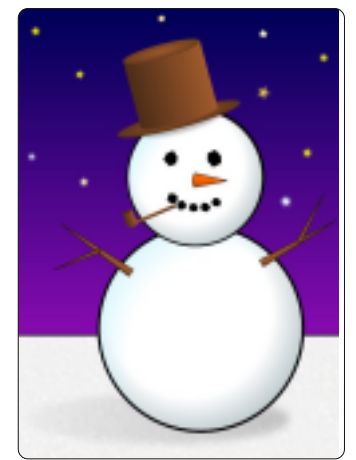

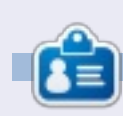

Mark 1994 óta használ Linuxot és két webes képregényt is rajzolt már Inkscape-el: "The Greys" és "Monsters, Inked". Megtalálod a http://www.peppertop.com címen.

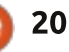

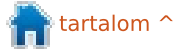

## Webfejlesztés - CRUD

i is a CRUD? A CRUD a Létrehozás, Eltávolítás, Módosítás és Megjelenítés betűszava: amelyek bármely alkalmazás fő részei.

Hogyanok

rta: Michael R. Youngblood

Emlékezz, hogy egy program csak az adatok létrehozásához, szerkesztéséhez és megjelenítéséhez vezető út. Nem számít, hogy ez irodai alkalmazás, vagy akár egy játék, minden amit tesz, hogy veszi a bevitt adatokat, és az aktuális adatkészleteket vagy létrehozza, törli, vagy módosítja.

Induláshoz szükségünk van ötletre. Haladhatnánk a szokásos dolgokkal: teendők listája, receptek és bevásárlólisták. Valami olyasmire gondoltam, ami kicsit jellemzőbb az Ubuntura, egy olyan alkalmazásra, amely megmondja az Ubuntu verzióit. Ez olyan ötlet, amelyben elég lehetőség van a fejlődésre, így kezdjünk bele.

Széljegyzet: ha gondjaid vannak a jó szövegszerkesztő kiválasztásával a kódíráshoz, a kedvencemet javasolnám. A Sublime Text 2 egy nagyon szolgáltatásgazdag és stabil szerkesztő, és hajlamos vagyok vele sokat tréfálkozni. Nagyon meg is bízom benne. Íme egy URL, hogy gyorsan átnézd ha többet szeretnél róla olvasni: <u>http://www.alien-</u> <u>dev.com/programming/review-sublime-text-2</u>

Először át kell gondolnunk azokat az információkat, amelyeket meg kell őriznünk. A verziószám és a verziónevek elég jók kezdetnek. Most, hogy tudjuk, mit fogunk tenni, be kell állítanunk a dolgokat... hozd létre a munkamappádat, az enyém neve FCM-UbuntuVers lesz. Ezen belül hozd létre a css, images, js, és js/libs mappáidat. Most hozz létre néhány üres fájlt: index.html-t a gyökérben,

| a gyökérben,     | ▼ FCM-UbuntuVer |
|------------------|-----------------|
| style.css-t a    | ¥               |
| css-ben, illetve | v (35           |
| a main.js-t a js | style.css       |
| mappában.        | ▶ images        |
| Mellékeltem a    | ₩ js            |
| mappatérké-      | ▶ libs          |
| pet, hoav ké-    | main.js         |
| ped leggyen      | index.html      |
| . 200            |                 |

Most kódolhatunk egy kicsit. Szeretek a szabványos HTML5 sablonommal kezdeni. A sablon elég

гóla.

lényegretörő, ha egy kis tapasztalatod is van a HTML5-ben. Először van a doctype, azzal az értékkel, amellyel a html éppen a dokumentum objektumot adja meg, amely, ahogy kitaláltad, a HTML5. Van egy UTF-8 deklaráció, cím tag, néhány metaadat, stíluslap meghívás, a HTML törzse, a fejlécünk, cikk és lábléc tagek, és persze a main.js meghívása.

Ezután hozzáadunk egy egyszerű űrlapot, biztosítva, hogy tartalmazza az azonosítókat, helykitöltőket, értékeket és a név attribútumokat. Teszünk címkéket is a jó gyakorlat érdekében. A következő kód a teljes HTML példa: http://pastebin.com/TtReQAWb.

Most, hogy készen van a HTML kódunk, biztosítanunk kell, hogy hozzáadunk valamit a CSS és JS fájlok teszteléséhez, amelyeket beteszünk a HTML-be. Ez a feladat elég könnyű, csak szúrj be egy ehhez hasonló sort fájlonként:

#### main.js

alert('JS included');

style.css

footer { color: #ccc; }

Most itt az ideje, hogy megnézd a webböngésződben lévő beállításokat. Figyeld a felbukkanó értesítést, amely szerint JS-t tartalmazott a kód. A CSS teszthez irányítsd a figyelmed a láblécre. A szöveg színének világosszürkének kellene lennie.

#### FCM - UbuntuVers CRUD

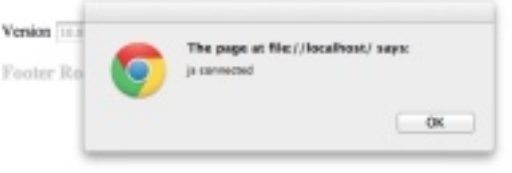

Most, hogy mindent beállítottunk, készülj fel. Következő hónapban részletesebben átnézzük a kódot. Éljen!

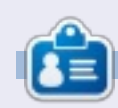

**Michael Youngblood** 13 éve dolgozik a webtervezés és fejlesztés iparában. Hat évig egy világszerte működő vezetéknélküli technikai vállalatnak dolgozott, most pedig a bachelor fokozatán dolgozik a mobilfejlesztés területén.

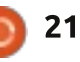

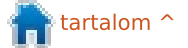

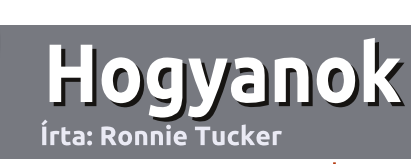

## Irányelvek

z egyetlen szabály, hogy a cikknek valahogy kapcsolódnia kell az Ubuntuhoz, vagy valamelyik változatához - Kubuntu, Xubuntu, Lubuntu, stb.

## Szabályok

• Nincs korlátozva a cikk terjedelme, de a hosszú cikkeket több részre bontva közöljük sorozatban.

• Segítségül olvasd el a **Hivatalos Full** Circle Stílus Iránymutatást a

http://url.fullcirclemagazine.org/7 5d471

• A cikket bármilyen programmal írhatod, én ajánlom a LibreOffice-t, de a lényeg: ELLENŐRIZD A HE-LYESÍRÁST ÉS A NYELVHELYES-SÉGET!

• A cikkedben jelöld meg, hogy hová szeretnél elhelyezni képet, úgy, hogy egy új bekezdésbe írod a kép nevét, vagy ágyazd be a képet, ha ODT (OpenOffice) dokumentumot használsz.  A képek JPG típusúak legyenek, 800 pixel szélességnél ne legyenek nagyobbak és alacsony tömörítést használj.

Frissitve!

<u>Ne</u> használj táblázatot vagy *dőlt*,
 kövér betűformázást.

Ha a "Fókuszban" rovathoz írsz, kövesd az itt látható irányelveket.

Ha kész vagy elküldeni a cikket, akkor ezt e-mailban tedd az: <u>articles@fullcirclemagazine.org</u> címre.

## Fordítóknak

Ha szeretnéd saját anyanyelvedre lefordítani a magazint, küldj egy e-mailt a

ronnie@fullcirclemagazine.org

címre és adunk hozzáférést a nyers szövegekhez. Ha kész a PDF, akkor feltöltheted a Full Circle Magazin weboldalára.

# Hogyan írjunk a Full Circle-be

## FÓKUSZBAN

### Játékok/Alkalmazások

Ha játékokról, alkalmazásokról írsz, légyszíves érthetően írd le a következőket:

- a játék nevét
- ki készítette a játékot
- ingyenes, vagy fizetni kell a letöltéséért?
- hol lehet beszerezni (letöltési-, vagy honlapcím)
- natív Linuxos program, vagy kell-e hozzá Wine?
- hogyan osztályoznád egy ötös skálán?
- összegzés a pozitív és negatív véleményről

#### Hardver Ha hardverről írsz, világosan írd le:

- a hardver gyártója és típusa
- milyen kategóriába sorolnád
- a hardver használata közben fellépő hibákat
- könnyű működésre bírni Linux alatt?
- kell-e hozzá Windows driver?
- hogyan osztályoznád egy ötös skálán?
- összegzés a pozitív és negatív véleményről

## <u>Nem</u> kell szakértőnek lenned, hogy cikket írj – írj azokról a játékokról, alkalmazásokról és hardverekről, amiket mindennap használsz.

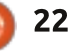

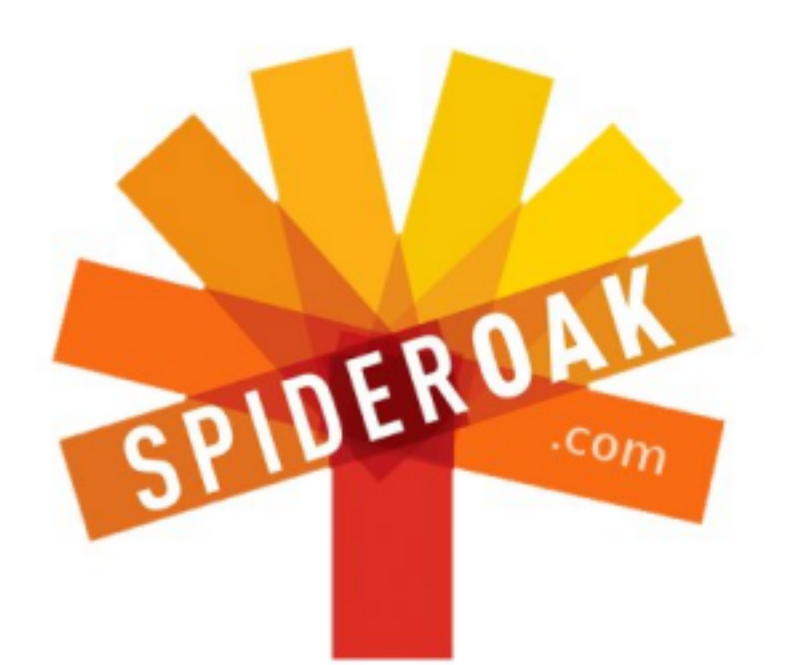

- Access all your data in one de-duplicated location
- Configurable multi-platform synchronization
- Preserve all historical versions & deleted files
- Share folders instantly in web ShareRooms w / RSS
- Retrieve files from any internet-connected device
- Comprehensive 'zero-knowledge' data encryption
- 2 GBs Free / \$10 per 100 GBs / Unlimited devices

### https://spideroak.com

# OnlineSecureEasyBACKUPSYNCSHARING

Whether you need to access a document you have stored on a remote server, synchronize data between a Mac, Windows or Linux device, share important business documents with your clients, or just rest easy knowing all of your data is safely, securely, and automatically backed up -SpiderOak's free online backup, online sync and online sharing solution can handle all your needs!

SpiderOak offers a different approach to online backup by combining a suite of services into one consolidated tool free online backup, synchronization, sharing, remote access, and storage. This difference is further measured in our zeroknowledge privacy policy - the first one ever employed in this setting. Our flexible design allows you to handle data from any operating system (Mac, Windows and Linux) or location (external drives, network volumes, USB keys, etc...) using just one centralized account.

Download mobile clients for iOS & Android JOIN SPIDEROAK NOW Get 2 Free GBs

Get 25% off any SpiderOak package with the code: FullcirclemagFans

# Kérdezd az Új Fiút

elló mindenkinek! Üdvözöllek újra a Kérdezd az Új Fiút rovatban! Ha újonnan kezeled az Ubuntu-t, és arra gondolsz, hogy Linuxra kell váltanod, vagy valamit el kellene magyarázni mintha öt éves lennél, ne keress tovább. Küldd el bármilyen kérdésedet egyszerűen nekem a copil.yanez@gmail.com címre és megteszek mindent, hogy megválaszoljam.

Ma nagyon sok kérdést meg fogok válaszolni az új felhasználóknak, beleértve magamat is, ezért kérdezz nyugodtan az Ubuntuba való belépéshez.

#### Kérdés: Mi a fene az a parancssor?

Válasz: Kitűnő kérdés, minket jelent!

Sokaknak közülünk a parancssor egyfajta kételkedés. Most kivel is viccelek, ez baljós és ijesztő.

Úgy értem, hogy nézd csak meg csak ülj ott, és téged bámul egyetlen jó szemével pislogva, és várva. Még akkor is, ha nem tudsz szvingelni egy pingvinnel anélkül, hogy ne menj valakinek, tömj meg egy pipát, és tedd magadévá. Ha a parancssor annyira kísérteties, miért használja annyi ember, aki látszólag normális? Ez olyan mintha a Linux közösség egy horrorfilm karakterei által alkotott közösség lenne. Mintha olyanok alkotnák, akik egy kés pengését hallják a pincében, és a pizsamanadrágok után futkosnak a rendőrség helyett.

Úgy értem, mi van, ha a parancssor felhasználók lassan kijönnek a gyakorlatból (kivéve a Matthew Broderick-féle Háborús Játékok átélését)? Mindenek előtt az Ubuntu felhasználóbarát. Meg kell nyitni egy programot? Csak kattints egykét menüre és kész is. Még ennél is

xterm

[me@linuxbox me]\$

kedvezőbb a helyzet a Unity alatt, csak beírod egy program nevét és megnézheted az előtűnő ikonokat, mintha csoda lenne, és kiválaszthatod a neked megfelelőt.

Ez a felhasználóbarát megoldás a második leggyakoribb reakcióra ad okot, a parancssorra a Bloody Mary-t üvöltő, és a végbél-kontrollt elvesztő emberek mellett. Az új felhasználók, akik nem félnek a parancssortól azt gondolják, hogy hát ez uuuncsi.

Próbáld elmagyarázni a vonakodó új felhasználóknak , hogy milyen király ez a parancssor. Ez olyan mintha megpróbálnánk elmagyarázni a Kölcsönösen Biztosított Megsemmisítést egy mai tinédzsernek. Mondhatják, hogy ez biztosan jelent valamit neked, mert elvörösödsz és az erek kidagadnak a homlokodon. De amint elhagyod a szobájukat, rácuppannak a Twitter-re.

'RISTEN skacok, a hülye szülők hülyék maradnak! Fater próbált magyarázni valami Gorbachev-ről & ez annyira "BÉNA!", ráadásul "D.I.L.I.S.!" #kiDILISmost?

Fel akarod rázni őket és azt mondani "Fiam, féltünk! Lehasalni és eltakarni a szemed csak egy dolog!" De természetesen minden annyira furcsa nekik.

Nos, kiderült, hogy a parancssor nem is annyira félelmetes, mint ahogy azt néhányan vélik, és nem is a digitális megfelelője a Matlock újraadásának, amit csak a régiek kedvelnek.

Valóban hasznos az új felhasználóknak, és még inkább azok számra, akik egy kis időt akarnak szánni arra, hogy berendezkedjenek vele.

De térjünk vissza a témához, és kezdjük a definícióval. Második

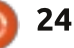

## <u>Kérdezd az Új Fiút</u>

gondolatként ezt felejtsd is el. Megnéztem és volt egy társalgás CLI-ről, régi telex gépekről, valamiről, amit TTY-nek hívnak, parancsvezérlőkről, és később észrevettem, hogy a Google Doodle Star Trek-es volt és emiatt kicsit elterelődött a figyelmem.

Mondjuk csak azt, hogy a parancssor olyan hely, ahova parancsokat kell beírni. Majd ezután ha ENTER-t nyomsz, bizonyos dolgok történnek.

Bumm. Sakk-matt, Wikipédia.

Rendben, akkor hogyan is tudom használni?

Úgyanúgy, ahogyan nem a legdrágább fényképezőgép lesz a legjobb neked - de mégis ezt fogod ténylegesen használni - a legjobb módja a parancssor használatának az, hogy ösztönözzön arra, hogy valóban folyamatosan használd.

Amikor először néztem bele a parancssor használatába, olyan érzésem volt, mint egy pók hölggyel randizni: teli szorongással és félelemmel attól, hogy meghalhatok.

Majd úgy döntöttem, hogy viszonylag egyszerű, ismétlődő feladatokat próbálok ki, addig, amíg bele nem szokok. Például, ugyanúgy használom a parancssort mint a gyorsbillentyűket, mint az ctrl-X -t és ctrl-V -t. Sokszor kivágom és másolom, míg a menük használata megszakítaná a munkafolyamatomat és lelassítaná a dolgokat.

Mi lehetne egy alap feladat, amit ki tudnál próbálni a parancssoron ahhoz, hogy gond nélkül használhasd? Azt gyanítom, hogy minden alkalommal ugyanazt a böngészőt használod, amikor bejelentkezel a gépedbe. Akkor kezdjük itt.

Menj az Ubuntu asztalára (vagy bármilyen Linux asztalára amit futtatsz, a következők a legtöbb verzión működnek).

Nyomd meg a ctrl+alt+t-t és valami ilyesmit fogsz látni:

← -∺ xterm [ne@linuxbox ne]\$

Emlékszel a betolakodóra? Ne ess pánikba, vissza mentem és megvizsgáltam a volt csajait. Kiderült, hogy nem is betolakodó csak félénknek tűnik az emberek között.

Rendben, akkor mit is bámulunk? Úgy hívják, hogy terminál ablak és bla-bla-bla-bla... Kit érdekel ez? Csak annyit kell tudnod most, hogy a parancsokat oda gépeled, ahol a kurzor villog. Minden más halandzsa a kurzor előtt nem igazán számít. Bőséges időd van rá, hogy később felfedezhesd az egész cuccot, ha érdekel. Most legyünk szuper egyszerűek.

Tehát van egy olyan ablakunk, mint a fent látható, és a villogó kurzor bíztat rá, hogy tegyél valamit, vagy csak összefonja maga előtt a karjait és rád bámul (a volt csajai is azt mondták, hogy néha ezt teszi de mégis teljesen ártalmatlan).

Adjunk neki egy feladatot. Gépeljük be:

#### firefox

Majd nyomjuk meg az ENTER-t

#### Mi történt?

Ha kinyílt a Firefox böngésző, veregesd meg a válladat és vedd meg azt a vágottorrú Loubutin velúr magassarkút, amire mindig vágytál. Most már parancssor felhasználó lettél, itt az ideje, hogy megjutalmazd magad!

Tehát, most azt gondolod "Várjunk csak egy kicsit, ez több időt vett igénybe, mint egy dupla kattintás a böngésző ikonra vagy megtalálni a menüben".

Lehet. De most próbáld meg ezt: zárd be a terminál ablakot ezzel együtt a Firefoxot is bezárod.

Nyomd le a ctrl+alt+t-t újra. Amikor a terminálablak újra megjelenik és feltűnik a villogó kurzor, nyomd meg a felfelé mutató kurzorbillentyűt a billentyűzeteden. A firefox szó varázslatos módon megjelenik! Nyomj entert, és... a Firefox visszatért! Menő vagy!

A parancssor emlékszik arra mit tettél legutóbb. Tehát még a leghosszabb parancsokat is azonnal vissza tudod hívni és futtatni anélkül, hogy a billentyűzetről levennéd a kezedet.

Kétségtelen, hogy ez egy nagyon egyszerű példa. Kísérletezhetsz más parancsokkal, mint például az ls (a mappák tartalmának felsorolása, amit éppen használsz) vagy cd file név, (vált a megfelelő mappára, amit megnevezel). Ha úgy döntesz, valamit ki akarsz próbálni a parancssorban (például letölteni vagy telepíteni egy programot) írd be a keresőbe mit szeretnél csinálni, és általában találni fogsz egy konzultációs segítséget. Vagy küldj email-t és segítek, ha tudok.

A lényeg az, kezdd azzal, ami

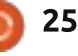

## <u>Kérdezd az Új Fiút</u>

számodra hasznos, és ami a komfortzónádba esik, és ha már megvan a megfelelő önbizalmad, beléphetsz a bonyolultabb parancsok birodalmába.

Gondoljunk a parancssorra úgy, mint eqy 107 000 USD GT-R Nissan sportkocsi, amit minden Ubuntu telepítéssel megkapunk (ha nem kaptad meg az autódat, lépj azonnal kapcsolatba Mark Shuttleworth-el). Hihetetlen milven hatásos, és kicsit veszélyes, ha helytelenül használjuk, és lehet, hogy úgy fogod magad érezni, mintha egy vadállattal küzdenél. A parancssort egyszerű, ismétlődő parancsok futtatására használni egyenértékű a LAUNCH CONTROL változtatásával a GT-R-n, távol tart attól, hogy lefröcsköljenek a járdán.

Ha már elég magabiztos vagy, ezt a kapcsolót átválthatod ŐRÜL-TEN GYORSRA és a padlóig nyomhatod a gázpedált!

Nézd, én nem megtéríteni akarlak. Én leszek az első, aki meg fogja mondani, hogy tartsd magad távol a parancssortól, ha ez nem ad értéket a számítógépes élményedhez, vagy ami ennél még rosszabb, eltántorít az Ubuntutól vagy a Linuxtól. De néha a félelem vagy a félreértés távolt tart minket attól, hogy egyszerű dolgokat tanuljuk meg, mint például pár hasznos parancsot. Kezd ezekkel, és akkor nagy valószínűség szerint továbbra is használni fogod a parancssort a jövőben.

Remélem ez ösztönzött arra, hogy fejest ugorj a parancssor használatába, ha még nem tetted volna meg. Hamarosan pipázva fogod birtokba venni, mintha a főnöke lennél.\*

\*Fogalmam sincs mi élvezet van a pipázásban (pipe) vagy birtokba vételben (chown), de kissé pornográfnak hangzik, úgyhogy adok neki egy esélyt.

Ha van egy egyszerű kérdésed és szeretnél egy olyan választ, ami nem úgy hangzik, mint egy nukleáris reaktor vázlata, akkor lépj velem kapcsolatba a

copil.yanez@gmail.com címen.

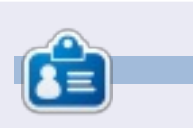

**Copil** egy Azték név kb annyit jelent "szükséged van a szívemre, már megint?" A női cipők iránti szerelme bővebben kifejtve a <u>vaconfidenti-</u> <u>al.blogspot.com</u>-on található. Megnézheted továbbá a Twitteren (@copil) hogyan hozza magát zavarba.

# **16x16 SUDOKU**

| 8 | В | D | 6 | С | 4 | 1 | 0 | 7 | 3 | 2 | Ε | Α | 9 | F | 5 |
|---|---|---|---|---|---|---|---|---|---|---|---|---|---|---|---|
| 9 | Α | Е | 3 | D | 8 | 2 | 5 | С | 6 | 4 | F | 7 | 0 | в | 1 |
| 2 | 4 | F | 0 | 3 | Α | в | 7 | 8 | 5 | 9 | 1 | D | 6 | С | Е |
| 5 | 7 | 1 | С | 9 | Е | 6 | F | Α | в | 0 | D | 3 | 8 | 2 | 4 |
| Е | 8 | 2 | F | 0 | 7 | С | 6 | 9 | D | 1 | 4 | в | 5 | Α | 3 |
| D | 3 | 5 | 9 | Е | 2 | 8 | 4 | F | С | в | Α | 1 | 7 | 0 | 6 |
| в | С | 7 | 1 | 5 | 3 | F | Α | Е | 2 | 6 | 0 | 9 | D | 4 | 8 |
| Α | 6 | 0 | 4 | в | 1 | D | 9 | 5 | 8 | 7 | 3 | 2 | С | Е | F |
| С | 1 | 4 | Ε | F | 0 | 5 | D | 3 | 7 | 8 | в | 6 | 2 | 9 | Α |
| 0 | 5 | в | 2 | 1 | С | Α | Е | D | 9 | F | 6 | 8 | 4 | 3 | 7 |
| F | 9 | 8 | 7 | 2 | 6 | 4 | 3 | 0 | Е | Α | 5 | С | В | 1 | D |
| 6 | D | 3 | Α | 8 | 9 | 7 | в | 4 | 1 | С | 2 | F | Е | 5 | 0 |
| 4 | Ε | 6 | 8 | Α | в | 9 | С | 1 | F | 5 | 7 | 0 | 3 | D | 2 |
| 7 | F | Α | D | 6 | 5 | Ε | 2 | В | 0 | 3 | 9 | 4 | 1 | 8 | С |
| 1 | 0 | 9 | 5 | 7 | F | 3 | 8 | 2 | 4 | D | С | Ε | Α | 6 | в |
| 3 | 2 | С | в | 4 | D | 0 | 1 | 6 | Α | Е | 8 | 5 | F | 7 | 9 |

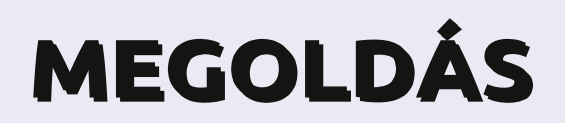

26

## A Kwartzlab alkotói tér

Linux labor

Írta: Charles McColm

62. és a 64. számban a Tweet Screenről írtam, egy Twitter-képernyőről, amit egy öregedő Celeron-alapú notebook és egy képkeret segítségével alkottam meg. A keretet egy kisebb Twitter-képernyő inspirálta, amelyet a Kwartzlabban, egy kanadai (Ontario, Kitchener) alkotói térben láttam.

A Kwartzlab korlátlan hozzáférést biztosító tagsága havi \$50-ba kerül, de a csapat keddenként nyílt estéket tart, amikor bárki benézhet hozzájuk, és szombatonként más szabadon látogatható eseményeket is rendeznek (mint például az új

Ubuntu megjelenése alkalmából rendezett vagy a globális hibajavító buli).

A Kwartzlab egy több, mint 3000 négyzetlábnyi (hozzávetőleg 280 m<sup>2</sup>) alkotói mennyország. A fő közös helyiségben/wifi előcsarnokban a csoportnak sok munkaállomás, forrasztó asztal, különböző csavarhúzó és kisebb eszköz, valamint számos mérőeszköz áll rendelkezésére.

A helyiség bal oldalán, a fenti képen alig láthatóan, van egy számítógép, amin RepRap Mendel szoftver fut Ubuntu Linuxon, ez irányítja a 3D-s nyomtatót. A sárga cséve, ami a nyomtatót táplálja polilactide-dal

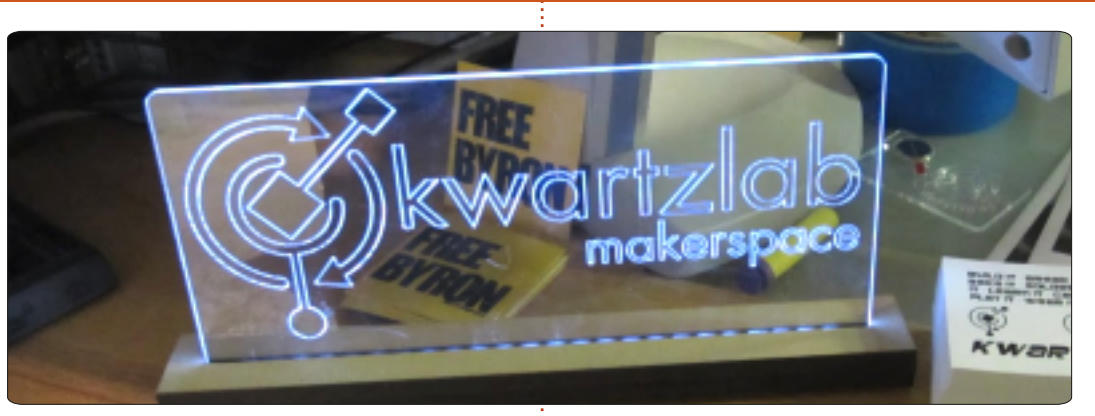

(PLA), egy fajta poliészter, amit megújuló anyagokból állítanak elő. A Kwartzlab tagok ezzel a nyomtatóval állítanak elő elemeket más projektek vagy modellek számára.

A 3D-s nyomtató mellett látható jó néhány lézer-metszett kép (plusz egy kis Tardis, avagy a Ki vagy, Doki? című sci-fi sorozat főszereplőjének, a Doktornak az időgépe), amelyeket a hely hatalmas lézervágóján készítettek. A mintákat beviszik egy notebookba, majd elküldik a vágónak. A lézeres vágás hosszú időt vehet igénybe, attól függően, hogy

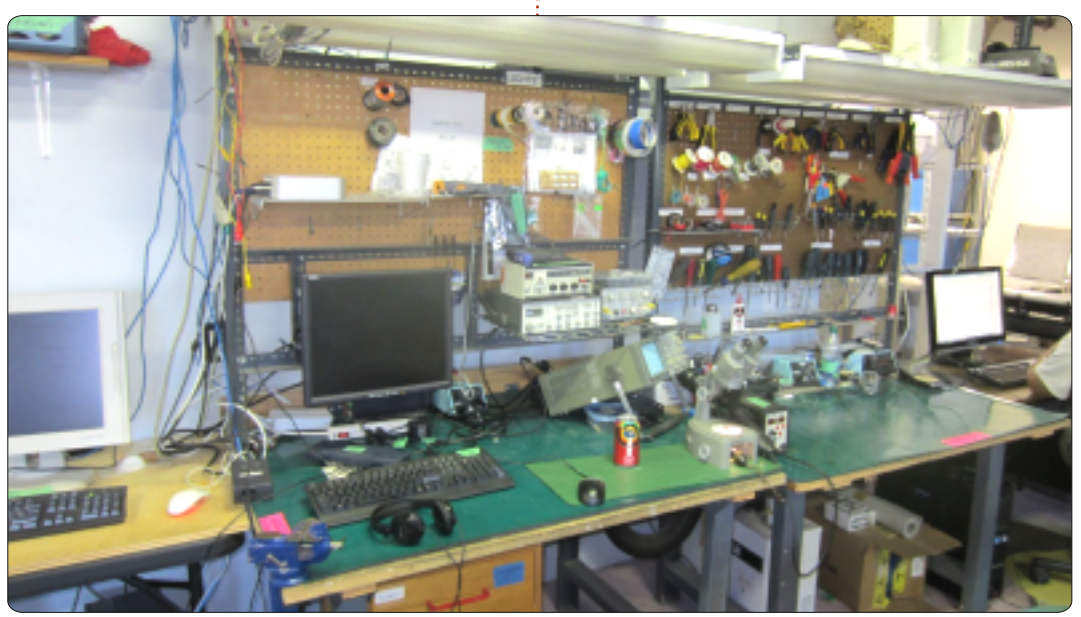

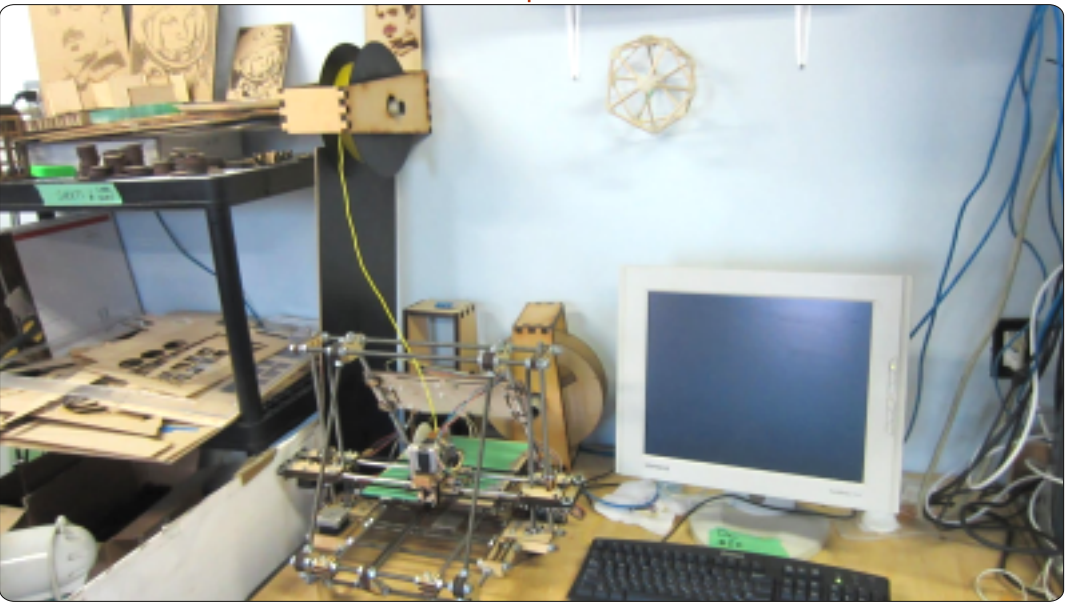

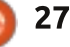

## Linux labor

milyen a minta, ezért általában előre le kell foglalni a lézervágót.

Mark Pitcher, az egyik tag mutatott meg először nekem néhányat az éppen futó projektjei közül.

Marknak régebben volt néhány MIDI sequencer-e, de szeretett volna valami hordozhatóbbat, ezért nekiállt megtervezni néhány kisméretű sequencer-t, amelyek közül az egyik arduino (mikrokontroller) vezérelt. Megmutatott egy régi elektromos dob készletet, amit éppen felújít, és egy arduino-vezérelt háromlábú állványt, ami előre beprogramozott időközönként elfordul, hogy panoráma fotót lehessen vele készíteni.

Kwartzlabban minden hónapban bemutatkozik egy művész. Ebben a hónapban Tracy Fewster állította ki akril alkotásait, és rám szánt némi időd, hogy elmesélje, hogyan lett művész, és tanácsot adjon feltörekvő művészeknek. Tracy művész pályája, akkor kezdődött és ért is majdnem véget, amikor egy tanár kijelentette, hogy selejtes a munkája. Elszántsága és a szeretet az iránt, amit csinált, arra inspirálta Tracy-t, hogy ne adja fel a szenvedélyét. Tracy szerint sokat kell a művészetről tanulni, állandóan új technikák után kutatni, és mindennek utána kell olvasni az interneten, ami nem világos, így lehet gyorsan fejlődni.

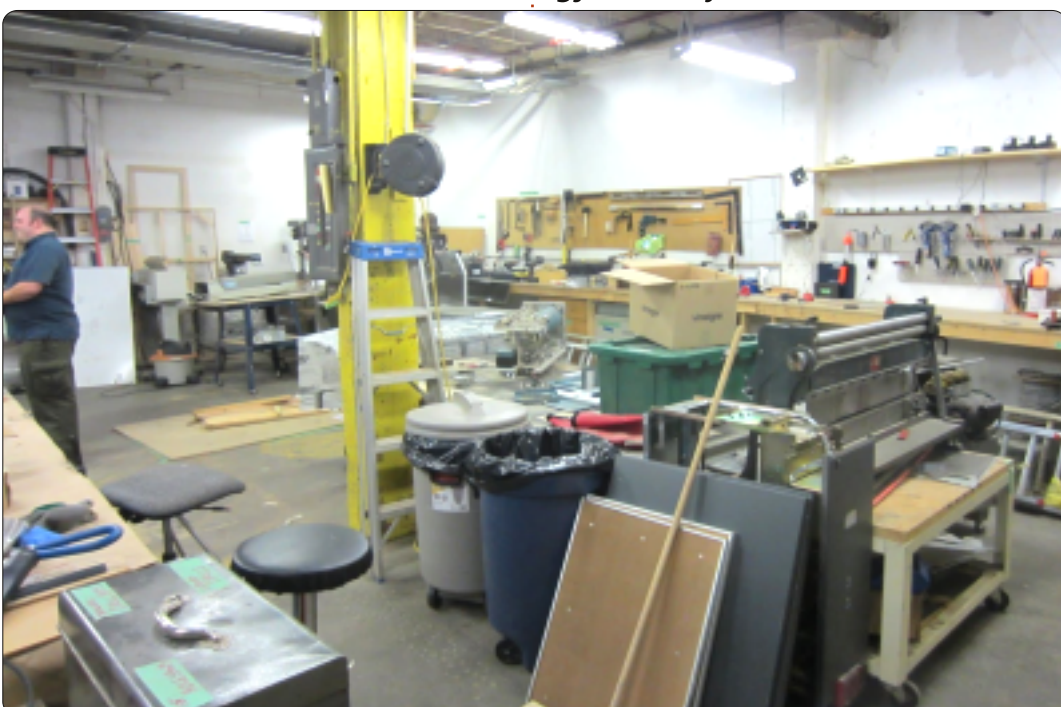

Miután Tracy-vel beszéltem, összehívták az embereket, hogy meghallgassák Eva Bodahelyi előadását a lézermetszésről, aki egy Diyode nevű alkotói térből érkezett az a ontarióbeli Guelph-ből. A Kwartzlab tagok már tekintélyes mennyiségű művet kivágtak és megmetszettek (beleértve egy 3Ds Tardis modellt is), de Eva PhotoShop és GIMP segítségével finomított a metszési technikán, így sokkal finomabb képeket is elő lehet állítani.

A nyílt estéken a Kwartzlab arra ösztönzi az embereket, hogy hozzák magukkal azokat a projekteket, amin dolgozni szeretnének. A lézervágó, a 3D-s nyomtató és a különböző merőeszközök mellett a Kwartzlab rendelkezik egy hátsó szobával, ami tele van mindenféle egyéb megmunkáláshoz szükséges felszereléssel. Az egyike ezen felszereléseknek egy CNC maró, amit Don Liebold, az egyik tag rakott össze egy vezérlőkapcsoló, dremel (multifunkciós szerszámrendszer) és egy ember nagyságú régi szalag tároló egység felhasználásával. Hozzáférhetőek még hegesztő rendszerek, egy centrifuga, két szalagfűrész, egy asztali fűrész, két asztali fúrógép, egy szalagcsiszoló, egy útválasztó táblázat és egy radiál fűrész. Ez a lista csak az alapvető eszközöket tartalmazza. A Kwartlab mindig új eszközöket szerez be, és fejleszti a helyet.

A Kwartzlabnál tett látogatásom után egy Ubuntu Hour eseményen találkoztam Darcy Casselmannal, az egyik taggal. Darcy avatott be a Kwartzlab Twitter képernyő projektjébe, ami valójában egy Chumby eszköz, ami egy Chumby Twitter pluginen fut.

Köszönet az összes Kwartzlab tagnak, hogy beszélgettek velem és hogy nagylelkűen megengedték a Full Circle Magazinnak a projektjeik és a műalkotásaik bemutatását.

Még több információ a Kwartzlabról ezen a weboldalon található:

#### http://www.kwartzlab.ca/

A Diyode alkotói tér is megtalálható a weben:

http://www.diyode.com/

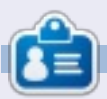

**Charles** mostohaapa, férj és Linux rajongó, aki házigazdája egy non-profit számítógép felújító projektnek. Amikor nem hadvert/szervert tesz tönkre, akkor blogot ír:

http://www.charlesmccolm.com/

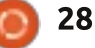

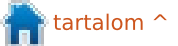

# Közelebb a Windowshoz Hálózati meghajtó csatlakoztatása

Írták: Ronnie Tucker (KDE) Jan Mussche (Gnome) Elizabeth Krumbach (XFCE) Mark Boyajian (LXDE)

| Window<br>and as<br>access | Windows can help you connect to a shared network folder<br>and assign a drive letter to the connection so that you can<br>access the folder using My Computer. |                              |  |  |  |  |
|----------------------------|----------------------------------------------------------------------------------------------------|------------------------------|--|--|--|--|
| Specify<br>that yo         | the drive letter for the conne<br>want to connect to:                                                                                                    | ection and the folder        |  |  |  |  |
| Drive:                     | W:                                                                                                    | ~                            |  |  |  |  |
| Folder:                    | \\storage01\sharename                                                                                                    | Browse                       |  |  |  |  |
|                            | Example: \perver\share<br>Reconnect at logon<br>Connect using a <u>different u</u><br>Sign up for online storage of<br>network server.                         | ser name,<br>ar connect to a |  |  |  |  |
|                            | < Bock Pinish                                                                                                    | Cancel                       |  |  |  |  |

itkán akarja bárki is állandóan begépelni a hálózati mappaneveket, és itt hasznos a hálózati meghajtó csatlakoztatás. Windows XP alatt hozzárendelhetsz egy még nem használt meghajtó betűjelet a hálózaton elérhető mappához. Például mint fent \\storage01\sharename (a mappa a hálózaton) W: lesz a Sajátgépben. Hasonló dolgot el lehet a legtöbb \*buntu disztróval is végezni.

### Kubuntu

Meghajtót csatolni a Kubuntuban igen könnyű. Egyszerűen tallózz keresztül a hálózaton amíg megtalálod a mappát, amit parancsikonként szeretnél. Jobb klikk a mappán és válaszd az "add a helyekhez" opciót.

| Create New         |
|--------------------|
| Open in New Window |
| 🕘 Open in New Tab  |
| Add to Places      |
| H CUL              |
|                    |

A mappád most már látható a bal panelon. A földgömb ikon jelzi

| 93.1 GiB Hard Drive |        |
|---------------------|--------|
| 🤨 downloads         | videos |
|                     |        |

hogy hálózati tétel.

Eltávolíthatod a tételt a listából úgy, hogy jobb klikk a tételen és válaszd a "Bejegyzés eltávolítást…".

| 55.9 GIB   | Hard Drive               |
|------------|--------------------------|
| 🔮 download |                          |
|            | P Add Entry              |
|            | 🖉 Edit Entry 'downloads' |
|            | Hide Entry 'downloads'   |
|            | Semove Entry 'downloads' |
|            | Unlock Panels            |

Ezt az ügyes trükköt használhatod úgy is, hogy az oldalsávra parancsikont raksz, majdnem minden mappára, legyen helyi vagy hálózati.

## **Gnome-Shell**

A Gnome felületen csaknem hasonlóan működik. Először, keresed meg a mappát vagy meghajtót, amit csatlakoztatni akarsz a Nautilus-ban, majd jobb klikk rajta és válaszd a csatlakoztatást. A csatlakoztatott mappa most megjelenik a Nautilus bal oszlopában. Innen választhatod mintha helyi mappa lenne.

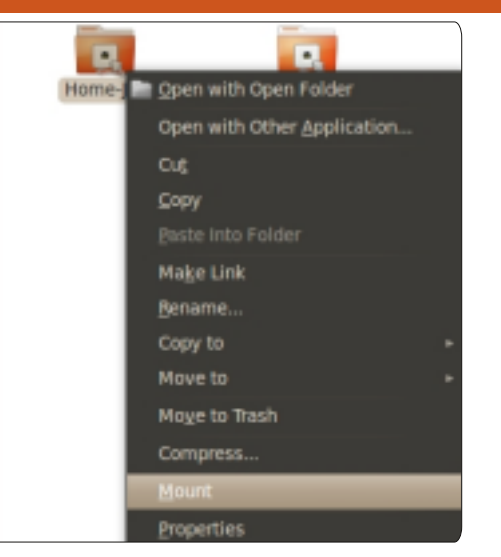

Ha le szeretnéd választani, csak jobb klikk a mappán, mely a Nautilus bal panelján van, és válaszd a leválasztás opciót.

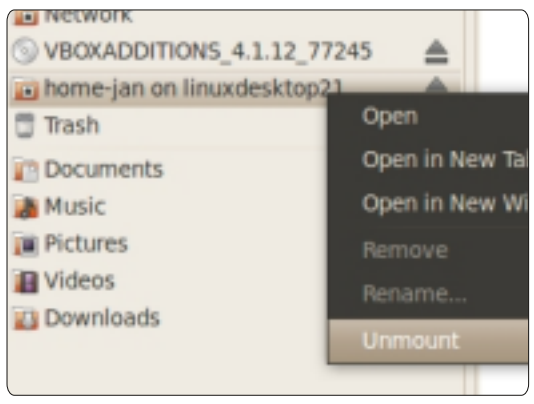

Ez jó, de minden alkalommal el kell végezni mikor a számítógépet újraindítod, mert nem végleges. A végleges csatlakoztatáshoz az

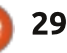

Ctri

## Közelebb a Windowshoz

/etc/fstab fájlt kell használni. Ebben a fájlban van felsorolva az összes meghajtó és mappa mely az indításkor csatolódik. A Samba rendes módja a hálózati tétel csatlakoztatásához a következő:

/192.168.1.1/Back-Up

/home/jan/shares/Back-Up

cifs

rw,username=guest,password=,uid=1000,iocharset=utf8,codepage=unicode,un icode 0 0

Piros rész: a hálózati mappa címe a hálózaton

Kék rész: a helyi csatlakoztatási pont címe

Szürke rész: cifs a Samba protokolt jelenti

Narancs rész: olyan opciók amiket hozzá adhatsz. Ezek határozzák meg a vendég hozzáférését, írási/olvasási engedélyek.

Légy óvatos ennek a fájlnak a szerkesztésével. Ez egy rendszerfájl és csak a rendszergazda szerkesztheti. Ez mindent el kell, hogy mondjon. Ha egyszer megsérül, elég sok fejfájást okoz a helyrehozatala. Tehát, készíts róla biztonsági másolatot, mielőtt hozzálátsz a szerkesztéséhez.

| File Edit View Go Help                                                                                                    | 2d2 - File Manager                                                                                                    |
|----------------------------------------------------------------------------------------------------|----------------------------------------------------------------------------------------------------|
| <pre>elizabeth   elizabeth   Desktop   Trash   File System   Network   Documents   Download   Music   Pictures   Core_music </pre>                                                                                                    | r2d2<br>core_music interviews michael<br>podcasts                                                                                                    |
| Nyilvánvaló, hogy a csatlakoz-<br>tatni kívánt mappát először meg<br>kell osztani a hálózaton. Ezt így is<br>megteheted:<br>Mint rendszergazda, nyisd meg<br>az /etc/samba/smb.conf fájlt gedit-<br>el. Ez a fájl azon a másik számítógé-<br>pen van, melyen a mapptához hoz- | <pre>[global]<br/>workgroup = "Networkname you<br/>use"<br/>netbios name = "Computername"<br/>[Home-Jan]</pre>                                                                                                    |
| zá szeretnél férni. Ha ez egy Win-<br>dowsos gépen van, akkor csak a<br>számítógépet ugyanabba a hálózat-<br>ba kell rakni amiben a Linux géped<br>van.<br>Győződj meg róla, hogy a követ-<br>kező elemek megyannak az                                                        | allowed<br>writable = yes #<br>guests are allowed to write<br>A [global] rész csak egyszer van fel-<br>tüntetve a fájl elején, a megosztott<br>mappa részt kell begépelned ide,<br>minden mappáról. amit meg szeret |

Indítsd újra mindkét rendszert, ahol kötelezően a megosztott mappával rendelkezőt kell elsőként. Ez a módja, mikor a másik gép elindult és a megosztott mappa jelen van, mert ha az fstab előbb kerül beolvasásra, lehet újraindítani. Ezért kell a másik gépet előbb indítani, nem gond. Nyisd meg a terminált és gépeld be:

#### sudo mount -a

Most újra beolvassa az fstab fájlt és a mappák csatlakoztatva lesznek.

## Xubuntu

Xubuntuban a hálózati meghajtókat a Thunar fájlkezelőn keresztül éred el, úgy, hogy a "Hálózatok"-ra mész a bal panelen és a megosztásokhoz navigálsz.

Aztán rá kattinthatsz és húzd a megosztást vagy mappát, melyet átlapolni szeretnél a bal panelra. Ezzel a hely elérhető lesz a panelon a munkamenet ideje alatt.

## Lubuntu

Hálózati meghajtó csatlakoztatására Lubuntu alatt használd a

smb.conf fáilban.

nél osztani - természetesen külön-

böző neveken és elérési útvonallal.

## Közelebb a Windowshoz

| File | Edit  | Go    | Bookmarks  | View  | Tools | Help   |       |
|------|-------|-------|------------|-------|-------|--------|-------|
|      |       | > -   | 🕂 Add To B | ookma | rks   | nloads |       |
| 💼 m  | arkb  |       |            |       |       |        | -     |
| E De | skto  | р     |            |       |       |        |       |
| Tr   | ash   |       |            |       |       |        | 2006_ |
| 💽 Ap | plica | ation | S          |       |       |        |       |
| B He | ome   |       |            |       |       |        |       |

fájlkezelőt, a PCManFM-t. Jelen feladat tekintetében feltételezett, hogy már van elérésed a hálózati meghajtóhoz, amit csatlakoztatni szeretnél. A fájlkezelővel nyisd meg és gépeld be a hálózati meghajtó címét, amit el akarsz érni, hogy kapcsolódj hozzá.

Amint kapcsolódtál a meghajtóhoz, amit csatlakoztatni szeretnél, a fájlkezelő menüsorából válaszd a Könyvjelző > Hozzáadás a könyvjelzőhöz menüpontot.

Majd kér tőled egy nevet a könyvjelzőnek.

A "könyvjelző" ebben az esetben, az a név lesz amit hozzá sze-

#### Add to Bookmarks

Add following folder to bookmarks: 'smb://herne/downloads' Enter a name for the new bookmark item:

Herne Downloads

🔇 Cancel 🛛 🖌 🗸 OK

retnél rendelni a hálózati meghajtóhoz, amihez kapcsolódtál.

Kattints az OK gombra és a hálózati meghajtó azon a néven lesz csatlakoztatva amit megadtál a párbeszéd ablakban.

A "könyvjelző" a meghajtóhoz megjelenik a fájlkezelő bal panelján.

Minden alkalommal amikor a Lubuntu elindul, a rendszer reagál erre a könyvjelzőre, megpróbál csatlakozni a meghajtóhoz amire mutat. Ha a meghajtót megtalálta, akkor ha rá kattintasz erre a könyvjelzőre, megmutatja a hálózati meghajtó tartalmát.

Átnevezheted vagy eltávolíthatod, jobb gombbal kattints rá és válaszd a kívánt funkciót. Az átnevezés nincs hatással arra, hogy csatlakozni tud a hálózati meghajtóhoz, amit meghatároztál.

Következő hónapban a fájltársításokat fogjuk megnézni. Amikor egy fájlt akarsz megnyitni és az társítva van egy alkalmazáshoz, akkor az operációs rendszer automatikusan elindítja az alkalmazást, és betölti fájlt.

### Az Ubuntunak szüksége van rád

#### A Papercuts Projekt jövője

A Hundred Papercuts projekt az Ubuntu számára életbevágóan fontos. Amellett, hogy azokra az apró/triviális hibákra koncentrál, amelyeket a fejlesztők általában letúrnak az asztalukról, lehetőséget teremt az új közreműködőknek, hogy az Ubuntu fejlesztéssel kapcsolatos eljárásait megismerjék, megszokják az eszközöket és átlássák a kódot, anélkül, hogy túl sokat vállalnának.

A kezdeti eltökéltség és lelkesedés, amivel a projekt elindult a Karmic ciklus alatt, szinte teljesen eltűnt, ezzel veszélybe sodorva ezt a remek elképzelést. A megmaradt közreműködők, az Ubuntu Desktop csapat és a közösség egészének segítségével ez a terv új életet lehelhet abba a kezdeményezésbe, amelynek a közösségi együttműködés tekintetében az Ubuntu legszebb ékkövének kellene lennie.

A Papercuts Ninja levelezési listán már folyik az ötletelés. Feliratkozhatsz erre a listára, ha csatlakozol a Papercuts Ninja csapathoz a Launchpadon.

A dokumentum még a legnagyobb jóindulattal sem nevezhető késznek. Addig alakítgatják a közösségből érkező vélemények és elgondolások, míg idővel egy világos és tömör terv kristályosodik ki a papercuts projekt újjáélesztéséről.

További információk itt: https://wiki.ubuntu.com/FutureOfTheP apercutsProject

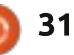

## Az én történetem

mikor 11 évesen az apámtól megkaptam az első diódát és ellenállást, már világossá vált számomra, hogy mi leszek, ha nagy leszek. Mindenféle elektronikát megbütyköltem, még a logikai áramköröket is a Texas Instruments 74LS00 integrált áramköri családból (emlékszik még valaki ezekre?). Az egyetemen valaki megemlítette nekem, hogy létezik olyasmi, amit mikroprocesszornak hívnak. Ott volt az Intel 8080. a Motorola 6800, és az újonc: a Zilog Z80 észveszejtő 2.5 MHz-cel! A Z80A 4 MHz-et is tudott! Nem semmi...

Szóval alkatrészekből összeraktam a saját számítógépemet, aminek hatalmas 16 KB-os memóriája volt. Dinamikus memória természetesen. ha statikus memóriát akartam volna használni, akkor csak 4 KB-ot kaptam volna ugyanazért az árért. Nagyon érzékeny jószág ám a dinamikus memória. Frissítés nélkül csak néhány másodpercig emlékezett a legutóbb bevitt adatokra. Lelkesen használtam egy EPROM-t (Erasable Programmable Read Only Memory - törölhető, programozha-

tó csak olvasható memória) az oprendszer tárolására, mert egy merevlemez annyiba került, mint egy új autó, de még a 8 inches floppy meghajtó is egy havi fizetésbe fájt. Így egy kompakt kazettás meghajtót használtam, ami bár lassú volt, működött. A programozást kézzel csináltam (hexadecimális) gépi kódban, így mindent tudtam a Z80-asról, még a le nem dokumentált utasításokat is. A specifikációk alapján megcsináltam a saját CP/M verziómat, ami a DOS előfutára volt. Mindenkit lenyűgőztem a környezetemben a nyomtatott kimeneteimmel - vajon volt egy nyomtató szalonom? De a képernyőn csak szöveg volt.

Aztán megváltozott a világ. Először megjelent az Atari 1040ST (Motorola 68000 processzor 16 MHz-cel), maid később az Atari Falcon (Motorola 68030 processzor 32 MHz-cel) gyönyörű grafikus interfésszel (amilyen évekkel később a Windowsnak lett). A Microsoft DOS és később a Windows egy hulladék volt (és még mindig az), úgyhogy nem voltam hajlandó használni. De az Atari csődbe ment, és a boltokban csak Windowson futó programokat lehetett kapni, így végül kénytelen-kelletlen vettem magamnak egy asztali gépet Windows 98-cal.

Néhány évvel korábban (1984ben) munkát kaptam egy óriási acélgyártó cégnél, ahol alkalmam volt megtanulni egy nagyon fejlett számítógép programozását, a Digital Equipment Corporation (DEC) PDP 11-et RSX 4.5-ös operációs rendszerrel. Azért alkalmaztak, mert írtam már programokat gépi kódban, és a cég nemsokkal korábban vett egy \$100,000-os, gépi kódban írt programot, és ezt kellett

az igényeikhez alakítani.

A PDP 11-

eseket egy magasszintű programozási nyelven programozták, az ún. RTL2-n (nem hiszem, hogy valaha is hallotattok róla). Később a DEC VAX-ra váltottunk OpenVMS operációs rendszerrel, és Pascalban kezdtem el programozni. Ekkor sokkal egyszerűbb lett az életem. Még most 25 évvel később is használjuk ezeket a számítógépeket! Miért? Mert NEM fagynak le, és nem léteznek rájuk vírusok. Egyszer úgy döntöttünk, hogy újraindítjuk az egyik VAX-unkat, mert két és fél évig hibátlanul futott, és nem voltunk benne biztosak, hogy rendesen elindul-e egy (ritka) összeomlás után (sosem történt meg), így ki akartuk próbálni az újraindulást nyugodt körülmények között, amikor a termelés miatt nem kellett aggódni. Természetesen nem történt fennakadás.

Miután 28 évet dolgoztam ott, arra számítottam, hogy a programozás inkább funkcionálissá válik, mint technikaivá, de mi történt ehelvett? Microsoft történt. Leigázták a világot, és megint C-ben programozunk (visszalépés az időben), és a számítógépeket legalább

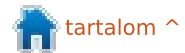

### Az én történetem

havonta újra kell indítani, ha másért nem, hogy a hibás operációs rendszer programjait és a vírusirtókat frissítsük.

Amikor megadtam magam, és elkezdtem Windows-t használni, akkor rögtön az alternatívát is keresni kezdtem. Az egyetemen Unixszal próbálkoztam, de az használhatatlannak tűnt. Volt még a Linux, a RedHat és más disztribuciókkal, de az még keményebb diónak tűnt, mint a Windows. Az "Olvass el először" dokumentáció több száz oldalas volt. Egy hatalmas számítógépes konferencia alkalmával kaptam egy ingven CD-t valami újdonsággal, amit Ubuntunak hívtak. Sosem hallottam róla korábban, így a CD évekig hányódott az asztalomon, anélkül, hogy hozzányúltam volna. De az Ubuntu név egyre többször bukkant fel a médiában, és szerveztek egy "bemutató partit" (mindenki szereti a jó partikat) az Ubuntu 10.04 Long Term Supportnak, úgyhogy elhatároztam, többet megtudok a témáról. Végül nem igazán volt parti, de ahová csak néztem, boldog arcokat láttam, és lenyűgöztek a látottak. Leginkább a Virtualbox keltette fel az érdeklődésem. Amikor eljöttem, kaptam egy INGYEN CD-t, amin Ubuntu volt. Hogyan lehet ez INGYEN? Már maga a CD előállítási költségei is sokba kerülhettek, főleg ilyen nagy számban. De aztán rájöttem, hogy az Ubuntu több, mint egy operációs rendszer. Egy közösség része, ahol az emberek örömmel tevékenykednek egymásért, bármiféle ellenszolgáltatás nélkül, bár egy köszönöm mindig jól esik.

Feltelepítettem dual-bootban, és meglepődtem, hogy milyen rövid időbe telt (csupán 15 perc egy egész nap helyett, nem kellettek alaplapi meghajtók, stb.). Amikor meg akartam változtatni a vizuális megjelenítést, akkor közölte velem, hogy nincsenek meg hozzá a

a - - - - Controls Dialogs Misc Data

full circle magazine 65. rész

megfelelő driverek (a csudába). Aztán megkérdezte: "Letöltsem neked?" Igen, persze! És már kész is volt.

Sok időbe telt azonban, míg megszoktam az Ubuntu rendszert. És voltak elintézendő dolgaim, úgyhogy visszatértem a Windows használatához. Többször megpróbáltam kísérletezni vele, amikor időm engedte (teljes állás, egyedülálló szülő, egy órányi autóútra lakó barátnő), de feladtam, amikor vettem új CPU-t/alaplapot, és az Ubuntu nem volt hajlandó elindulni az új CPU-n. De tovább googliztam az Ubuntut, és meg találtam az Ubuntu 10.04.2

Online Help

System SynEdit Pro LazRe

ISO-fájlját az Ubuntu oldalán. Később rájöttem, eszembe juthatott volna ez a probléma, mert a 10.04es egy LTS verzió, és az új CPU-m még nem létezett, amikor megírták, ezért frissítenem kellett.

Jelenleg 11.10-et használok, mert Pascalban akartam programozni, és az 10.04-nek nincs Lazarus/FreePascal a tárolóiban. Az a kevés Windows program, aminek nincs Linux megfelelője (még), egy virtuális gépen (mindegyik a sajátján) fut a VirtualBoxon.

Minden szép és jó? Sajnos... nem. A kezdeti időkben voltak hibák az Ubuntuban, még a kernelben is. De idővel javult a helyzet. A hibákat kijavították, a kernel stabilabb lett, könnyebben lehetett feladatokat végrehajtani (GUI lett a terminál helyett..) De aztán jött a Unity. Egy csomó dolog nem működött már, és az internet tele lett emberekkel, akik azt mondogatták, hogy ez nem jó. Egy program elindításához tudnod kell a program nevét, és be kell gépelned, ahelyett, hogy egy listában rákattintanál egérrel, ahogy az a Windowsban működik. Ha a Windowstól pártoltam volna el, akkor most elsétálnék, és többet vissza sem néznék. Mégis mit gondolnak az emberek

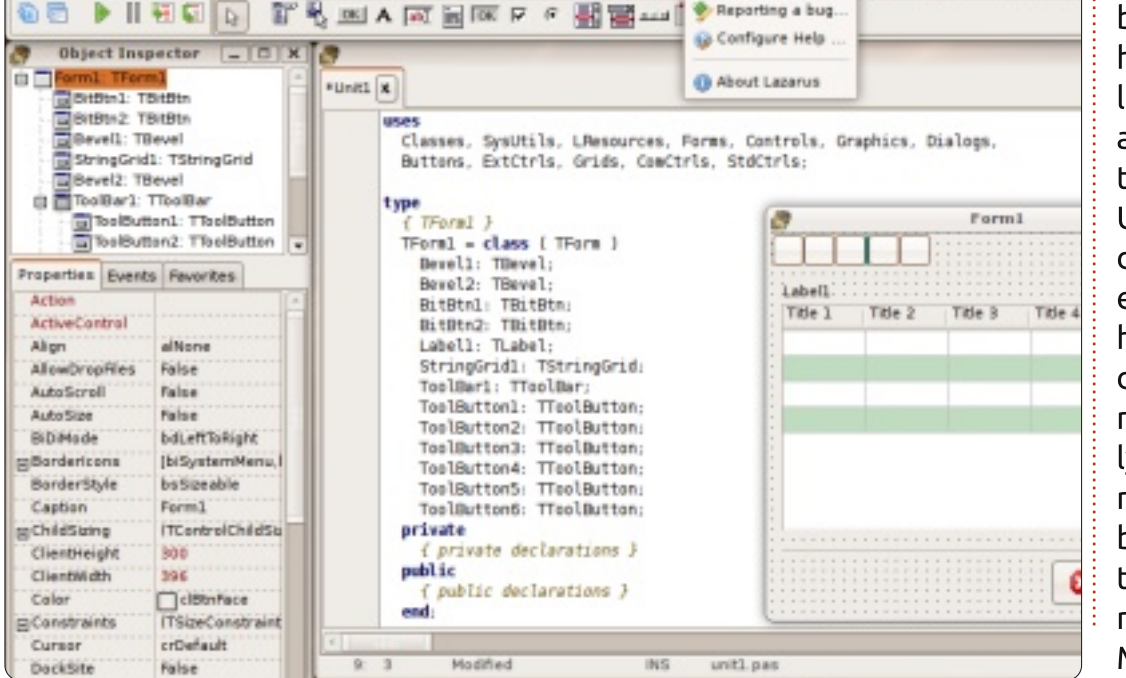

33

📄 tartalom ^

### Az én történetem

az Ubuntu mögött? Egy fórumon, ahol asztali ikonok létrehozásáról volt szó, amivel el lehetne indítani a programokat, az egyik fejlesztő annyit mondott, hogy "Még csak 50%-ban van kész, és a következő verzióban már mindent kijavítanak." Erre én: "Ha nincs kész, akkor ne hozzátok ki. Ha le akarja győzni a Windowst, akkor az Ubuntunak tökéletesnek kell lennie" Aztán a "liboverlay scrollbar". A Lazarust még nem hozták vele szinkronba, így csomó fura hibát produkált. A Lazarus fórumnak köszönhetően egy nap alatt ki lett javítva (próbáld meg ezt Windowson!!!), de ez azt mutatja, hogy az új dolgokat kötelező jelleggel vezetik be, nem pedig felajánlják lehetőségként. Ez "nem járja" egy szabad szoftver környezetben.

Elfelejtették, hogy a FELHASZ-NÁLÓKNAK kellene irányítani? Hogy meg tudják változtatni az asztali környezetüket anélkül, hogy órákig kutatnák, hogyan lehet ezt megtenni vagy a terminálba kelljen parancsokat gépelniük vagy akár a rendszer fájlok beállításait meg kelljen változtatniuk, kockáztatva ezzel, hogy összeomlik a rendszer. Rendszertervezőként (sok embergép interfészt, drivert és alkalmazást alkottam már meg), és végfelhasználóként is az a véleményem. hogy az asztali környezet megjelenésének és elrendezésének változtathatónak kellene lennie, függetlenül attól "motortól", ami megjeleníti/működteti. Annyira egyértelműnek kell lennie, hogy használati utasítás nélkül is használható legyen. Például: Ha meg akarom változtatni a hátterem, akkor elég legyen jobb klikkelnem a képernyő üres részére, hogy megjelenjen az a felület, ahol ezt megtehetem (mint a Windows-nál). Az Ubuntunál rengeteg programot kell átnyálaznom, hogy megtaláljam azt, amelyik többek között képes a képernyő megjelenésének megváltoztatására. Az

egyik nagyon idegesítő jelenség, amivel összefutottam, hogy az ablak szegélye alapból csak egy pixel széles. Próbálj csak meg rákattintani az egérrel és arrébb húzni, hogy átméretezhesd az ablakot! Átlagban három próbálkozásba került, úgy (ha mellékattintasz az ablaknak) hogy az alatta lévő ablak esélyesen felugrik (vagy csinál valamit, amit nem akartál, ha pont egy gombot találsz el). Vannak témák vastagabb szegéllyel is, de a telepítés után csak néhány elérhető, és meafelelőt találni az interneten is nagyon nehéz a sok lehetőség, lehetőség, LEHETŐSÉG miatt. Lehet, hogy a szabad szoftver egyik előnye a hatalmas választék, de ha túl sok mindenből kell választani, az legalább annyira rossz, mintha túl kevésből.

De még nincs minden veszve. Egyszer az Ubuntu mögött álló emberek visszaadják nekünk azt a lehetőséget, hogy magunk válasszuk meg az asztali környezet kinézetét és elrendezését, és mi ismét elmondhatjuk a Windowst használó embereknek, hogy milyen remek is az Ubuntu, és ajánlhatunk nekik egy megbízható platformot, ami úgy néz ki és úgy viselkedik, mint a Windows, de mégsem az. Addig is klasszikus Gnome-t használok.

📻 tartalom ^

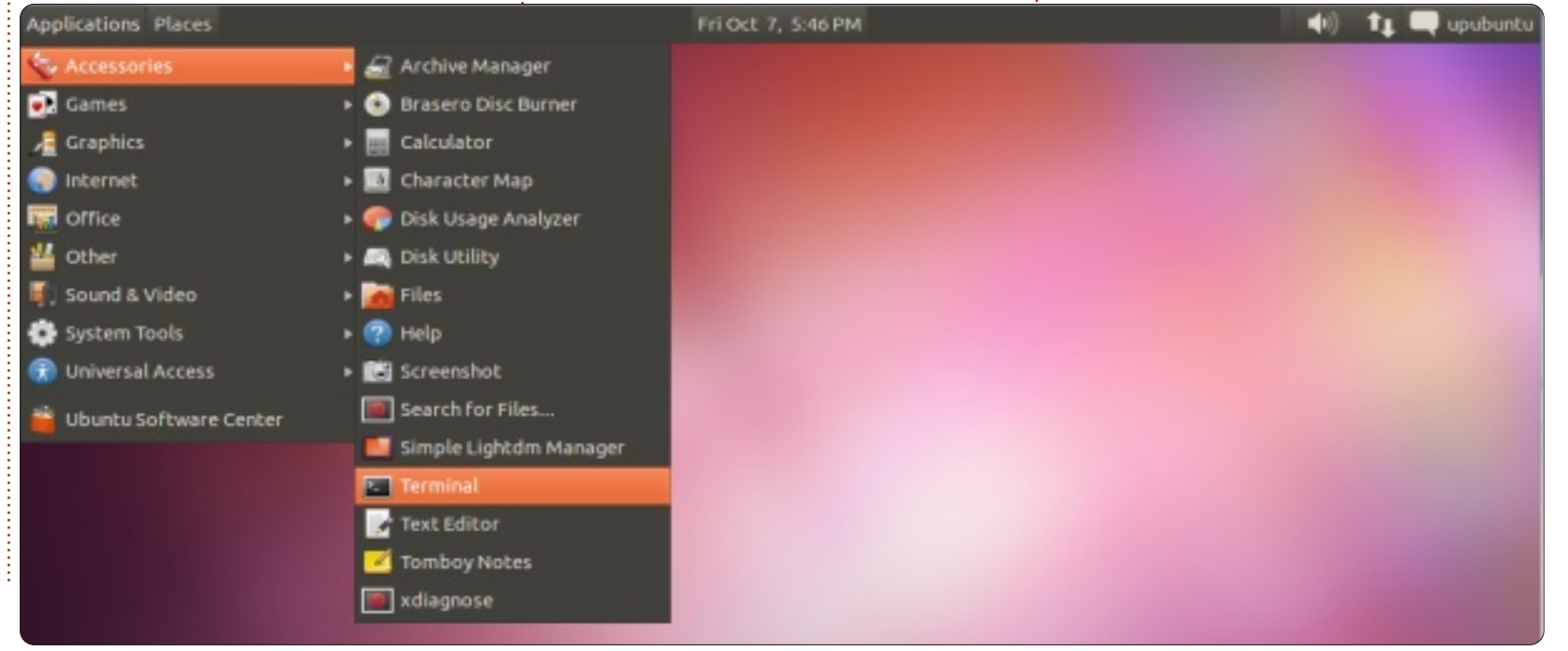

full circle magazine 65. rész 👩

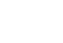

34

#### full circle magazine 65. rész 🙆

Nyílt Forráskódra, ami már inkább

utal arra, hogy a program forrás-

kódja szabadon hozzáférhető. A

35

# Különvélemény

lünk.

agvon sokat számítanak azok a szavak, melyekkel a tevékenységünket írjuk le, különösen ha a szabadszoftver-közösségben próbáljuk magunkat elhelyezni. Még régebben Richard Stallman definiálta a szabad szoftver jelentését az ő híres Szabadság Négy Szabályában:

- a program futtatásának szabadsága, bármely célra (0. szabály) a prorgam működésének szabad tanulmányozása, szabad megváltoztatása, melynek értelmében úgy használhatjuk őket, ahogy akarjuk (1. szabálv) Ennek a szabálvnak az előfeltétele a forráskódhoz való szabad hozzájutás.

- a program terjesztésének szabadsága, avagy segítsd felebarátod (2. szabálv)

- a saját, módosított programod terjesztésének szabadsága (3. szabály). Ennek értelmében az egész közösség javára dolgozol. Ennek is előfeltétele a forráskódhoz való szabad hozzájutás.

Én ennek lelkes híve vagyok. Nagvon tetszik a Szabad Szoftver fogalma. Megfigyeltem továbbá,

hogy néhány ember, akiket én Szabadság Négy Szabályából láthamélységesen tisztelek, többek közt Jon "maddog" Hall, mindig nagyon óvatosan fogalmaznak, ha a téma a Szabad Szoftverre terelődik. Tény, hogy ez a terminológia nem egészen tisztázott. Ha az ember már jó ideje mozog a FOSS világában, látja, hogy a "szabad" jelzőt nagyon sok mindenre használják. Például nagyon sokszor előkerül, ha az árakról beszélünk. Erről pedig soha nem volt szó a FOSS esetén. Sem a FOSS, sem a GPL definíciójában nincs benne az, hogy tilos pénzt kérni a szoftverekért. És mivel a "szabad" szó könnyen félreérthető, körültekintően kell használnunk a "Szabad, mint a szabadság" (Free as in Freedom) kifejezést is, ha meg akarjuk határozni, mit értett Stallman a Szabadság Négy Szabályában, főleg, ha el akarjuk határolni a jelentését a "Szabad, mint az ingyensör"-től, amennyiben a pénzben kifejezett ár hiányáról beszé-Később aztán átfogalmazták

tó, hogy ez alapvető fontosságú a szabad szoftverek esetében, így nem igazán tudom, mekkora a két meghatározás között a különbség. De ha el akarjuk magyarázni ennek a dolognak a fontosságát egy átlagos felhasználó számára, akkor nem szabad elfelejtenünk, hogy az átlagos felhasználót nem érdekli, hogy a forráskód hozzáférhető-e vagy sem, mert az átlagos felhasználóban fel sem merül, hogy a forráskódot megváltoztassa. Sőt, gyanítom, hogy én már úgy fogok meghalni, hogy soha az életben nem változtattam megy egyetlen program forráskódját sem. Nem vagyok programozó és nem is akarok az lenni. Ugyanakkor szeretem a programozókat, a legjobb barátaim között is vannak programozók és a világ is egyértelműen jobb hely lett, amióta programozók léteznek, de nem hinném, hogy az én szerepem a FOSS világában ez lenne. Engem hidegen hagynak a forráskódok. És te, aki ott a terem hátuljában felemelted most a kezed, tudom, hogy szerinted hülyeség lenne olvan kocsit vennem, aminek rá van hegesztve a teteje, de elárulom,

hogy nem szoktam magam javítani a kocsimat. Ehelyett támogatom a gazdaságot azzal, hogy segítek egy autószerelőnek megkeresni a napi betevőt.

Erre az esetre én kitaláltam a "közösségtámogatott szoftver" kifejezést. Szerintem ez kihangsúlyozza a lényeget, legalábbis bizonyos esetekben. Ha értékeljük az ilvesmi programokat, akkor véleményem szerint mindannyiunk felelőssége az, hogy ezeket a rendelkezésünkre álló eszközökkel támogassuk. Néhányan úgy, hogy programozók, de sokunkra más feladat vár. Ezekből sorolnék fel most néhányat, és remélem, sikerül vele pár embert motiválnom, mert hiszem, hogy a szabadság sosem jelent teljes szabadságot. Mindannyiunk felelőssége ezt védelmezni és segíteni.

## Bugvadászat

Mint már említettem, a Szabad Szoftver helyett a "Közösségtámogatott Szoftver" elnevezés egyértelműbb lenne, és azt is említettem, hogy kifejtem a lényegét.

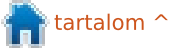

Nagyon sok útja-módja van annak, hogy támogassuk a Szabad Szoftvereket, de talán a legfontosabb az, hogy jelezzük a fejlesztők felé a bugokat. Ne feledjétek, ezek a kitűnő emberek fantasztikus szoftvereket alkotnak minimális költségvetéssel a hátuk mögött, ez pedig azt jelenti, hogy nem tudják a programjaikat minden körülmények között tesztelni. Sokunk - jómagam is - összerakjuk a saját számítógépeinket, telepítjük a megszokott programjainkat, stb. Ilyen körülmények közepette várható, hogy észreveszünk olyan dolgokat is, amelyek másoknak talán nem szúrtak szemet. Ők pedig csak úgy tudják kijavítani a hibákat, ha mi ezeket jelezzük feléjük. Így a fejlesztő értesül a problémáról, ez pedig a legelső lépés a kijavítás felé.

Legelőször a saját disztribúciónkban tudunk bugokat keresni. A főbb disztróknak online bugkövető mechanizmusaik vannak, mindanynyiuknak saját módszereik vannak a bugok összegyűjtésére. Lehet, hogy feljebb küldik a bugreport-ot (vagyis a bug egy csomag része, amit ők nem támogatnak közvetlenül), de az biztos, hogy soha nem árt legelőször a disztróban keresni a bugokat. Ha erről többet szeretnétek olvasni, látogassatok el a LinuxCareer.com weboldalra. (A fordító megjegyzése: a link hibás. http://how-to.linuxcareer.com) Figyeljétek meg, hogy kezdik a párbeszédet:

A Linux-disztribúciók és a nyílt forráskód általánosságban és mindenekelőtt közösségi munkát jelent. Minden egyes disztribúció honlapján megemlítik azokat a módokat, amellyel segíthetjük a fejlesztők munkáját. Ez pedig komoly segítség, ugyanis a fejlesztők nagy része ingyen, a szabadidejében végzi a munkáját. A "Hogyan segíthetünk"-dokumentumok visszatérő eleme a bugreport-ra való felhívás.

A honlap külön javaslatokat ad Ubuntuhoz, Mint-hez, Fedorához, Debianhoz és openSUSE-hez. De ha valaki más disztrót használ, akkor a legegyszerűbb az, ha elmegy a disztró saját honlapjára, ott egészen biztosan kiderítheti ennek a mikéntjét. Végső esetben rá lehet guglizni a disztró nevére + a "filing bugs" kifejezésre és pillanatokon belül megkapjuk a választ.

Minden egyes disztribúciónak megvan a maga saját módszere a bugjelentéshez, de néhány általánosságot megemlíthetünk, melyek minden egyes bugreport-nál hasznosak és amikre nem árt odafigyelni.

- Volt bármilyen jellegű változás? Például hozzáadtunk új videokártyát. Változik a probléma jellege a videokártya váltásakor? Esetleg új szoftvert telepítettünk? Vagy valamit frissítettünk? Vissza tudjuk állítani a változásokat és meg tudjuk próbálni újra? Ezekre a kérdésekre nagyon fontos lehet tudni a választ, mert ezek alapján könnyen meg lehet határozni a problémát.

- Mit csináltunk éppen, amikor a probléma felmerült? Megismételhető, vagyis, ha ismét ugyanazt a munkamenetet csináljuk, ugyanebbe a problémába ütközünk? Ez ismét nagyon fontos információ lehet a bug megtalálásához.

- Van esetleg log, amit a bugjelentéshez adhatunk? Ezzel meghatározható a probléma helye és elérhetősége. Például a dmesg kitűnő információforrás lehet. Ha ezt a fájlt beillesztjük a bugreport-ba, már nagyon sokat tettünk az ügy érdekében. Ennél jobb már csak az lenne, hogy meghatározzuk, honnan szedjük elő elsősorban a releváns részleteket.

- Nézzük meg azt is, hogy jelentették-e már az adott bugot. Ha

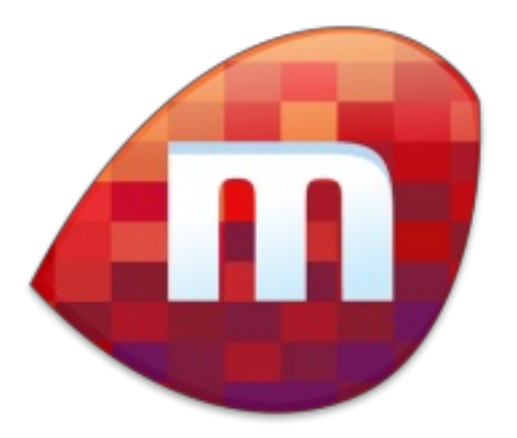

igen, akkor hozzátehetjük a jelentéshez a saját esetünket. Még jobb, ha sikerül megfelelő információkhoz jutnunk és sikerül az eredeti jelentéssel együtt egy olyan bugreportot juttatni a fejlesztőknek, amellyel ténylegesen tudnak dolgozni. Ha végignézzük a bugjelentéseket, láthatjuk, hogy nagy részük használhatatlan, mert nincs benne számottevő információ. Meg kell tanulnunk a segítségnyújtás hogyanját is. Esetleg észlelhetjük azt is, hogy a bugot már kijavították és semmi mást nem kell tennünk, mint frissíteni a programot. Ez azért vigasztaló, nem?

Elmondok egy saját példát. Problémám volt egy programmal, nevezetesen a Miro-val. Ez egy szoftver, amivel videókat lehet netről letölteni és lejátszani. Én főleg video podcast-okat néztem vele. Napi szinten használom, így elég érzékenyen érintett a felmerülő

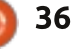

probléma. Nem sokkal előtte frissítettem a rendszeremet a legújabb verzióra és a Miro hirtelen nem volt hajlandó lejátszani egyetlen videót sem. Más programmal simán ment a dolog, de én a Miro-val akartam nézni a videókat. Egy másik számítógépen is kipróbáltam ugyanezzel a disztribúcióval, és ugyanezt tapasztaltam ott is. Úgyhogy jeleztem a bugot a Miro felé is, meg a disztribúció felé is. Pár órán belül kaptam is egy választ a Miro fejlesztőjétől: azt írta, hogy ő is kipróbálta ugyanazzal a disztróval és nem tapasztalt semmi problémát. Így hát valószínűleg az általam használt szoftverek valamiféle kombinációja állhatott a háttérben. A fejlesztő kérte, hogy küldjek neki logot a Miro használatáról. Elküldtem neki a logot, ő pedig kiemelte a log egyik részét és rámutatott, hogy egy fontos csomag hiányzik a gépemről. Megnéztem, először úgy tűnt, hogy a csomag ott van a gépen, de fogtam magam, eltávolítottam, majd újratelepítettem. Láss csodát, a Miro tökéletesen működött. Azt hiszem, ez egy elég jó végeredménynek számít.

Ha jó bugreportokat írunk, magunknak is, és másoknak is segítünk. Ez pedig komoly része a Közösségtámogatott Szoftvernek.

### Dokumentáció

Projektmenedzser a foglalkozásom és a munkám során is szükségem van a pontos dokumentálásra, többek között. Remélem, én magam is tudok pontosan dokumentálni. De arról már nem esik szó. mekkora ellenállásba ütközöm, mint akkor, mikor arról van szó, hogyan kell megfelelően dokumentálni. Soha senkinek nincs ideje megírni, de arra mindig van energiájuk, hogy ennek az árát megfizessék. Ha egy cégnél ekkora nehézségekbe ütközik egy normális dokumentáció megírása, akkor milyen lehet ez a Szabad Szoftver világában? Ugyanilyen nehéz. Meg nem mondom, hányszor próbáltam elérni a Súgót egy-két KDE-alkalmazással kapcsolatban, de folyton egy hibaüzenetbe ütköztem, mely szerint nem áll rendelkezésre a Súgó. Néha az volt az érzésem, mintha azt mondták volna nekem, hogy "mi megírjuk, te meg találd ki, hogy működik". Ennek (szerintem) részben az az oka, hogy bele se gondolunk igazán.

Kétféle dokumentáció létezik: technikai és végfelhasználói. A technikai dokumentáció nevéből adódóan, egy olyan valami, amit a fejlesztő állít elő, ha jónak látja. Ez a kódolás rejtelmeinek legeslegnagyobb mélységeibe is elvezethet, de még ha bizonyos szempontból magasabb szintű is, semmiképpen sem a végfelhasználóknak szól. A kérdés pedig az, hogy ha egyáltalán létezik ilyesmi, meg is marad-e. A fejlesztők fejleszteni szeretnek, de rendszerint nem szeretnek dokumentálni. A Szabad Szoftverek esetében pedig a legtöbb fejlesztő önként csinálja, amit csinál.

A végfelhasználói dokumentáció egészen más tészta, és itt jön a képbe az, hogy a megfelelő képességekkel rendelkező egyének óriási segítséget nyújthatnak a többieknek. Ez némileg frusztráló is lehet. Emlékszem, egyszer felajánlottam, hogy segítek végfelhasználói dokumentációt készíteni egy alkalmazáshoz. Mikor rákérdeztem, hogy mi az, ami a rendelkezésünkre áll, a válasz ennyi volt: "Nincs semmi, ezt neked kell összeraknod." Na most, én szeretek magamra úgy gondolni, hogy jól fogalmazok, de minden egyes megfogalmazásra váró szöveghez kell valami kiindulási alap. A munkahelyemen le tudom ültetni a technikusokat, kérhetek tőlük válaszokat, stb. Erre pedig tényleg szükség van egy jó dokumentációhoz. A jó technikai dokumentáció már lehet valamiféle alap, de egy jó

végfelhasználói dokumentációhoz kell valami kapcsolat a fejlesztők felé is. Ha pedig a srácok a túlsó oldalon ezt nem értik meg, akkor el kell nekik magyarázni. Meglehet, nekik az az elképzelésük, hogy feltűnik valaki a semmiből és ripszropsz előáll valamivel, és senkinek sem kell a kisujját sem mozdítania, de ez nem keresztülvihető. A jó dokumentáció csapatmunka. Tényleg.

Végfelhasználói dokumentációhoz kicsit másképp is kell gondolkodni. A végfelhasználók jó része nem szakember. Lehetnek persze kivételek, de ezt mindenképpen szem előtt kell tartanunk, ha jó dokumentációt akarunk írni. A jó dokumentációhoz pedig "szintekben" kell gondolkodni. Az agilis módszertant használó közösség általában jó munkát végez a szoftverfejlesztésben, de ezt a dokumentációban is meg kell jeleníteni. Erről a témáról könyvet lehetne írni, itt viszont nem áll rendelkezésemre ennyi hely, így igyekszem rövid lenni. A "szintekben" gondolkodás itt azt jelenti, hogy képzeljünk el egy átlagfelhasználót, aki szeretné kipróbálni a programot. Ki ez a személy? Határozzuk meg közelebbről: adjunk neki nevet, határozzuk meg a korát, a nemét, a hátterét. Minél alaposabban meghatározzuk, annál

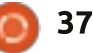

jobban bele tudunk bújni ennek az illetőnek a bőrébe és képesek leszünk az ő szemével látni a dolgokat. Ezek után nézzük meg a kérdéseket, amiket ő valószínűleg feltenne.

- Miért is akarom használni ezt a programot?

- Mit akarok vele elérni?

- Napi szinten akarom használni, vagy alkalmanként?

 - Önmagában akarom használni, vagy más programokkal együtt?

Ezeket akár mi magunk is feltehetnénk, amikor elkezdünk használni egy új programot. Ha válaszolunk rájuk, az már egy kiindulópont. És ha olyan válaszokat írunk, amiket a végfelhasználók is megértenek, akkor nagyon sokat tettünk a Szabad Szoftverekért.

Egy utolsó gondolat még a dokumentációkról: a szabad szoftver nemzetközi és határok nélküli, ennél fogva azok, akik használják őket, valószínűleg a saját anyanyelvükön szeretnék ezeket használni. Ha lefordítjuk a dokumentációkat, az is hallatlan segítség. Nagyon sok projekt keres segítséget ilyenfajta munkákhoz. Ajánljuk fel a segítségünket.

### Ama bizonyos "P" betűs szó.

Ezalatt a pénzt értem.

Korábban már említettem, hogy amikor Szabad Szoftverről beszélünk, a hangsúly a szabadságon van, nem pedig azon, hogy ez az egész ingyenes. Az a tény roppant örvendetes, hogy a Szabad Szoftverek komoly részéért egyúttal nem kell fizetni. Ezzel azok is lehetőséget kapnak minőségi programok használatára, akik esetleg anyagi okokból nem engedhetik meg maguknak a drágább szoftvereket, de ennek ellenére is javulhat az életminőségük, a munkájuk vagy a társasági életük. Ugyanakkor a programok előállításához pénzre van szükség. Míg egyes esetekben a pénzügyi támogatás komoly cégektől jön, akik

38

vagy fejlesztőket bocsátanak rendelkezésre, vagy tárhelyet (ilyen tekintetben a Red Hat és az IBM komoly teljesítménnyel büszkélkedhet), addig egy csomó kisebb projekt szűkében van az anyagiaknak. És vannak olyan fontos projektek is, amelyek semmilyen támogatást nem kapnak a cégektől, így kénytelenek az egyes személyek adományaira támaszkodni. Ezzel nem azt akarom mondani, hogy vonjuk el a falatot a gyerekeink szájától és segítsük a fejlesztőket, de az igazság az, hogy a legtöbb európai és Egyesült Államok-beli Szabad Szoftver-felhasználó könnyen tehet felajánlásokat. Ehhez szeretnék most néhány dolgot megismertetni.

Először is, a legtöbb Szabad Szoftver-projektnek van honlapja. Ha megnézzük a honlapot, egész biztosan találunk vagy egy PayPalgombot vagy valami egyebet, ahol anyagi támogatást nyújthatunk. Nálam az a szabály uralkodik, hogy ha egy programot sűrűn használok, magától értetődően támogatom. Ez még a "shareware"-időkből maradt meg bennem. A "shareware" az a fajta program, amit megvásárlás előtt ki lehet próbálni. Legtöbbször független fejlesztők dolgoztak ezeken a programokon, akik megengedték, hogy megvásárlás előtt ingyen kipróbálhassuk a szoftvert, és ha megtetszett a program, díjazás és regisztráció fejében hozzá lehetett jutni. Pár ember ezt nyilván figyelmen kívül hagyta és tovább használta a programot, számomra világos volt (és sok más felhasználó számára is), hogy ha a fejlesztőket nem fizetjük meg a végzett munkájukért, akkor ők nem fognak többé nekünk használható szoftvereket csinálni. Most, hogy szilárdan elköteleztem magam a Szabad Szoftvernek, én magam is azt gondolom, hogy ha nem támogatjuk a fejlesztőket, ők más dolgokkal kezdenek el foglalkozni. Ráadásul enniük is kell és ki kell fizetniük a rezsit is.

Itt most leírok néhány példát a saját tapasztalataimból, hogy megmutassam, milyen egyszerű is az egész, már persze ha mi magunk is hasonlóképpen gondolkodunk. Tu-

dom, hogy ez most kissé úgy tűnhet, mintha megpróbálnám pozitív színben lefesteni magam, de nem hinném, hogy jobb lennék bárki másnál, pusztán nem jut eszembe senki más követendő példája.

- Az első példa mindjárt a Miro (http://www.getmiro.com/). Internetről letölthető videókhoz és ezek lejátszásához kínálnak szoftvereket. Én rengeteg video-podcastra vagyok feliratkozva, hasonlóképpen pár Youtube-csatornára is. Ezt a programot minden nap használom, ezért úgy gondolom, hogy illene támogatnom őket. Kb. egy éve volt egy "Adopt a line of code" (kb. "Fogadj örökbe egy sornyi kódot") nevű akciójuk, melyhez havonta 4 USD-t kellett fizetni Pay-Pal-on keresztül. Jónak tűnt, így én is csatlakoztam. Végül is, az én hasznom ebből a kis programból jóval több, mint 4 USD.

- Minden gépemen KDE felületet használok. Pár hónapja olvastam egy blogpostot a fejlesztőjétől, Sebastian Trueg-től (<u>http://trueg.wordpress.com</u>), melyben leírja, hogy anyagi támogatásra van szüksége ahhoz, hogy folytathassa a munkáját a KDE-vel. Más fejlesztőktől eltérően, neki nem áll a háta mögött semmilyen cég támogatása, mely a KDE fejlesztését is segítené anyagilag. Mivel én minden nap KDE-t használok, és meg is bízom benne, rákattintottam a Pay-Pal-gombra, hogy támogassam. (Már nem emlékszem pontosan, azt hiszem, 10 USD-t küldtem neki. Nem nagy összeg, de remélem, a többi KDE-felhasználó is segített neki, hogy folytathassa a munkáját.)

- Kubuntu-felhasználó vagyok, ezt is napi szinten használom. Nem hiszem ugyan, hogy a Canonical-nak pont az én anyagi felajánlásomra lenne szüksége, de ők Debian-alapúak, így mikor láttam, hogy ki szeretnék adni a Debian System Administrator's Handbook-ot (Debianrendszergazdák kézikönyve), ismét támogattam őket. (Ezt is kb. 10 USD-vel, ha jól emlékszem. Nekem ez a 10 dollárnyi összeg az, amit még megengedhetek magamnak úgy, hogy még én is gond nélkül ki tudjam fizetni a számlákat.)

A támogatás másik formája az,

ha csatlakozunk valamilyen nonprofit, jótékony szervezethez, mely a Szabad Szoftvert támogatja. Van belőlük nem is kevés, itt megemlítenék néhányat. A legelső a Free Software Foundation (Szabad Szoftver Alapítvány http://www.fsf.org/). Ezt Richard Stallman alapította, ez az egyetlen olyan a listámon, mely konkrétan a szoftverek szabadságának védelmét tűzte ki céljául. Ez az a csoport, mely a GPL-licenszt promotálja. Mivel nekem a saját szabadságom nagyon fontos, büszkén kijelenthetem, hogy ennek a szervezetnek én magam is tagja vagyok. A tagsági díja kicsit több, mint azok az összegek, melyeket havonta szoktam küldeni a fejlesztőknek, de örömmel áldozok a cél érdekében.

Egy másik csoport a The Linux Foundation (Linux Alapítvány -<u>http://linuxfoundation.org</u>). Ez a szervezet fedezi Linus Thorvalds fi-

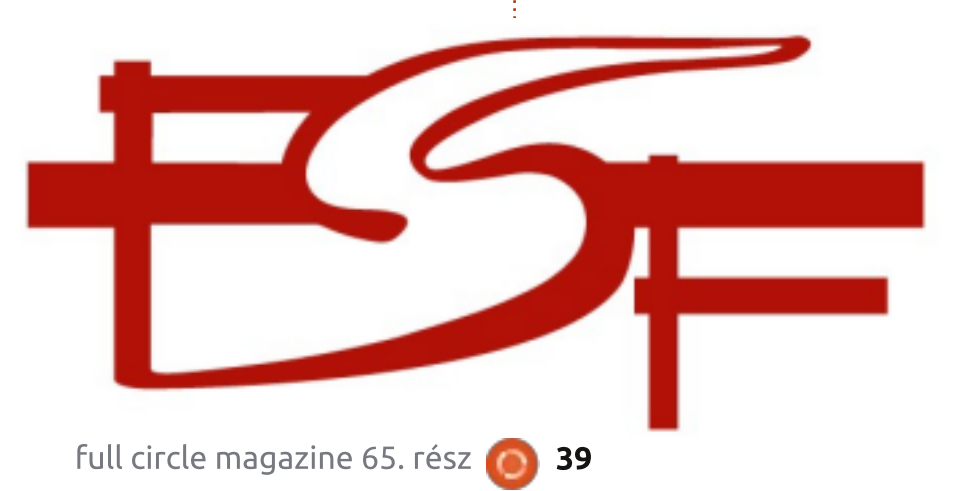

zetését (és mint megtudtam, Greg Kroah-Hartman-t is támogatják), így ha szívügyünk a Linux kernel, akkor csatlakozhatunk. Az éves díja egyéni tagoknak 99 USD.

A következő a Linux Fund (Linux Alap - http://www.linuxfund.org/). Ők ún. "affinitáskártvákkal" (Affinity Card) gyűjtenek pénzt, ill. olyan hitelkártyákkal, amikre rányomják a kedvenc csapatunk fotóját. Talán páran látták is már ezeket, főleg sportcsapatokat és egyetemeket lehet így támogatni. De lehet a Szabad Szoftvert is támogatni ezzel a módszerrel. Nevével ellentétben a Linux Alap a BSD-t is támogatja, ami egyértelműen Szabad Szoftver. Semmi más dolgunk nincs, mint regisztrálni. Kapunk egy hitelkártyát és a vásárlásaink egy egészen apró része a választott projekt támogatására fog irányulni.

Az utolsó, amit meg akartam említeni, az a Software Freedom Conservancy (<u>http://sfconser-</u> <u>vancy.org/</u>). Ez egy nonprofit csoport, melyet Bradley Kuhn vezet. Több projektet is támogatnak. Az ő tevékenységük lényege a jogi háttér, mellyel a kisebb projekteket támogatják, míg az SFC végzi az adminisztratív munkát. Bradley korábban a Free Software Foundation-nál volt, mai napig az egyik legaktívabb ember a GPL védői kö-

zött, így meglehet, páran már hallották a nevét. A jelenlegi projektek közt található az Amarok, a Git, a Samba és a Wine. Gondolom, legalább néhányan használják ezeket a szoftvereket, így talán segíthetnek a fejlesztőknek némi anyagi támogatással.

## Részvétel

Most megvizsgáltunk néhány módszert, mellyel bárki tudja támogatni a Szabad Szoftvereket, akár bugreport, akár dokumentációírás, akár anyagi támogatás formájában. Összefoglalásként szeretném kifejteni azt, hogy mi a legjobb módja annak, hogy részt vehessünk ebben a tevékenységben. Csatlakozzunk csoportokhoz. Segítsünk.

Először is keressük fel a helyi Linux-közösséget (local Linux User Group, LUG). Itt találkozhatunk olyanokkal, akik a mi lakóhelyünk környékén élnek és akiket szintén érdekel a Szabad Szoftver. Most lehet, hogy sokan azt gondolják, hogy itt csak a Linux jöhet be a képbe, de lehet, hogy most fogok okozni némi meglepetést. Nálunk az itteni LUG a legkülönbözőbb témákkal kapcsolatban foglalkozik a Szabad Szoftverrel. Múlt hónapban például a Sourceforge volt a vezető témakör. A Sourceforge számos Szabad Szoftver-projektet támogat. A LUG-ok közösségi funkciókat is ellátnak, segítenek a telepítésnél, együttműködnek a helyi iskolákkal és szervezetekkel. Ez az első, amit javasolni szoktam, hogy ezek azok a helyek, ahol elsősorban csatlakozhatunk a közösséghez és segítséget is kaphatunk.

A következő lépés a választott Linux-disztribúció. Az enyém Kubuntu, ami az Ubuntu variánsa. KDE asztali környezettel működik. Így én például csatlakoztam a helyi Ubuntu-közösséghez (Ubuntu Local Community, LoCo), mely az én esetemben az egyesült államokbeli Michigan-ben található. A csoport gyakran szervez Bug Jam-eket, ahol a tagok egybegyűlnek és bugokat javítanak. Release party-kat is szoktunk rendezni évente kétszer, amikor megjelenik az új disztribúció. Tudom, hogy például a Fedora esetében van a Fedora Ambassadors program, és más disztribúciók is szerveznek hasonló megmozdulásokat. Csak utána kell érdeklődni.

Végül ott vannak a különböző Linux- és Szabad Szoftver-konferenciák. Én az Ohio-i LinuxFest szer-

vezésében szoktam részt venni. Épp most írtam egy cikket a honlapunkra (http://ohiolinux.org/node/187), ahol megemlítek nyolc fő pozíciót, amit szeretnénk betölteni. Emellett rengeteg napi jellegű feladatot is ellátnak az önkénteseink. Ha még soha nem jártunk ilyen eseményen, talán nem is érthető igazán, hogy mennyi munka van amögött, hogy ez megtörténjen. Minden egyes alkalommal várjuk az önkéntesek jelentkezését, és ebben bárki besegíthet, akkor is, ha épp nem tudunk bugot javítani, dokumentációt írni vagy az anyagi helyzetünk nem engedi, hogy támogassuk valamelyik projektet. Ilyen eseményeken mindig lehet segíteni. Nagy a valószínűsége, hogy pont ott, a Te lakóhelyeden, vagy a közeledben épp folyik egy ilyen.

De talán a legfontosabb mégis a részvétel maga, bármilyen formában. Még az elején megemlítettem, a Szabad Szoftver azt jelenti, hogy Közösségtámogatott Szoftver. Ha egy szoftvert már nem támogat a közösség, akkor elhal. Ha fontosnak tartjuk a szabad szoftvert, akkor legyünk iránta felelősséggel. Támogassuk, akár így, akár úgy. Az én szerepem most az volt, hogy bemutassam ennek a lehetőségeit.

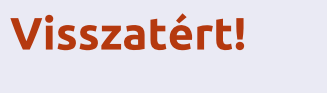

# A Full Circle **Podcast visszatért!**

Megújult a csapat, de a forma nem változott.

Amikről szó lesz: Full Circle Magazin, hírek, vélemények, interjúk.

Az új csapat tagjai:

- Les Pounder
- Tony Hughes
- Jon Chamberlain
- Oliver Clark

A tagok mind a blackpooli Linux Felhasználói Csoport (LUG) tagjai http://blackpool.lug.org.uk

Az epizódok elérhetők a magazin honlapján.

Letöltés

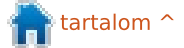

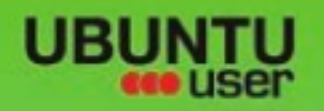

# MORE UBUNTU!

### Can't get enough Ubuntu? We've got a whole lot more!

**Ubuntu User** is your roadmap to the Ubuntu community. In the pages of **Ubuntu User**, you'll learn about the latest tools, best tricks, and newest developments in the Ubuntu story.

## DON'T MISS ANOTHER ISSUE!

Neil Patel: Meet Unity's
 Technical Lead

 Put an Internet-ready server on your local network

Ubuntu 11.04 Kubuntu 11.04 Kubuntu 11.04

 Protect your identity with SSL/TLS

## WHAT'S NEW?

The Software Center gets smarter

Tunes on disk: We review 5 multimedia hard drives

Tux against the world: Beliving the OS wars with

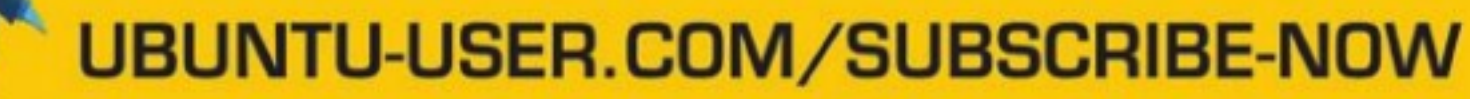

FOLLOW US ON

AN UNCHARTED JOI

THE INTEGRATOR

TWITTER: UBUNTUUSER

AT HOME EVERYWHERE

full circle magazine 65. rész 🙆

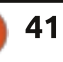

FACEBOOK: UBUNTUUSERMAG

EXPLORING THE WORLD OF UBUNTL

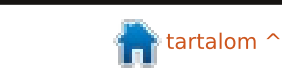

# Ubuntu Made Easy

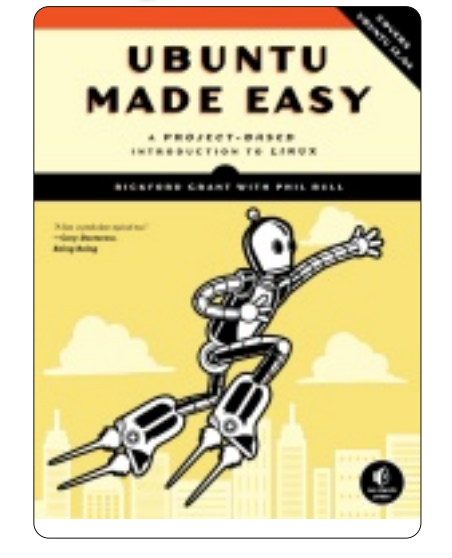

Fókuszban

÷

lrta: Ronnie Tucker

2012 július, 480 oldal. ISBN: 978-1-59327-425-2 <u>http://nostarch.com/ubuntum-</u> adeeasy

z "Ubuntu Made Easy" első két fejezete, azt kezdi magyarázni mi is az a Linux, hogy próbáld ki (igen, a könyv Live CD-vel érkezik), és ha szeretnéd, hogyan kell telepíteni. Rengeteg képpel illusztrálva mutat minden lépést.

Aztán a könyv bemutatja, a telepített Ubuntuval, hogyan működik az asztal. Különösen hasznos, mivel az Ubuntu most már Unity felületet

|            | bacanál caombon a          |                   |                                                                                                    |                                           |  |  |  |
|------------|----------------------------|-------------------|----------------------------------------------------------------------------------------------------|-------------------------------------------|--|--|--|
|            |                            | Faiozat 1: Dina   | avinistává válni - Üdvözlünk a Linux világában                                                                      |                                           |  |  |  |
|            | tradicionalis "start       | Feiezet 2: Kuta   | vinistava valini - Ouvoziunk a Linux vilagadan<br>itás és húvárkodás - Siess (ba úgy tetszik) az Hbuntut teleníteni |                                           |  |  |  |
|            | gomb és tálca, Win-        | Fejezet 3: Új he  | vly amit otthonnak hívsz - Ismerkedés az asztallal                                                                  |                                           |  |  |  |
|            | dows stílus helyett. A     | Fejezet 4: Több   | o mint egy webes elérés - Csatlakozás az internethez                                                                |                                           |  |  |  |
|            | Unity bizonyosan           | Fejezet 5: Siklás | is és csúszkálás – Felfedezni az internetet, Linux stílus                                                           |                                           |  |  |  |
|            | tetszik majd az új         | Fejezet 6: Kitelj | jesedik a Madár – Letöltés, Telepítés és Progra                                                                     | amok frissítése könnyen                   |  |  |  |
|            | felhasználóknak.           | Fejezet 7: Taka   | ros fészek – Állomány és lemez kezelés az Ubu                                                                       | intuban                                   |  |  |  |
|            | Az ötödik feiezet          | Fejezet 8: Egys   | zerű módon – A Linux parancssor megismerése                                                                         |                                           |  |  |  |
|            | mélyen belemegy az         | Fejezet 9: reioi  | toztetni a kicsiket – A rendszer kinezetenek es hangulatanak testreszabasa<br>eggelt – Nyomtató és képolyasó        |                                           |  |  |  |
|            | internet csatlakozás       | beállítása és ha  | asználata                                                                                                    |                                           |  |  |  |
|            |                            | Fejezet 11: Töb   | bnyelvű pingvinek – A Linux a nyelveden szól ł                                                                      | hozzád                                    |  |  |  |
|            |                            | Fejezet 12: Pin   | gvinek munkában – A Linux üzleti megközelíté                                                                        | se                                        |  |  |  |
|            |                            | Fejezet 13: Job   | b-agyféltekés Pingvin – Művészi Linux                                                                               |                                           |  |  |  |
|            | neikuli router, vagy       | Fejezet 14: Tux   | ROCK - MUSIC a la LINUX                                                                                             | iPhone od ás más digitális módia oszközök |  |  |  |
|            | soros kabelmodem.          | Fejezet 16. A pi  | nyvin csaciakozcialasa – Obuncu es az iPou-ou,<br>nyin edzők – Videó és DVD lejátszása az Ubunt                     | ruban                                     |  |  |  |
|            | Még egy soros              | Fejezet 17: Med   | gbokrosodott flipperek – Linux játékok                                                                              |                                           |  |  |  |
|            | portról is mutat           | Fejezet 18: Éde   | s otthon Antarctica – Linux a ház körül                                                                             |                                           |  |  |  |
|            | fényképet. Milyen          | Fejezet 19: Ping  | gvinek a kapuknál – Munka az Ubuntuval a Win                                                                        | dows világában                            |  |  |  |
|            | furcsa! Aztán kifejti a    | Fejezet 20: A fé  | eszek védelme - Biztonság                                                                                           |                                           |  |  |  |
|            | böngészőket, email         | Fejezet 21: Ping  | JVINEK KOLONIAI – AZ UDUNTU KOZOSSEG<br>Tilt szárovak – Általápos problémák javítása                                |                                           |  |  |  |
|            | klienseket, mikroblo-      | Füngelék A: Az    | Ubuntu telepítése USB flash meghaitóról                                                                             |                                           |  |  |  |
|            | golást és szöveges         | Függelék B: Ub    | untu Desktop CD-k AMD64 felhasználóknak                                                                             |                                           |  |  |  |
| 17         | csevegést.                 | Függelék C: A n   | nerevlemez kézi partícionálása                                                                                      |                                           |  |  |  |
|            | Innen belemegy             | Függelék D: Erć   | ðforrások                                                                                                    |                                           |  |  |  |
|            | az alkalmazások te-        |                   |                                                                                                    |                                           |  |  |  |
| í-         | lepítésének és frissítés   | ének részle-      | hogy kitértek arra, hogy hogyan ad-                                                                                 | biztonsági mentésekhez.                   |  |  |  |
|            | teibe az Ubuntu szoftv     | erközpont-        | hatsz hozza szemelyes szortverta-                                                                                   | Meg a konyv feleig sem erunk,             |  |  |  |
|            | tal. Figyelj fel rá, egy p | ár kép a Full     | rolokat a rendszerhez.                                                                                              | és máris a parancssor használatával       |  |  |  |
|            | Circle Magazinról is elő   | óbukkan.          | A következő fejezet a Nautilus                                                                                      | találkozunk. Várj csak, pyWings te-       |  |  |  |
| <u>-</u> - | Mielőtt tovább lépr        | ne, a könyv       | alapvető lehetőségeivel ismertet                                                                                    | lepítése terminál ablakból? Még           |  |  |  |
| (          | tárgyalja a Frissítéskez   | előt, és ho-      | meg, CD/DVD írást, és USB tárolók                                                                                   | nem is érintettük az irodai, grafikai     |  |  |  |
| el         | gyan lehet a csomagke      | zelőből hoz-      | használatát. Semmi mélyvíz, de                                                                                      | és média cuccokat. Csak azután            |  |  |  |
| <b>۲</b>   | záadni. Jó húzás volt a    | szerzőktől,       | hasznos lehet a felhasználóknak                                                                                     | kezdi elmagyarázni az asztal hát-         |  |  |  |

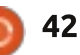

Ξ.

## <u>Fókuszban</u>

térkép cseréjét, miután összetett parancssori feladatokkal végeztünk, kicsit úgy néz ki mintha viszszafele haladnánk.

Miután telepítettük a nyomtatót és beállítottuk a földrajzi helyet, elkezdünk a LibreOffice-szal ismerkedni. Jól kifejti a különböző részeit az irodai csomagnak és gyorsan elmagyarázza, hogyan használd az egyes részeket.

A könyv feléhez érkezve, kifejti hogyan importálj fotókat digitális kamerából és hogyan teheted közzé online. Eqvébként Facebook-on mutatja be. Miért nem Flickr vagy valami más, ami jobban illeszkedik a képekhez? Utána, némi GIMP elemzés után, jön a Rhythmbox bemutatása és hogyan lehet CD-ről audio rippelést megoldani. Mikor a könyv az Android eszközök kapcsolódását tárgyalta, tetszett, hogy említette a jelenlegi irányvonalat az MTP használatát (mintsem a régi USB tároló megoldást), kifejtve, hogy a 12.04.-es MTP sokkal inkább Android barát.

Több oldalon azt találjuk, néhány Apple eszközzel nehezen boldogul, a HFS+ formázás nem igazán jön ki jól a Linux kernellel.

A video lejátszás után belépünk a Linux játékok birodalmába. Számos címet említ különböző műfajokból.

Megkerülhetetlen, hogy néhány ponton a Linux géped kapcsolatba kerüljön a Windowsszal. A 19. fejezet elmagyarázza, hogyan csatlakoztathatsz Windows meghajtókat és érinti a Wine telepítését és használatát.

Közeledve a végéhez, a könyv tárgyalja hogyan kaphatsz segítséget a közösségtől. Nagy köszönet a No Starch Press kiadónak, hogy belevették a Full Circle Magazint az értékes hírforrások listájába. Mindenképpen nagy megtiszteltetés.

Az utolsó fejezet megmutatja mit tegyél, ha az Ubuntuban hiba lép fel és némi segítségre lenne szükséged, vagy rosszabb esetben a biztonsági mód használatára.

Tetszik az információ amit az "Ubuntu Made Easy" tartalmaz, de nem tartom jó ötletnek, hogy azzal kezdi magyarázni mi is a Linux/Ubuntu. Úgy gondolom jobb azzal kezdeni a magyarázatot hogyan próbáld ki az Ubuntut, majd később magyarázni mi az a Linux, ha már ki próbáltad. A többi fejezet nagyszerű, bár talán egy kis átrendezés jobb lett volna. Én valószínű azt magyaráztam volna az embereknek, hogyan kell Apple/Android készüléket csatlakoztatni és irodai alkalmazást használni, mielőtt azt tanítanám hogyan telepítse a py-Wings-t parancssoron keresztül.

Kétségtelen, egy nagyszerű könyv kezdőknek, de el kell mondanod nekik, ne essenek majd pánikba mikor a terminál korai említéséről esik szó.

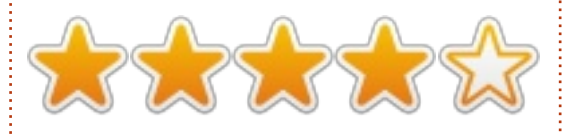

Rengeteg köszönet a No Starch Press kiadónak a könyvért amit a rendelkezésünkre bocsátottak. Kérlek támogasd a No Starch kiadót a könyv vásárlásával az alábbi linken: <u>http://nostarch.com</u>

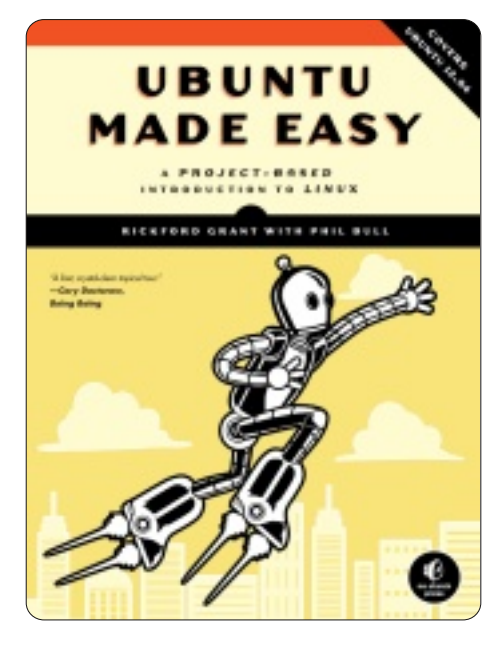

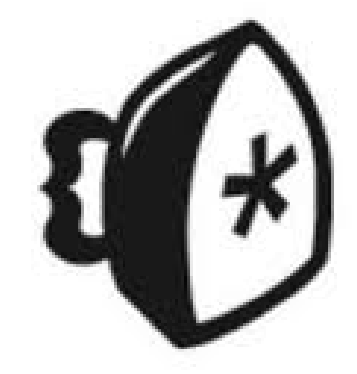

43

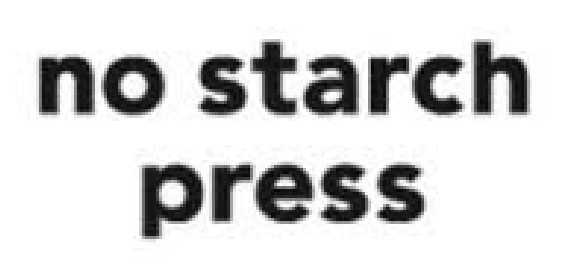

# Kézikönyv Labor

12.04 kiadásával szerencsés helvzetben vagyunk. Van egy növekedő felhasználói bázis. egy egészséges felhasználói közösség és sok magas intelligenciájú ember, akik az Ubuntun dolgoznak és írnak róla. Sőt van néhánv nagyon vastag és elég drága nyomtatott könyv is a témáról. De, hogy összhangban maradjunk a szabad szoftverek és nyílt forrás szellemiségével, úgy döntöttünk, hogy megnézünk néhány ingyenes kiadványt, amelyek segíthetnek neked és az Ubuntus újoncaidnak használat közben.

Fókuszban

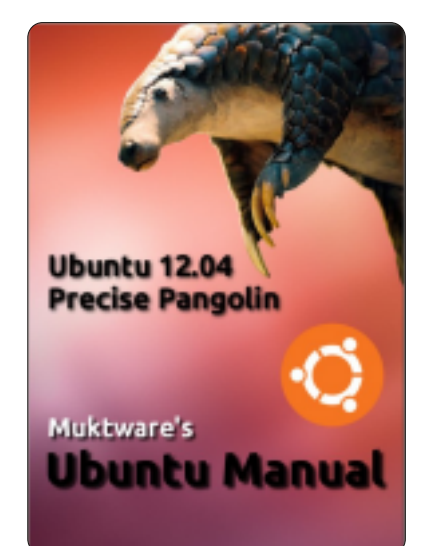

## Muktware Ubuntu kézikönyve - 12.04 LTS - Első kiadás

http://www.muktware.com/articles/3556/muktware-ubuntu-manual

Ezt a kézikönyvet azoknak a felhasználóknak szánják, akik más operációs rendszerekről újként tértek át Ubuntura, és azoknak is, akik az Ubuntu 10.04 LTS-ről frissítenek erre a verzióra. A kézikönyvet a közösség hozta létre a közösségnek. Ezért ingyenesen elérhető és a CC-BY-SA 3.0 licensz alatt terjesztik.

Az Ubuntu világ minden elemét lefedi – kezdve a számítógéped telepítésre és az Ubuntu használatára való előkészítésétől a haladó témákig. Bevezeti az új felhasználót az Ubuntu világába. A Ubuntuval való hatékony munkának szentelt teljes fejezet lefedi az Ubuntu 12.04 néhány kulcsfontosságú szolgáltatását, mint például a virtuális munkaterületek, a Unity asztali környezet, a kiterjesztett nézet és az alkalmazások közötti váltás.

Egy "Nyílt forrású magazinként" leírt oldalon, a www.muktware. com címen dolgozó csapat összeállított egy Ubuntu kézikönyvet, amelyet közvetlenül az Ubuntu szoftverközpontból megszerezhetsz!

Creative Commons licensz alatt adta ki egy csapat, amelynek, úgy tűnik, nem az angol az anyanyelvük, a Muktware Ubuntu Kézikönyve egy másik kísérlet arra, hogy kézikönyvet készítsen az új felhasználóknak. Mint minden kezdőknek szóló kézikönyv, általában helyesen jár el, az Az Ubunturól, Miért pont Ubuntu, Ki áll az Ubuntu mögött, Ubuntu kiadások, Közreműködés az Ubuntuban fejezetekkel kezdődik.

A gyakorlatban valószínű, hogy ha már megszerezted, sokat tudsz róla, vagy ajánlottad valakinek és nem foglalkozol vele, vagy csak haladni akarsz ezzel. Miért nem tud senki egy PDF-előlapot készíteni kis információt tartalmazó grafikával és hivatkozásokkal, hogy arra a fejezetre ugorj, amelyikre akarsz – ebben az esetben a 11. oldalon lévő 4. fejezetre, az Ubuntu megszerzésére, amelyet az 5. fejezet, a Telepítés követ? A II. rész, Az Ubuntu használata lendületbe hoz a Unity asztali környezet, a Launcher és a HUD áttekintésével. A kézikönyvnek kissé furcsa oldalelrendezései és oldaltörései, illetve különc feliratai vannak. A HUD magyarázata sem különösebben nagyszerű. A Szoftverközpontot sokkal jobban magyarázza, a megfelelő helyen figyelmeztetésekkel.

Ezután van egy egész fejezet a Terminál alapjairól. Ez egy jól megírt és bemutatott tartalom, de nem tudok dönteni a terminál használata felől. Ki ennek a kézikönyvnek a közönsége? A grafikus felület leírása mellett maradsz – miután minden, amit megtehetsz, a mindennapos feladatok 95%-a Nautilussal végezhető el – beleértve a szokásos jogosultságok beállítását is, vagy beismered, hogy vannak gyorsabb módok a technikailag hozzáértő számára és a való világban élsz, ahol a Linuxos terminál még létezik? Ha a második lehetőséget vesszük, a Terminál alapjai remek munka.

A következő rész az Egyszerű feladatok végrehajtása, amely nagyon-nagyon röviden és nagyon vé-

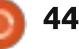

## Fókuszban

letlenszerűen a következőket fedi le – mikroblogolás, médiafájlok lejátszása, az Office csomag, internethez való csatlakozás és az internet beállítása, nyomtatás, email, webböngészés, fájlmegosztás és a játékok.

A Haladó témák ezután tesz egy kis kitérőt, és az alternatív asztali környezetek telepítése valójában csak egyet ír le – a Gnome Shellt. Futtat valaki Gnome Shellt Ubuntun? Bármelyik új felhasználó?

Majd a Hatékony munka az Ubuntu használatával a munkaterületekről beszél. Ez nem egy korábbi részhez tartozik? Talán az Alkalmazások közötti váltás az? Ezután jön az Ubuntu testreszabása, amely e kézikönyv hatáskörét és célját szemlélteti – a lencsék és távcsövek, harmadik féltől származó alkalmazások telepítése és a megjelenítés testreszabása. A Privacy Manager-ről is szó esik. A III. rész, a Segítség kérése különböző fórumokhoz, wiki-oldalakhoz és hírlevelekhez tartalmaz hivatkozásokat.

Mint ingyenes, "közösség által a közösségnek készített kézikönyv", kiváló munka, az idő és a tapasztalat jó tanács lehet a csapatnak, hogy jobban végezzék a munkájukat.

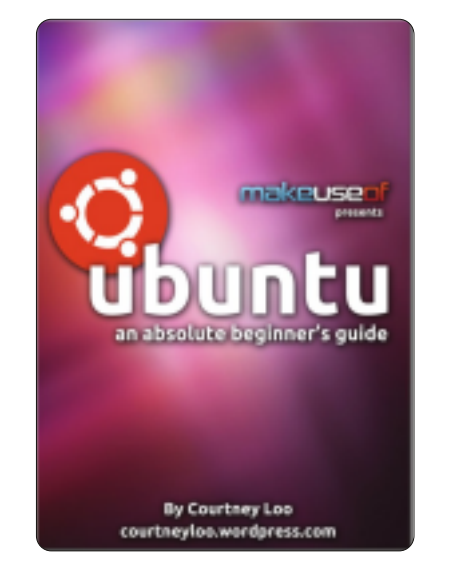

### Ubuntu, egy abszolút kezdőknek szóló útmutató

írta Courtney Loo, szerkesztette Justin Pot

<u>http://courtneyloo.word-</u> press.com/2012/01/23/ubuntu-anabsolute-beginners-guide/

Akkor tudod megmondani, mikor válik egy technológia népszerűvé, amikor az általános műszaki sajtó elkezd róla anyagokat készíteni:

Az Ubuntu egy ingyenes/szabad, nyílt forrású számítógépes operációs rendszer, világszerte 20 millió felhasználóval. De sokkal több is annál: ez egy szemléletmód, egy együttműködési projekt, és mindenekelőtt az Ubuntu az emberek közössége.

Ha ezt az útmutatót olvasod, valószínűleg érdekel a zárt operációs rendszerekről való áttérés, mint például a Windows és a OS X, talán már telepítetted az Ubuntut a számítógépedre, de nem vagy biztos abban, hol kezdd.

Őszintén szólva ezek a kézikönyvek kezdenek megőrjíteni. Hogyan tudja ilyen sok ember így elrontani? Fogadjátok meg egy jó marketingrészleg tanácsait. Ragadjátok meg a nézőket már az elején, mutassátok meg, beszéljetek róla és adjátok el. Tegyetek bele képeket, színt. Tegyetek bele meglepetést.

Nem történelmi leckét akarnak. Nem a Szociológia Kezdőknek című tankönyvre van szükségük. Nekik válasz kell. Mi ez, miért kell ez nekem, miben sokkal jobb ez, mint amit most használok?

Courtney Loo kézikönyve csak 32 oldal hosszú. Egyszóval ez az az anyag, aminek benne kellene lennie Egy abszolút kezdőknek szóló útmutatóban.

A klasszikus hibával kezdődik: Mi az az Ubuntu filózófia? Hogyan lehet szabad? Amikor viccesen utal a Linuxra, a rettegett L-betűvel kezdődő szóra, megpróbálja demisztifikálni és elmagyarázni a Linuxot. Eközben én még mindig várok...

A 3. fejezet, Az Ubuntu kiadások egy teljesen szükségtelen történelmi lecke egy szörnyű megjelenésű oldalon, amely tele van verziószámokkal, kódnevekkel és kiadásokkal. UNALMAS! KI VELE!!!

A 10. oldalon: A telepítés. Végre! Az Ubuntu telepítésének különböző módjai egész hasznos ismertető, ISO-val, USB stickkel, Dualboottal, Windows és Mac egyidejű jelenlétével, vagy Wubival. Jobb!

Az 5. fejezet a Támogatás és közösség. Kapaszkodj meg, még egyiket sem láttam! Nem mutattátok meg nekem? Miért törődöm más ingyenes dokumentációval és Launchpad válaszokkal?

A 6. fejezet a 16. oldalon: Kezdeti lépések a Unity-vel. Kivéve, amikor nem. "A Unity előtt a GNO-ME volt: Egy kis történelem" NE-EE!!! Nem ÉRDEKEL!!! Nem kerítek nagy feneket a Gnome-nak és Fisher-Price-féle lábnyom alakú logójának. Ez a 6. fejezet! HALADJUNK!

A 17. oldal végre megmutatja és leírja nekem az Ubuntu Unity-t. A következő néhány oldal sűrű (több üres helyet kérnék ide), és végre megfelelő információkat nyújt az Ubunturól, a Unity-ről, a Dash-ról, a navigálásról és a rögzítésről. A 7.

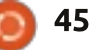

## Fókuszban

rész címe az Ubuntu alkalmazások (Hogyan használjam ...?), a Sajátgép frissítése, Szoftverek és alkalmazások telepítése, letöltés, szörfölés, fotók kezelése, zenehallgatás.

Nos, van itt egy dolog. A további olvasnivalók első eleme egy cikk a MakeUseOf.com-ról: Az Ubuntu korlátozott extraszolgáltatásai: Az első dolog, amit telepítened kell az Ubuntuban. Loo Zenehallgatás című szekciója nem említi ezt. Ha .mp3 zenei fájlokat kaptál, ez az első dolog, amit tudni akarsz. De nem. Ez egy útmutató lábjegyzeteiben található, amelynek vége a 30. oldalon. Egy abszolút kezdő vagyok és kicsit több vagyok, mint ideges...

A Makeuseof útmutatót úgy tűnik, házias stílusban írták, korlátozó levél formájában (és saját licensz alatt!). Bár szeretem az írásstílus elemeit, elég sok baj van ezzel az útmutatóval. RC

## Ubuntu Kézikönyv projekt: Kezdeti lépések az Ubuntu 12.04-gyel

#### http://ubuntu-manual.org/

A Kezdeti lépések az Ubuntu 12.04-gyel egy átfogó, kezdőknek szóló útmutató az Ubuntu operáci-

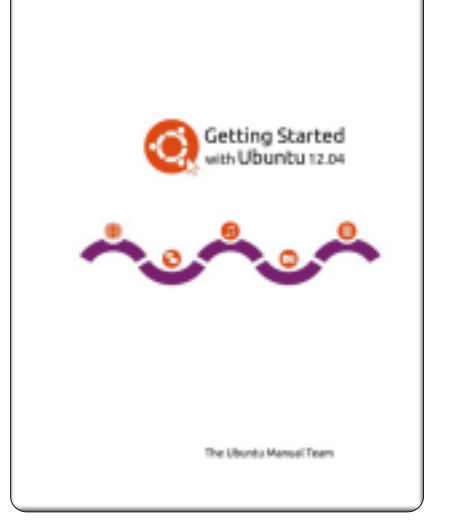

ós rendszerhez. Ezt egy nyílt forrású licensz alatt írták, és szabadon letöltheted, olvashatod, módosíthatod és megoszthatod.

A kézikönyv segíteni fog neked abban, hogy járatos légy a mindennapos feladatokban, mint például a webböngészés, zenehallgatás és a dokumentumok szkennelése. Tekintettel a könnyen követhető utasításokra, ez minden szintű tapasztalathoz megfelelő.

A projekt honlapja tényleg jó munkát végez számomra a kézikönyv leírásával és áttekintésével: • Könnyen érthető – a kézikönyvünkben lépésről-lépésre vezető utasítások vannak és zsargontól mentes (többnyire)

 Egy kép ezer szót ér – sok képernyőkép annak bemutatására, hogyan kell elvégezni a feladatokat (klassz)

• Fokozatos tanulási folyamat – az alapokkal kezdesz és az egyes fejezeteken keresztül megtanulod, miközben dolgozol

 Számos nyelv – több, mint 52 nyelvre fordították le, beleértve a lokalizált képernyőképeket is CC-BY-SA licensz – annyiszor töltöd le, módosítod, sokszorosítod és osztod meg, ahányszor akarod

 Nyomtatóbarát – van egy nyomtatásra optimalizált verziónk a fák megmentésére

 Hibaelhárítási rész – hogy segítsen neked a gyakori Ubuntu problémák gyors megoldásában

Nos, a cím Kezdeti lépések. Sajnos a csapat még mindig ugyanazt a hibát követi el, mint amire rámutattam a legelső kiadásnál. Túl sok unalmas dolog van az elején. Szellemileg és erkölcsileg fontos anyag. De unalmas. Miért ennek kell lennie az első résznek? Még ha Előszónak is hívod: Üdvözlet, Az Ubuntu filozófiája, Az Ubuntu megfelelő neked (ezt szeretem)? Kapcsolati információk, A csapatról, A könyvben használt konvenciók (hasznos).

A Telepítésről szóló szakasztól kezdve a minőség kezd átütni. Ez egy jó, lépésről-lépésre vezető útmutató a megfelelő képekkel. Az Asztali környezet részben oldalsávok, meghatározások és ábrák vannak, és azokon a dolgokon keresztül hat, amelyeket a helyes sorrendben kell ismerned: Unity, Launcher, Dash, ablakkezelés, munkaterületek, fájlkezelő, keresés, testreszabás, akadálymentesítés.

Az Ubuntuval való munka egy majdnem 50 oldal hosszú átfogó rész, amely a szabványos alkalmazásokon keresztül valósul meg. Az a fontos, hogy ez a különböző médiaformátumok lejátszására való kodekek témáját célozza meg.

Van egy rész a hardverekről – egy olyan területről, ahol sok felhasználó megreked a "Meghajtók Poklában", miközben különböző eszközöket állítanak be és konfigurálnak. A kijelzőket, nyomtatókat, kamerákat, a hangot és a szkennelést mind elegendő mélységben fedi le ahhoz, hogy keresztüljuss az általános konfiguráláson.

Majd a Szoftverkezelés átveszi a gépeden található szoftverhalmaz telepítését és karbantartását, a Szoftverközpontot és a csomagtelepítés mechanikáját. Megemlíti a terminált, de nem merül részletekbe. Felvázolja a biztonságot – lefedve a tűzfalakat, jogosultságokat, felhasználókat és csoportokat. Van egy rövid, de király rész a hibaelhárításról. A További segítség ke-

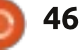

## Fókuszban

resése jó forráslista.

A végén, ahová való, a Nyílt forrású licenszet közli teljes terjedelmében. Van egy megfelelő szójegyzék is.

Kritikák? Nagyon kevés van, mert az Ubuntu kézikönyv most kiforrott kiadvány. Igen, csinálhatnák kicsivel több képpel is, bárcsak könnyedebbé tennének pár oldalt, amelyek elég unalmasak és szöveggel telezsúfoltak. Az oldalszél szövegének túl kicsi a betűképe, így félreolvashatsz néhány igazán hasznos szövegrészt.

## Tedd egyszerűbbé az életed: a "Unity központú útmutató" Átdolgozott kiadás

<u>http://ubuntu-za.org/sites/defa-</u> <u>ult/files/unity-5-10-0-final-pdf.pdf</u>

Az Ubuntu Linux 12.04 LTS kiadásával kezdődően az Ubuntu Vancouver-i Helyi közössége (UVLC) módosította az Unity asztali környezethez írt utmutatóját. A teljesen átdolgozott "Unity központú útmutató", korábban "Tedd egyszerűbbé az életed az Ubuntu Unity-vel", nyilvánosan elérhető és megérdemli, hogy könnyen megta-

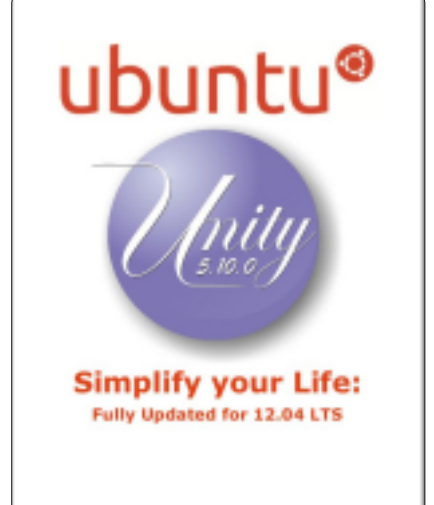

lálható legyen.

Hogy Randall Ross vezetőszerkesztőt és Ubuntu Buzz Generátort idézzük:

Ha új vagy az Ubuntuban, vagy a Unity-ben, vagy mindkettőben, ezt határozottan megéri elolvasni. Ha éppen most telepítetted az Ubuntu 12.04 LTS-t, akkor ez az útmutató neked szól.

Ha kétségeid vannak afelöl, hogy a Unity hatékony és hasznos, úgy gondoljuk, ez az útmutató megingatja a véleményedet.

Nem számít, mennyire vagy jártas az Ubuntuban, kérlek, oszd meg ezt az útmutatót a szomszédaiddal, barátaiddal és családtagjaiddal, különösen azokkal, akik a szakadék másik oldalán állnak! Ez a Vancouver-i csapat másik elismert munkája annak érdekében, hogy egy technikai témáról lényegretörő útmutatót készítsenek (Tudom, én csináltam őket, beleértve a Full Circle Magazinhoz írt Unity útmutatót is). Tapsot Charlene Tessier vezetőszerkesztőnek és az Ubuntu Vancouver csapatból származó vendégszerkesztők/korrektorok csapatának.

Első pillantásra a Unity központú útmutató könnyebben és sokkal gyorsabban olvasható, mint az eredeti. Gördülékeny azok számára, akik első alkalommal tanulják és szereznek tapasztalatot az Ubuntu Unity felülettel. A központjában az áll, hogy gyorsan eligazítson téged és így lehetővé tegye, hogy haladj a mindennapos számítógépes feladataiddal.

Ez közelebbről fókuszál, mint itt bármilyen más útmutató, mivel feltételezi, hogy már telepítetted az Ubuntut a Unity-vel, és így halad a munkával. Mivel nagyon egyszerű oldalelrendezést használ sok üres hellyel, az utasítások csalhatatlanul világosak és tömörek.

Többnyire azt teszi, amit a fedőlapján mond, bár kezdetben zavart, miért találom meg a Unity HUD (Head Up Display) magyarázatát a végén, miközben úgy éreztem, ennek közel az elején kellene lennie, éppen a Unity Dash leírása után. Mindezek után a HUD a 12.04 sokat dícsért szolgáltatása. Ezután a gondolkodásmód világossá vált – a HUD munkakímélő, amikor az alkalmazásokban vagy, így az útmutató először az alkalmazásokról beszél. Ez egy jól strukturált, jól tervezett csapatmunka. Szívélyesen ajánlom.

## Következtetés

Mindezeken túl én még mindig azt gondolom, hogy a Vancouver-i csapat könyve, A Unity központú útmutató képezi a legjobb egyensúlyt a stílus és a tartalom között, de az Ubuntu kézikönyv a legnagyobb referenciakönyv és ráadásul jó is.

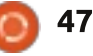

## Levelek

Minden hónapban közzéteszünk néhányat azokból az e-mailekből, amelyeket tőletek kapunk. Ha szeretnéd, hogy leveled nyilvánosságra kerüljön amely lehet köszönet vagy reklamáció, akkor küldd az alábbi címre: <u>letters@fullcirclemagazine.org</u>. FONTOS: terjedelmi okokból a levelek szerkesztésre kerülhetnek.

## A külső nem minden

mádom az MS Office-t, kizárólag a kinézete miatt. Egyébként az összes munkámat LibreOffice-ban csinálom. Valahányszor MS Office-szal próbálok valami rendkívülit létrehozni, mindig valamilyen frusztráló élményben van részem. Jól néz ki, meg minden, de a külső nem minden. Ezzel együtt az MS Office az egyik oka annak, hogy a barátaim nem akarnak Windowsról Ubuntura váltani. Jó lenne, ha a LibreOffice kicsit odatenné magát és fejlesztené a felhasználói felületet, ezzel pozitív benyomást tenne azokra, akik ismerkednek vele. Mondhatni, szerelem lenne nekik első látásra. De a LibreOffice feilesztőinek erre nincs forrásuk, legalábbis a közeljövőre nézve. Mivel a LibreOffice jelenleg az Ubuntu alapértelmezett irodai csomagja, nem ártana, ha a Canonical "örökbe fogadná" a LibreOffice projektet. A LibreOffice sokkal jobb az MS Office-nál. Szerintem ha beletennének egy-két trükköt, mint például a HUD alaposabb integrációja, vagy felhőszolgáltatás az Ubuntu One-nal, akár még le is

körözhetnék az MS Office-t.

Uttamv

## Ide nekem az F Virtual Windows Manager-t!

Olvastam Alan Ward cikkét (63. szám, Linux Lab - Hogyan bootoljunk gyorsabban \*buntu 12.04 alatt). A cikk végén ott volt az asztali környezetének a képe, ami természetét tekintve FVWM (F Virtual Window Manager). Szeretnék egy cikket, ami lépésről lépésre leírja, hogyan lehet az FVWM-et Unbutu 12.04 alá telepíteni parancssorral.

### JP

#### Alan válasza:

ind a FVWM (az egyszerűbb verzió), mind az FVWM-crystal (a flancosabbik) benne van az Ubuntu tárolókban, konkrétan az Universe szekcióban. Semmi mást nem kell tenned, mint az alábbi parancssort alkalmaznod: sudo bash
apt-get update
apt-get install fvwm-crystal

(vagy "apt-get install fvwm", ha a sima verziót akarod)

És ennyi. De még a Synaptic is megtalálja neked, ha azzal akarod telepíteni.

Ezután jelentkezz ki, és meg fogod találni az fvwm-et az asztali munkafolyamatok bejelentkezéskezelő listáján. Pl. lightdm-ben ez így fog kinézni:

A konfigurációról túl sok infó nem kering a neten. Az FVWM Gentoo ismertetője említi talán a leghasználhatóbbat:

http://en.gentoo-wiki.com/wiki/FVWM/Configuration

#### Alan Ward

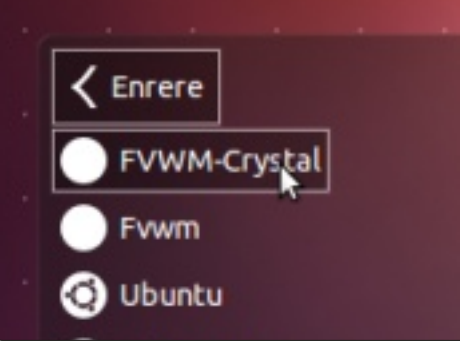

## Csatlakozz

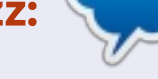

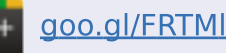

- facebook.com/fullcircle magazine
- twitter.com/#!/fullcirclemag
- linkedin.com/company/fullcircle-magazine

<u>ubuntuforums.org/forum</u> <u>display.php?f=270</u>

## Egyszerű megoldások

buntut használok 2006 óta, az Edgy Eft-tel kezdtem. Az Ubuntu mindig is fantasztikus

operációs rendszer volt és mindig is az lesz. Én támogatom, a filozófiáját is. Jó nézni, hogy a Canonical ennyit dolgozik azért, hogy a felhasználók kedvére tegyen, főleg azoknak, akik érintőképernyős eszközöket használnak: táblagépeket, okostelefonokat és All-in-one számítógépeket.

Pár hete telepítettem az Ubun-

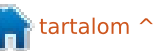

## **Levelek**

tu 12.04-et a 15,3"-os laptopomra, de sok felhasználóval ellentétben én a Unity-t visszafejlődésnek tartom és zavar, hogy korlátozottak a konfigurálási lehetőségei. Azóta telepítettem a Xubuntut, mert a felhasználói felülete egyszerű és klasszikus, pontosan az, amihez a rengeteg Ubuntu-felhasználó is hozzászokott. Nagyon szeretnék Ubuntut használni, mert megbízható és nagyon jó a támogatottsága. Tudom, hogy a Gnome már elmaradottnak számít, de szerintem akkor is muszáj lenne valami hosszútávú megoldást találni az asztali gépek felhasználóinak.

Ezzel kapcsolatban szeretném veletek megosztani az én elképzelésemet. Ha legelőször telepítjük az Ubuntut, a rendszer megkérdezi tőlünk, hogy milyen eszközt használunk. Az opciók között szerepelhet a táblagép és az all-in-one PC (Unity felülettel), ill. asztali gép (Gnome felülettel). Szerintem mindkét felületen kell, hogy lehessen dolgozni. Tehát, ha telepítettük az Ubuntut, kell, hogy legyen több opció, konfigurálási módszer, továbbá természetesen az a lehetőség, hogy a régi, megszokott felületet használhassuk. Azon is elgondolkoztam már, hogy ezt vajon a cégek hogy fogják megoldani, mivel a világ számítógépeinek nagy része munkahelyi állomásként funkcionál. Lehet, hogy idealista vagyok, de szerintem nem. Ha a Canonical szeretné visszakapni a felhasználókat és a pozícióját, akkor muszáj lesz kidolgozni az opciókat minden felhasználó számára, és el kellene felejteni az "ez van, ezt kell szeretni"-hozzáállást. Ez ilyen egyszerű. A következő pár év mindenesetre érdekes lesz a számítógépes eszközök felhasználói felületének fejlesztése terén.

#### **Chris Love**

## Kösz, inkább nem

emrég kipróbáltam a Kubuntu 12.04-et, elolvastam pár ismertetőt róla és beláttam, hogy

igazuk van: a Kubuntu le lett csupaszítva és temérdek szöszmötölésbe telik, mire sikerül használhatóvá pofozni. Miután sikerült rendesen felhúzni magam az elbizakodottság érzését árasztó Kubuntun, kipróbáltam a PCLinuxOS KDE-t. Gyorsabban és simábban fut ugyanazon hardveren, elsősorban a beállításai miatt. Mindennek tetejébe az egér görgője is működött PCLinuxOS alatt, míg Kubuntu alatt erre nem

## rre nem

full circle magazine 65. rész 👩

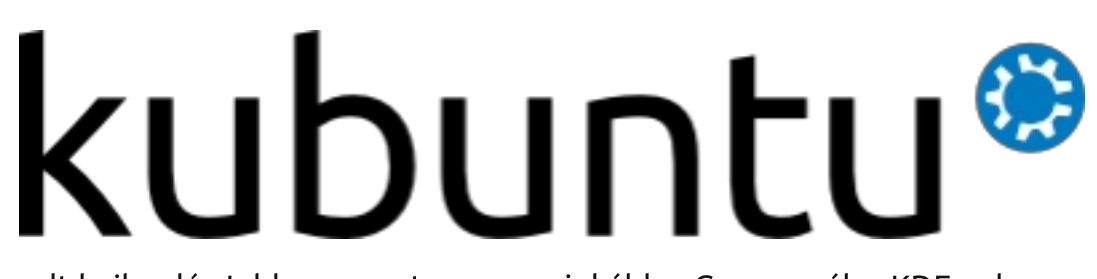

volt hajlandó. Jobban szeretem a Gnome-ot, mint a KDE-t, így nálam minden nyerő, amitől ezt a különben valóban szép DE-t könnyebben tudom használni. Lehet, hogy majd egyszer megpróbálkozom újra a Kubuntuval, ha már sikerült a bugjait kiküszöbölni, de most maradok inkább a Gnome-nál, a KDE-vel meg ráérek akkor játszadozni, ha olyan

kedvem lesz PCLinuxOS alatt.

Don

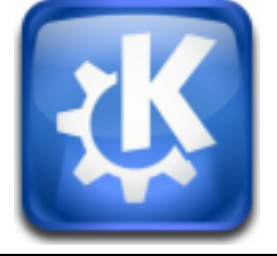

### 2012. október 19. A bíróság Dühkezelési terápiára ítélte az Angry Bird madarait...

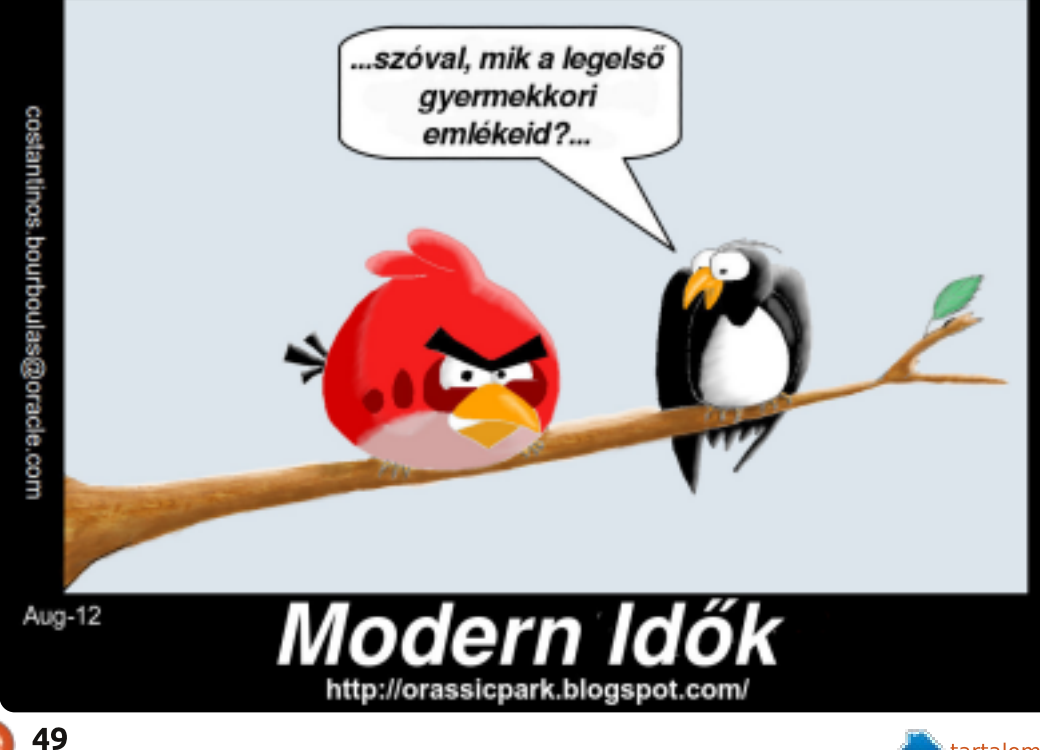

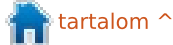

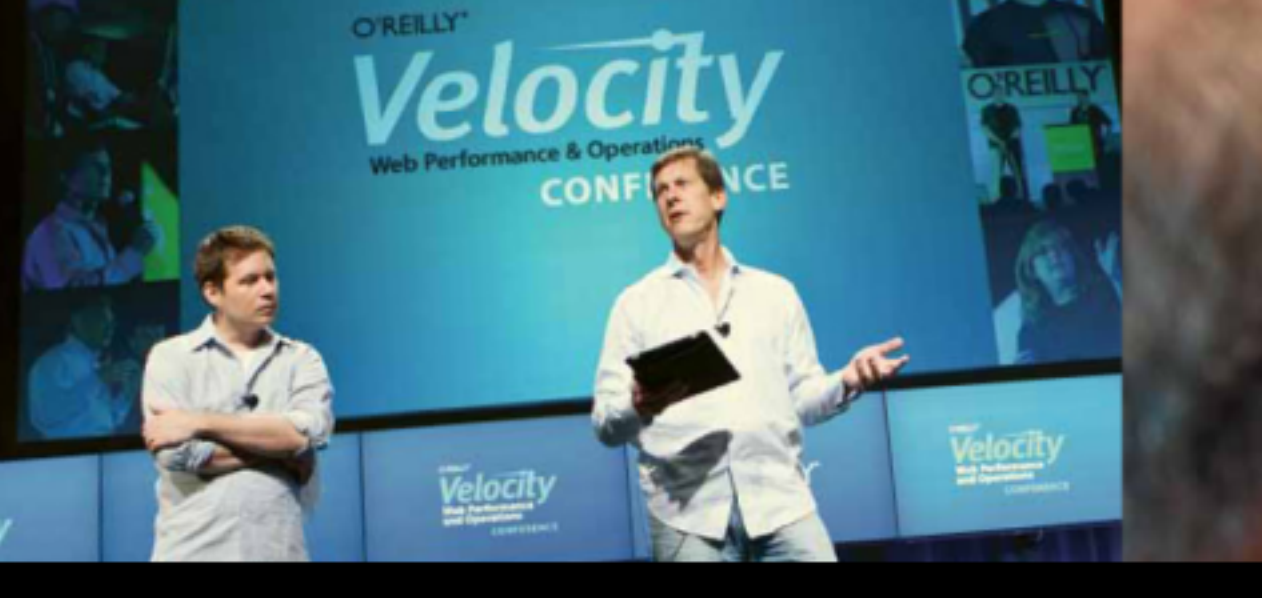

O'REILLY' Velocity Web Performance and Operations CONFERENCE

June 25–27, 2012 | Santa Clara, CA Register Now & Save 20% with code FULLCIR

2-4 October, 2012 | London, England Register Now & Save 20% with code FULLCIR

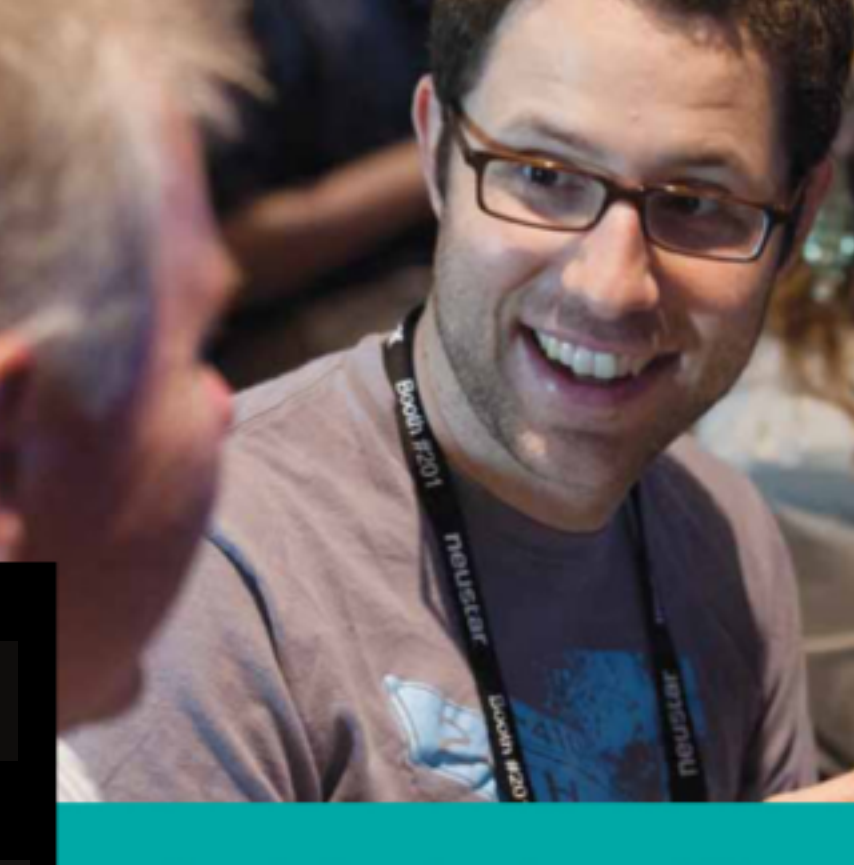

See velocityconf.com for more details.

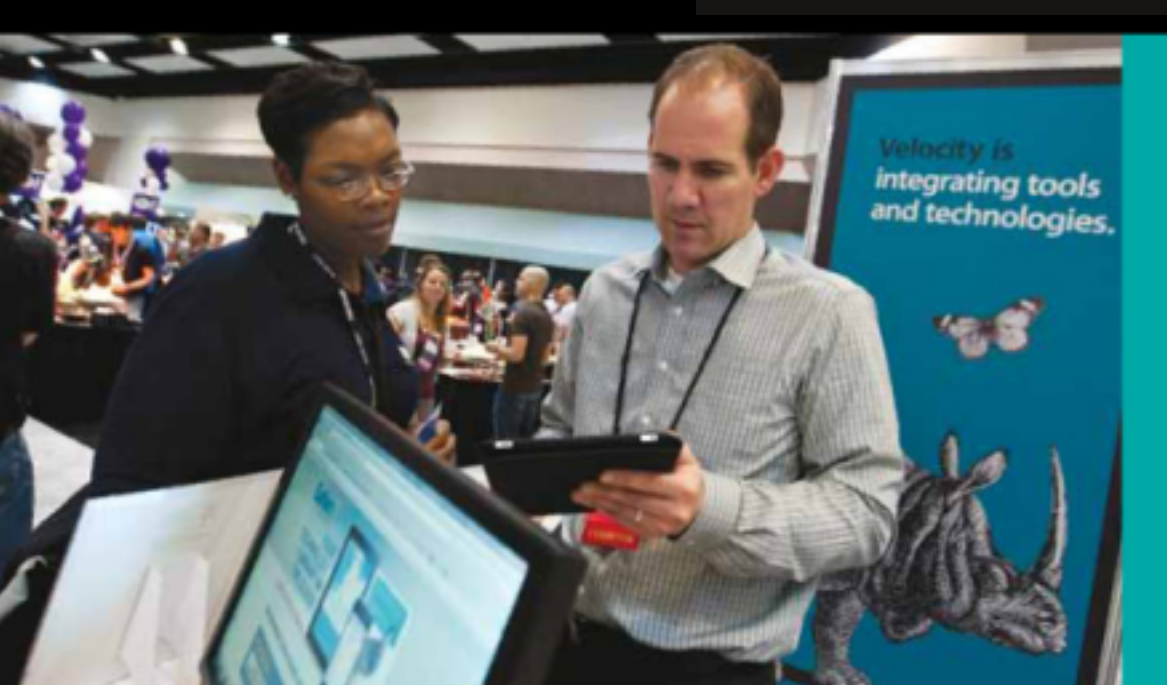

"Velocity is the conference where people talk about how to get things done in the real world—if you want to know how the best in the world handle their operations, Velocity is the place to learn."

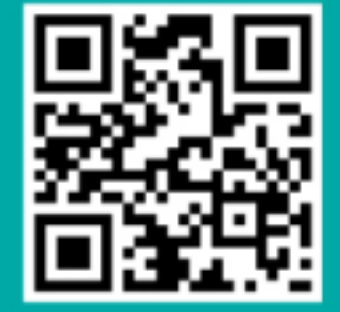

-ADAM JACOB, OPSCODE

Velocity is much more than a conference; it's become the essential training event for web professionals from companies of all sizes. Ha Ubuntuval kapcsolatos kérdéseid vannak, küldd el őket a questions@fullcirclemagazine.org címre és Gord válaszolni fog rá valamelyik későbbi számban. Kérjük, annyi információt küldj a problémáddal kapcsolatban, amennyit csak tudsz!

Összeállította: Gord Campbell

Lehet-e más háttérképeket beállítani, nemcsak az alapértelmezett, Ubuntu 12.04-ben található hát-

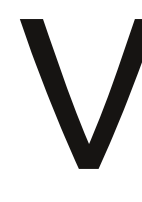

tereket?

Persze! A kedvenc háttérkép-lelőhelyeim a National Geographic és a Filghtaware.

Letöltöd, teszem azt a lions.jpg-t a Képek mappádba. Kattints egy üres területre az asztalodon és válaszd ki a "Change Desktop Background"-ot (Háttérkép megváltoztatása). Felugrik egy ablak a háttérképek előnézeteivel. Az előnézetek alsó részén kattints a "+" gombra. Meg fog jelenni egy fájlkezelőablak. Ott kattints a "Képek"-re a bal oldalon, keresd meg a lions.jpg-t, majd kattints a Megnyitásra. Zárd be a "Megjelenítés" ablakot és kész is vagy.

Tökéletes lenne az Ubuntu 12.04, ha könynyebben tudnék hozzáférni a Synaptic csomagkezelőhöz.

Nyisd meg a Synaptic-ot, és miután beírtad a jelszavad, megjelenik az ikonja az eszköztáron. Kattints rá jobb egérgombbal és válaszd ki a "Lock to launcher"-t.

Van egy kis problémám a Libreoffice Present-tel. A cégnél, ahol dolgozom, a többiek meg tudják nyitni az én prezentációimat az ő Windows 7-es gépükön, Office alatt (szerintem 2010-es verziójú), de az oldalsó diákat nem látják. A háttér átjön, de a szöveg már nem látszik. A prezentációim .pptx-formátumúak.

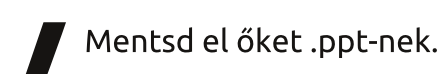

Szeretnék megtalálni bizonvos fájlokat.

#### Katt ide: https://help.ubuntu.com/community/find

Például vannak "ga"-val kezdődő állományaim a Dokumentumok mappában, meg az almappákban. Megnyitok egy terminált és beírom ezt a parancssort:

find Documents -name 'ga\*'

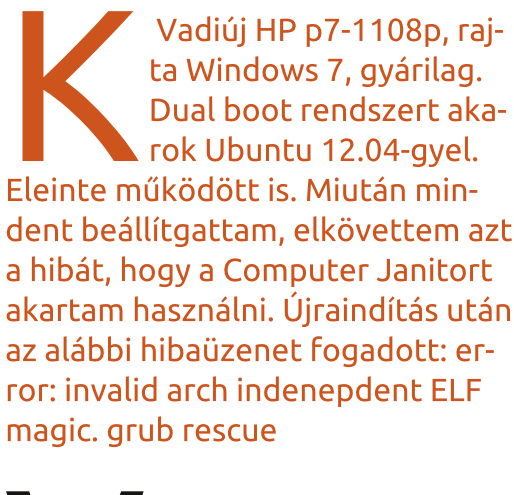

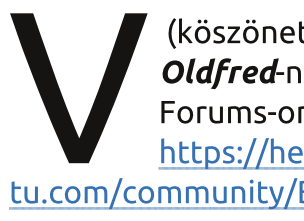

(köszönet a válaszért Oldfred-nek az Ubuntu Forums-on): Katt ide: https://help.ubuntu.com/community/Boot-Repair

Telepítettem az Open-ClipArt-ot az Ubuntu Szoftverközpontból, de hogy tudnám használni, és egyáltalán hol van?

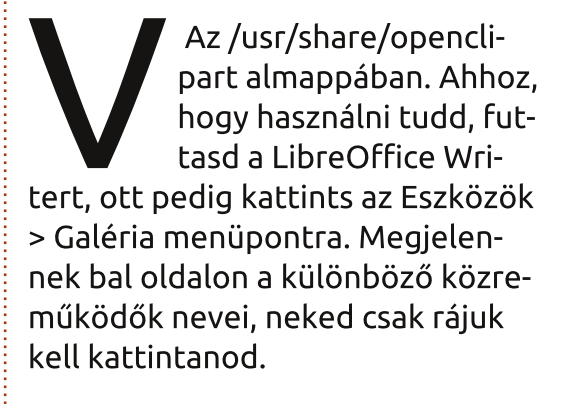

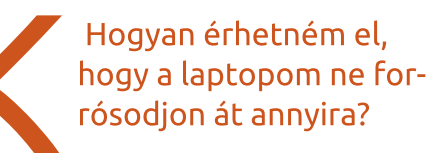

Telepítsd a Jupitert. Info itt: http://www.ubuntubuzz.com/2012/04/fixlaptop-overheating-

problem-in.html Arra figyelj, hogy az oldalon nincs megemlítve az, hogy a Jupiter telepítése után ki kell jelentkezned, majd újra vissza kell jelentkezned. Utána válaszd ki a "power saving mode"-t. Az én

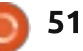

## Kávé

laptopomon ez 8-15°C hőmérsékletkülönbséget is jelenthet.

Hozzá kell tennem, hogy a "power saving mode" egyúttal alacsony teljesítményt is jelent. Ebben az üzemmódban egy 480p-s Youtube-videó lejátszása is rémesen tud szaggatni.

Dell E220WF és Acer AL2216W monitorok vannak csatlakoztatva a Radeon HD 6550D videókártyámhoz. Az Acer VGA-kábellel csatlakozik, a Dell pedig egy DVI-> VGA konnektorral. Az Aceren nem jelenik meg semmi.

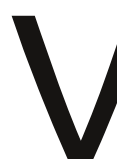

Cseréld ki a DVI->VGA kábelt egy sima DVI kábelre.

Nem használok DHCP-t a LAN-omon, minden úgy van beállítva, hogy statikus IP-vel működjön. Lehetséges így, statikus IP-vel egy HP K8600dn vezeték nélküli nyomtató üzemeltetése Ubuntu alatt?

A nyomtatóban van egy beépített webszerver a konfigurációhoz. Engedélyezd a DHCP-t, maid keresd meg a printer címét. Nyisd

meg a fájlkezelőt és kattints a "browse network"-re. Ott megtalálod az összes olyan eszköznek a címét, ami a hálózatodhoz csatlakozik. A nevet az alábbi paranccsal tudod IP-címmé változtatni:

#### nmblookup [eszköz neve]

Írd be az IP-címet a böngésződ böngészősávjába. Az egyik opció a statikus IP beállítása. Utána újra kikapcsolhatod a DHCP-t.

> Tudom futtatni a Windows-os képnézegetőt, az Irfanview-t Ubuntu alatt?

Igen, de ahhoz először telepítened kell a Wine-t. Miután letöltötted az Irfanview-t, a legegyszerűbben az alábbi parancssorral tudod telepíteni:

#### cd Downloads

wine iview433 setup.exe

Természetesen ez azt feltételezi, hogy a Downloads mappába töltötted le az Irfanview telepítőjét és a 4.33-as verzió áll a rendelkezésedre.

| EVETAR                      | Voluo                                  |      |  |  |  |
|-----------------------------|----------------------------------------|------|--|--|--|
| Cias ana                    | incer260.32 DC                         | -    |  |  |  |
| In at a Description         | postational Po                         |      |  |  |  |
| Make                        | Cases                                  |      |  |  |  |
| Model                       | Cance Propertient Exc260 MS            |      |  |  |  |
| Orientation                 | Too left                               |      |  |  |  |
| VDasplation                 | 100                                    |      |  |  |  |
| VB-solution                 | 190                                    |      |  |  |  |
| Preset directing?           | 160                                    |      |  |  |  |
| Pateline                    | 2012/08/12 08/20/15                    |      |  |  |  |
| VCAC-One Handred            | 2012/08/12 08/29/15                    |      |  |  |  |
| TUDUNOS IDONING             | Costee                                 |      |  |  |  |
| Experiment                  | 1 (EO concode                          |      |  |  |  |
| Distance                    | 1/00 5400005                           | _    |  |  |  |
| Information and Parlinets   | 200                                    |      |  |  |  |
| To Copeed Kacing s          | 200                                    |      |  |  |  |
| Extremises                  | 0230                                   |      |  |  |  |
| Dater meorginal             | 2012/08/12/08/29/15                    |      |  |  |  |
| Dater meDgitted             | 2012/08/12/08/29/10                    |      |  |  |  |
| ComponentsContestration     | 7 DOP                                  |      |  |  |  |
| Compressed DitsPerPlaet     | 3 (bits/pixel)                         |      |  |  |  |
| Shutter Speed value         | 1/50 seconds                           |      |  |  |  |
| Apertunevarue               | F4.00                                  |      |  |  |  |
| Exposured (asvalue)         | 0.00                                   |      |  |  |  |
| Macapertsrevalue            | F 3.51                                 |      |  |  |  |
| Metering Mode               | Nuto-segment                           |      |  |  |  |
| Flach                       | Flash not fired, compulsory flash mode |      |  |  |  |
| RocalLongth                 | 4.50 mm                                |      |  |  |  |
| UserComment                 |                                        |      |  |  |  |
| <b>FlashPixtersion</b>      | 0100                                   |      |  |  |  |
| ColorSpace                  | sRG8                                   |      |  |  |  |
| ExifimageWidth              | 4000                                   |      |  |  |  |
| Exifine age Height          | 3000                                   |      |  |  |  |
| Interoperability/Offset     | 4864                                   |      |  |  |  |
| Focal Plane/Resolution      | 16393.44                               |      |  |  |  |
| Rocal Plane/(Resolution     | 16393.44                               | *    |  |  |  |
| Paratriana Barah di sali si | Lash                                   | _    |  |  |  |
| Copy to clipboard           | Exit Show in google E                  | arth |  |  |  |

Ha kiválasztod a "parancsikon helyezése az asztalra" pontot a telepítés során, akkor egy kattintással az alkalmazásban vagy. Lehet, hogy szeretnél még kiegészítőket is telepíteni, mint például a Tucows exif-jét. (Az exif kiegészítővel képből GPS-adatok, a GeoHack Wiki és néhány kattintás segítségével meghatározhatod a kép helyét Google Maps-en.)

MSN Messengerem van és ott szoktam a Photo Sharing-et használni. Van ilyen funkció Ubuntu alatt is?

Nem igazán. Vannak olyan programok, amik támogatják az MSN-es chatelést, de a fényképek megosztásának egyetlen módja az, hogy telepíted a Windows-t egy virtuális gépre, pl. VirtualBoxba és ott használod az MSN-t.

Hirtelen a teljes rendszerem írásvédetté vált, majd nem volt hajlandó bootolni. Live CD-vel beolvastam a partícióimat, néhány állományról csináltam biztonsági mentést és egy csomó ilyen történt:

File shrank by xxxxxx bytes; padding with zeros továbbá

Cannot stat: Input/output error

Teljes biztonsági mentést csináltam egy külső merevlemezre.

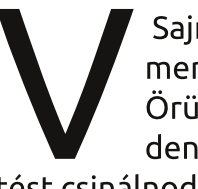

Sajnos muszáj lesz új merevlemezt venned. Örülj, hogy sikerült mindenről biztonsági mentést csinálnod, ezért jár egy

52

## Kávé

vállveregetés. Hányszor, de hányszor találkoztunk már olyannal, hogy "de hogy tudnám visszahozni az elmúlt évtized összes családi fotóját?"

Most frissítettem 10.04ről 12.04.1-re, online frissítéssel. A bal oldali ikonlistán a Firefox ikonja kétszer jelenik meg, de egyikkel sem indul el a böngésző.

(köszönet a válaszért **Roy**-nak a Yahoo Ubuntu Linux Group-ból): Nevezd át a Firefox beállítások mappáját. Futtasd a Nautilust, majd nyomj Ctrl+H-t hogy mutassa a rejtett fájlokat. Keresd meg a .mozilla fájlt, klikkelj rá jobb egérgombbal és nevezd át mozilla.oldra. Innen már futnia kell a Firefoxnak és a mappát is újra beállítja magának. A könyvjelzőidet a mozilla.old-ban találod.

### Két tipp és technika <sub>QQ?</sub>

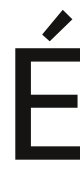

des Istenem. Kínai feleségemnek egy QQ nevű, szörnyűséges programot kell használnia, ami csak Windows alatt fut. "Szörnyűséges", mert a gép összes erőforrását igénybe veszi. És "használja", mert az összes barátja - még az unokája is - használja. Hogy miért? Mert videokonferenciához elsőrangú, tényleg. Kínához képest 12 óra az időeltolódás, így a feleségem minden reggel korán felkel, hogy videóbeszélgetést folytasson a Kínában élő barátaival és az unokájával.

Hamarosan pedig érkezik az Ubuntu 12.10, a Quantal Quetzal, röviden QQ, ahogy már páran az Ubuntu fórumokon elnevezték. Már látom is lelki szemeimmel a "QQ problem [solved]" feliratot és ilyenkor az jut az eszembe, hogy "bárcsak valahogy eltávolíthatnám a Windowst". De ez merő ábránd részemről.

#### Bugreport

emmi különös: szerettem volna bejelenteni az Evolution levelező egyik bugját.

Először is elmentem az Evolution honlapjára. Ez a projects.gnome.org-hoz tartozik. Egyből ott is van: "Segítsen nekünk az Evolution fejlesztésében! Küldjön bugreportot a Bugzillának, a mi bugkereső

| NOME Bugzilla – Log in to Bugzilla                                                                                                    |
|----------------------------------------------------------------------------------------------------|
| ame   New   Browse   Search   Find   Reports   Requests   New Account                                                                                |
| I need a legitimate login and password to continue.                                                                                                  |
| Login:                                                                                                    |
| Password:                                                                                                    |
| 🖬 Remember my Login                                                                                                    |
| Restrict this session to this IP address (using this option improves security)                                                                       |
| [Note: you should make sure cookies are enabled for this site. Otherwise, you will be required to log in frequently.)                                |
| If you don't have a Bugzilla account, you can <u>create a new account</u> .                                                                          |
| If you have an account, but have forgotten your password, enter your login name below and submit a request to change your password<br>Reset Password |
|                                                                                                    |

#### rendszerünknek."

Mint kiderült, már volt Bugzillaregisztrációm. Viszont mikor be akartam jelentkezni a régi mailcímemmel és a jelszóval, azt mondta, hogy még soha nem hallott rólam. Gyaníthatóan az egy ideje inaktív felhasználókat a rendszer automatikusan törli. Így hát újra regisztráltam, működött is minden tökéletesen. Bejelentkezhettem a Bugzillába. Meg ahogy azt Móricka elképzeli.

Beírtam a mailcímemet és a jelszót és egyből fel is ugrott egy "Mozilla Persona" címkéjű ablak. Mikor ide is beírtam a mailcímemet, amivel az imént regisztráltam, az alábbi üzenetet kaptam: "Válasszon új jelszót." Aztán az nem tetszett neki, hogy az új jelszavam túl rövid. Mikor beírtam egy hosszabbat, akkor már végre be tudtam jelentkezni, de akkor meg egy olyan honlapra irányított, ahol semmilyen használható opciót nem találtam.

Újra próbálkoztam. Eredmény? "Hiba történt, sajnáljuk!"

Most azon vagyok, hogy feladjam a küzdelmet az Evolution-nel. Gyere csak, Thunderbird. A felhasználóknak nincs idejük efféle vacakolásra.

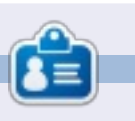

Egy hosszú számítógépes karrier után, miközben a Computing Canada and Computer Dealer News szerkesztője volt, **Gord** most többé-kevésbé visszavonult.

# Játékok Ubuntun

# Humble Indie Bundle V

2012. június 1-én, pénteken megjelent Humble Indie Bundle V talán a legiobb eddig megjelent csomag Linux használók számára. Az új csomag sok régóta esedékes változtatást tartalmaz. Ezek a változtatások egyáltalán nem "szerények". Kezdőknek jó hír, hogy a letöltési folyamat nemcsak gyors, de hihetetlenül egyszerű is. A játékok minősége felülmúlhatatlan a többi Humble Bundle-hoz képest. A játékmenetnek minden kiadás esetén csak a hardver szabott határt és nem a szoftver. Végül, de nem utolsó sorban a vásárlás menete egyáltalán nem változott, annyira egyszerű amennyire csak lehet, és még mindig te határozod meg az árat.

## Vásárlás, letöltés és telepítés

A Humble Bundle V-t már nem lehet megvásárolni, de most először, ha Ubuntut használsz, akkor a letöltése olyan egyszerű, mint az egyszer egy. Miután megvásároltad az általad meghatározott áron, emailben kapsz egy linket, ami elvezet a letöltő felületre. A letöltő felületen kiválaszthatod, hogy milyen módon szeretnéd letölteni a Humble Bundle-t. A Canonicalnek hála, most először, ha Ubuntut használsz, akkor megnyomhatod a "Letöltés Ubuntura" gombot. Az Ubuntu gomb megnyomásával tulajdonképpen az Ubuntu szoftverközponton keresztül töltöd le a játékokat. A cikk megírásakor (2012 június) minden játék letölthető volt a szoftverközponton keresztül, kivéve a Psychonauts-t, amihez csak a Humble Bundle letöltő felületén lehetett hozzájutni. A Psychonauts kivételével az összes játékot sikerült 30 perc alatt feltelepítenem a gépemre! Ennél gyorsabb már nem igen lehet.

## Amnesia: The Dark Descent

Ami magukat a játékokat illeti, ez a gyűjtemény a lehető legjobb lett. A személyes kedvencem az Amnesia: The Dark Descent (Amnézia: Ereszkedés a sötétségbe) - ami már az eredeti PC-s megjelenése óta kedvező fogadtatásban része-

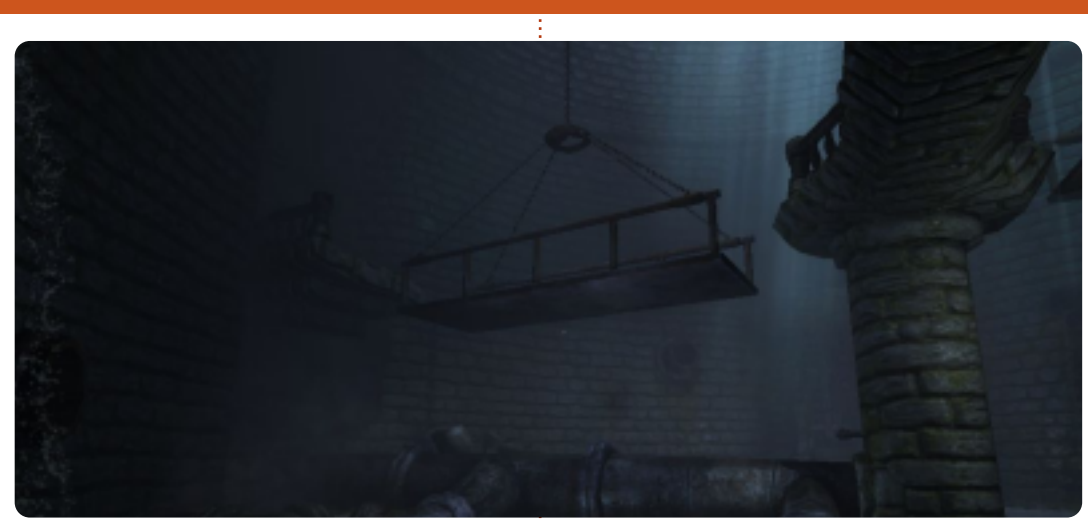

sült, mivel a Game Informer magazinban 9.25-ös értékelést kapott (a maximális 10-ből). A grafikája talán a legjobb, amit az elmúlt években láttam. Bár az ok, amiért mindent igazi Linux játékosnak kötelező darab, az, amennyire a frászt hozza az emberre, mint semelyik másik játék. Az első elindítás után a iáték tesz néhány ajánlást, hogy még jobban élvezzük a játékot. Először is, azt tanácsolja, hogy sötét szobában játszd, lekapcsolt villannyal, és olyan sötétre állított grafikával, amennyire csak a láthatóság engedi. Másodszor fejhallgatót használj, amin feltekered a hangerőt. Végül, de egyértelműen nem utolsó sorban, a szórakozás kedvéért játssz, és ne azért, hogy legyőzd a játékot,

más szóval indulj felfedező útra. Bevallom, az utolsó tanácsot a legnehezebb megfogadni, mert már a játék elején olyan félelem adagot kapsz, hogy később vonakodva nyitsz ki egy ajtót vagy fordulsz be egy sötét folyosóra. A felfedezés a legutolsó dolog, amire vágysz, mert a játék annyira beszippant, hogy csak a rég elvesztett józan eszedet szeretnéd visszakapni. A többi horror játékkal ellentétben egyáltalán nincs fegyvered, ehelyett vagy menekülnöd kell vagy olyan helyet keresned, ahol el tudsz rejtőzni, miközben elkerülöd az elmebetegséget okozó fényt. Egyik eddigi játék sem ébresztett bennem olyan érzéseket, mint az Amnesia, ami után a többi úgy ne-

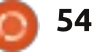

## Játékok Ubuntun

vezett horror játék családi kiruccanásnak tűnik Disneylandbe. A játék M besorolást kapott a felnőtt tartalom miatt.

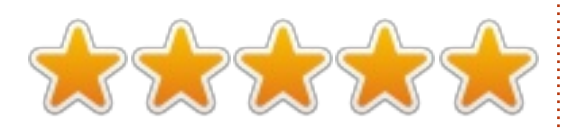

## Bastion

Ha az átlagnál többet fizettél a Humble Indie Bundle-ért, akkor megkaptad a 2011-es Bastiont (Bástya) is, amit a Supergiant Games alkotott meg. Az Amnesiához hasonlóan a Bastion is jó játék kritikákat kapott, és a rajongók is szerették. Mint az Amnesiában, a főhős itt is arra ébred, hogy újra fel kell fedeznie egy titokzatos, ugyanakkor mégis ismerős világot. A hasonlóságok azonban itt véget is érnek. A Bastion egy nagyon színes és vidám játék, ahol egyáltalán nem bánod, hogy felfedezéseket kell tenned. Az ESRB-ben 10+ pontszámot ért el, de természetesen nem csak gyerekek számára készült, inkább egy olyan játék lett, amit tényleg bárki élvezni tud, függetlenül attól, hogy milyen idősnek érzi magát. A Bastion egy akció RPG já-

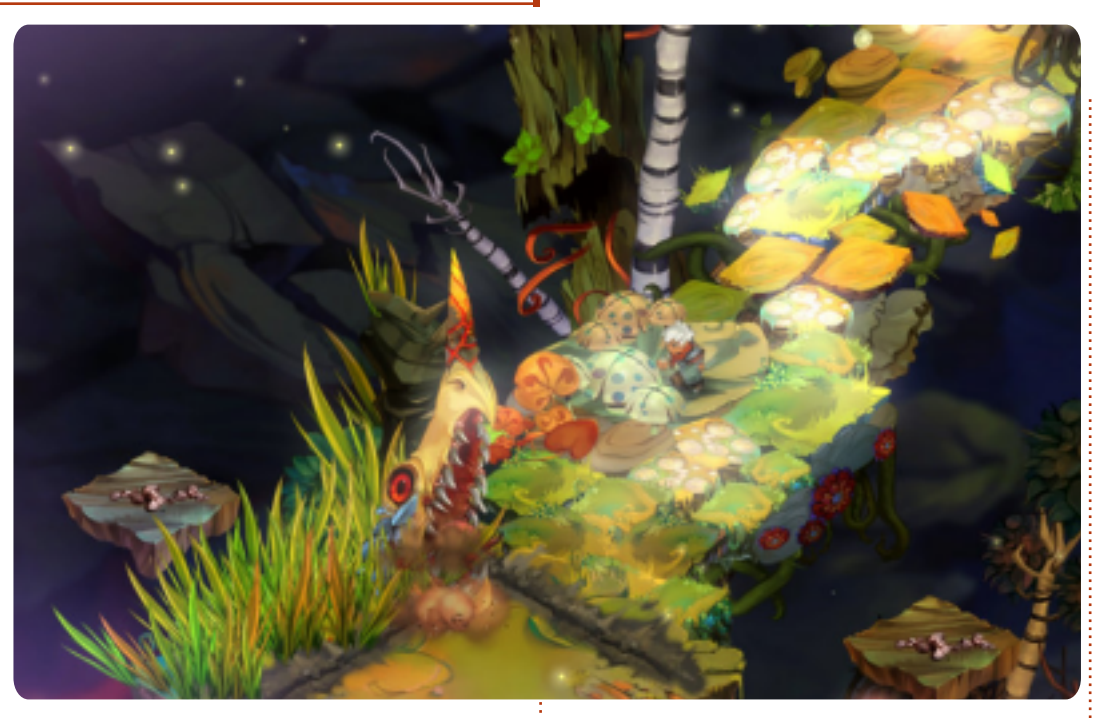

ték, ahol te vagy a Gyerekkel, akinek fel kell fedeznie a lebegő szigetet, és mindenféle lénnyel kell megküzdenie a béke visszaállítása érdekében. A játék folyamán számos fegyverre és képességre lehet szert tenni, bár a Gyerek egyszerre mindig csak két fegyvert és egy különleges képességet birtokolhat, amiket lehet cserélgetni és fejleszteni. A Bastion egyedi vonása, hogy a játékot az egyik nem játékos karakter végig narrálja. Jó móka hallgatni a szöveget, ami sokszor vicces is. Nemcsak a következő kihívás, hanem a játékos döntései és stílusa is befolyásolja a narrációt. A játék eredetileg Xbox Live Arcad-re ké-

szült, de mi, itt a Linux világban olyan szerencsések vagyunk, hogy a saját rendszerünkön játszhatjuk, és gyönyörködhetünk a fantasyszerű színes grafikában, a csúcs szuper zenében, a könnyen kezelhető irányításban és az izgalmas történetben, amit a Bastion biztosít.

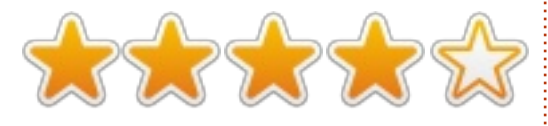

### Limbo

A Bastionhoz hasonlóan, a Limbót (A pokol tornáca) is eredetileg kizárólag Xbox Live Arcade-ra hozták ki 2010-ben, de végül 2012 májusában megjelent a játék Linux platformos verziója is, épp időben, hogy még beleférjen a Humble Indie Bundle V-be. A Limbo az első játék, amit a Playdead fejlesztett. A Limbo egy 2D-s oldalnézetes kirakós-platform játék, ami az elejétől a végéig teljesen fekete-fehér. Az Amnesiához és a Bastionhoz hasonlóan a Limbóban is arra ébredsz, hogy egy meglehetősen idegen és kifejezetten ellenséges világba kerültél. Abban is hasonlít az Amnesiához, hogy a főszereplőnek nincs fegyvere. Ehelyett rengeteg feladatot kell megoldanod a túlélés érdekében, néha a környezetedben található tárgyak segítségével kell legyőznöd az ellenfeleket. Ha nem sikerül megoldanod a feladatot, akkor a fiú gyakran nagyon érzékletesen ábrázolt, erőszakos halált hal. Bár fekete-fehér, a grafika a Limbo egyik meghatározó vonása. A játék során olyan hangulatba kerül az ember, mintha egy régi fekete-fehér némafilmet nézne egy levitézlett moziban, ahol a vetítőgépet lassan ki kellene cserélni. A

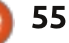

### Játékok Ubuntun

feladatok nehézségi foka az egyszerűtől a nagyon bonyolultig terjed. A játék azonban nagyon addiktív, és kevesebb, mint 15 óra alatt végig játszható. Ha elkezded, nagyon nehéz abbahagyni. Az irányítás a szokásos és egyértelmű. A fiú a játékban csak balról jobbra tud haladni, valamint ugrani és megragadni dolgokat – legyen az kötél, doboz vagy kenu. A játék minden tekintetben minimalista stílusban készült, a hangoktól kezdve a grafikán át egészen az irányításig és történetig. A játék elejétől a legvégéig csak annyit lehet tudni, hogy a kisfiú meg akarja találni a húgát. A néhol hátborzongató halálnemek miatt, érdekes, hogy miért kapott a játék T besorolást az ESRB-től M helyett. Talán, ha színes lenne a játék, és látható lenne a piros vér, akkor csak felnőtteknek ajánlanák.

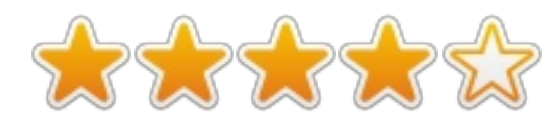

## Egyéb játékok és konklúzió

A cikk megírásakor nyolc játék volt hozzáférhető, amelyek a Humble Indie Bundle V-ben is szerepel-

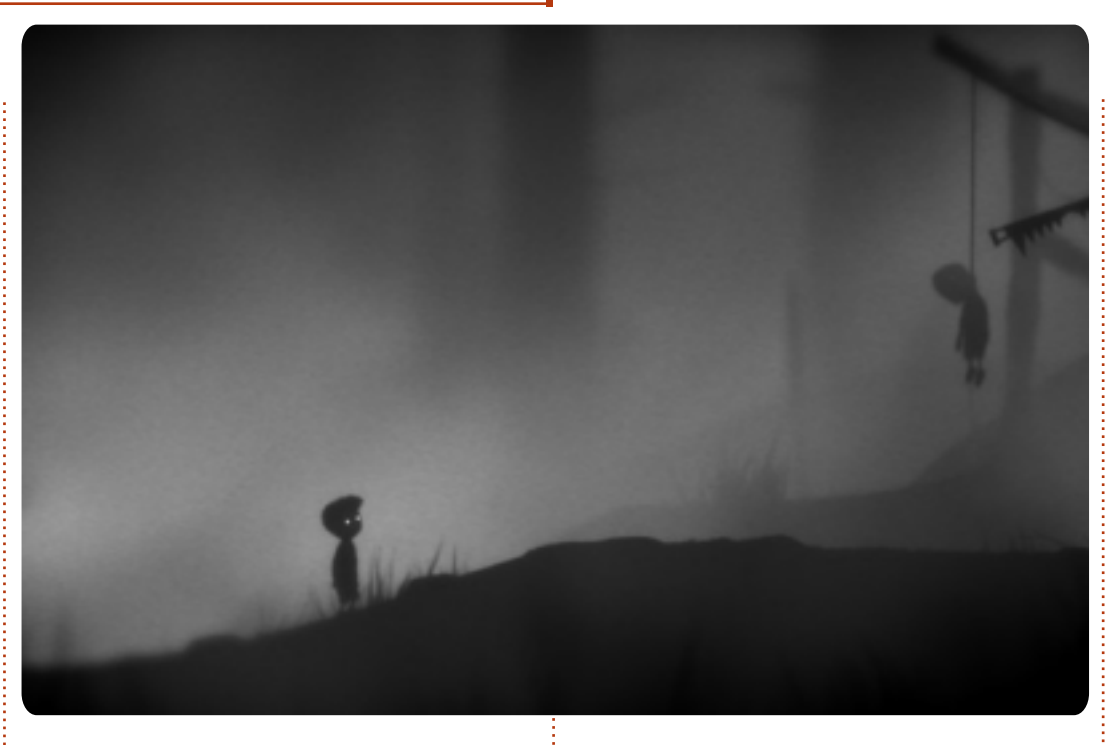

tek. Eredetileg ezeket a játékokat tartalmazta a csomag: Amnesia, Limbo, Superbrothers: Sword and Sorcery (Szupertestvérek: Kard és Varázslat), Psychonauts, valamint a Bastion, ha a vásárlás pillanatában érvényes átlagnál többet fizettél. Aztán június 7-én még három játékot kaptak azok az emberek, akik az átlagosnál többet fizettek. Ezek a Braid, Super Meat Boy, és Lone Survivor (Egyedüli túlélő) voltak. A későbbi FCM kiadásokban talán ezekről is jelenik meg leírás.

Összeségében a Humble Indie Bundle V kiadása nagy siker lett. A megjelenése utáni első 15 órában, máris több példányban kelt el, mint az addigi legsikeresebb csomag, ami a Humble Indie Bundle IV volt. A cikk írásakor a Humble Indie Bundle V már 522042 példányban kelt el, és ez a szám folyamatosan nő. A Humble Indie Bundle I óta a Linuxos vásárlók átlagban többet fizettek, mint a Windowsos vagy a Mac-es vásárlók. Lehetséges, hogy ez vezetett ahhoz, hogy nagy mértékű és jelentős előrelépés történt a Linux játékok piacán. Az tagadhatatlan tény, hogy a Linux társadalom hajlandó pénzt áldozni azért, hogy számítógépes játékokat játszhasson, és ezt a játékfejlesztő cégek felfedezték. Nemcsak a független cégek profitáltak a Humble Indie Bundle eladásaiból, hanem felröppent a hír, hogy a Steam Linux portot fog kapni, megnyitva ezzel a számítógépes játékok egy teljesen új világát azok számára, akik szeretnek Linuxon játszani.

Az aktuális akciót itt találod: www.humblebundle.com

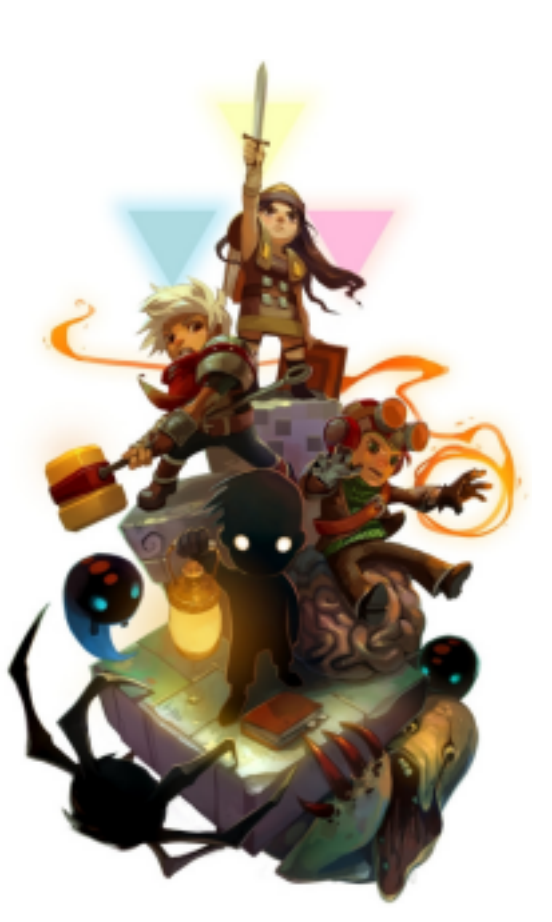

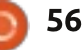

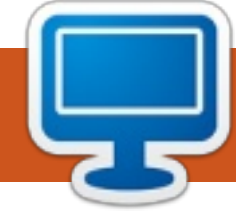

## Az én asztalom

Itt az alkalom, hogy megmutasd a világnak az asztalodat (desktop) vagy a PC-d. Küldj képernyőképeket és fényképeket a <u>misc@fullcirclemagazine.org</u> e-mail címre! Kérlek, mellékelj egy rövid szöveges leírást az asztalodról, a saját gépedről vagy az asztalod illetve a PC-d bármely egyéb érdekességeiről.

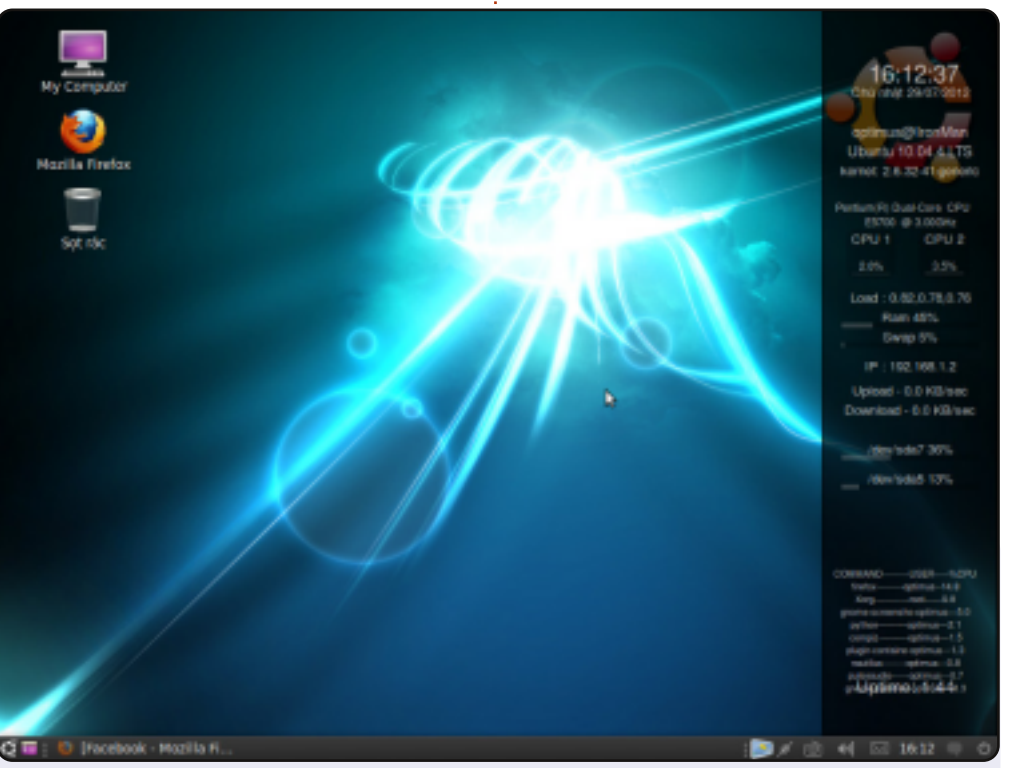

Ez az én asztalom - Ubuntu Lucid, 32 bit. A gép egy Lenovo H310, Intel Dual Core 3.0 GHz CPU-val, 1 GB RAM-mal és 500 GB merevlemezzel.

A kép a Gnome 2. New Wave témája widgetek nélkül.

A másik rendszer, ami a gépem elsődleges rendszere: 32 bites Linux Mint Maya Cinnamonnal.

Trong Dũng Võ

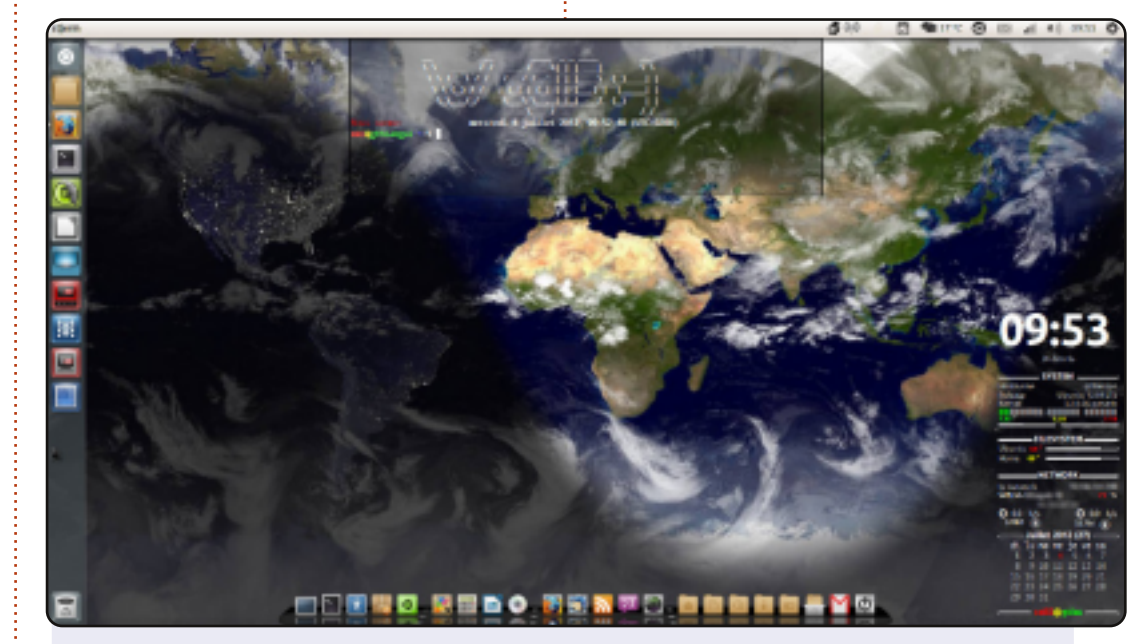

Itt látható az asztalom egy dinamikus képpel, amit egy shell script generál conkyval. A gépem egy ASUS F50Q 4 GB memóriával, Dual Core Intel Pentium T3400-as 1,6 GHz-en, 320 GB merevlemezzel és Ubuntu 12.04 Precise Pangolinnal.

Radiance témát használok Faenza ikonokkal és cairo dokkot - opengl nélkül.

Mamadou Sow

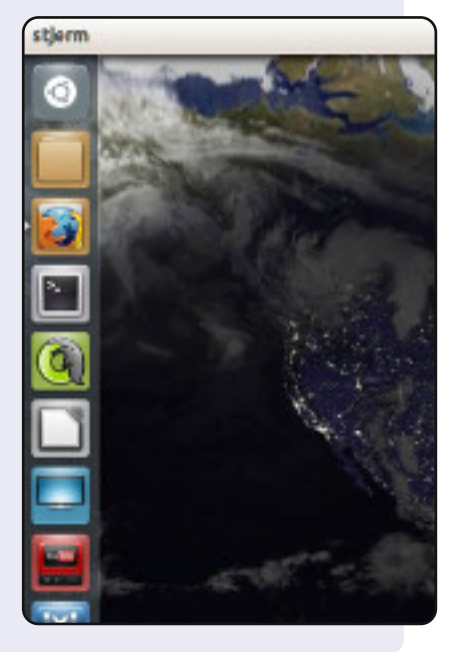

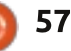

### Az én asztalom

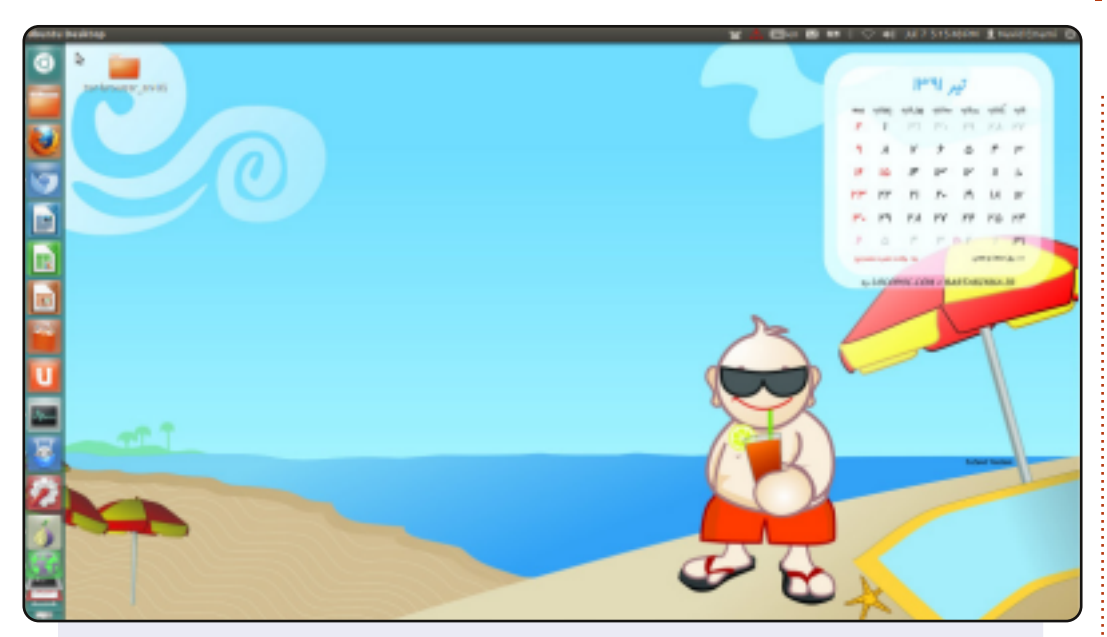

2012 áprilisa, a Precise kiadás megjelenése óta használok Ubuntut. Alább láthatók a laptopom adatai.

Modell: Sony Vaio VGN-FW248J Rendszer: Ubuntu 12.04 LTS Processzor: Intel Core2Duo CPU P8400 @ 2.26 GHz Merevlemez: 250 GB Memória: 4 GB

Szeretem a szabadságot, a szabad szoftvereket, és végül, de nem utolsó sorban a GNU/Linux kiadásokat.

Navid Emami

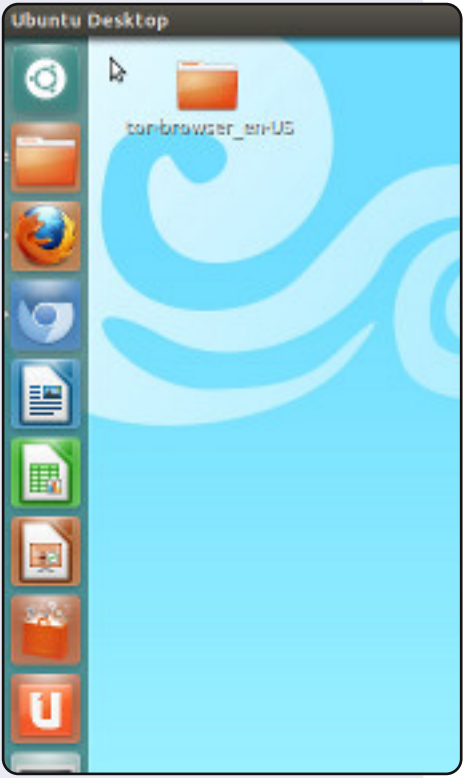

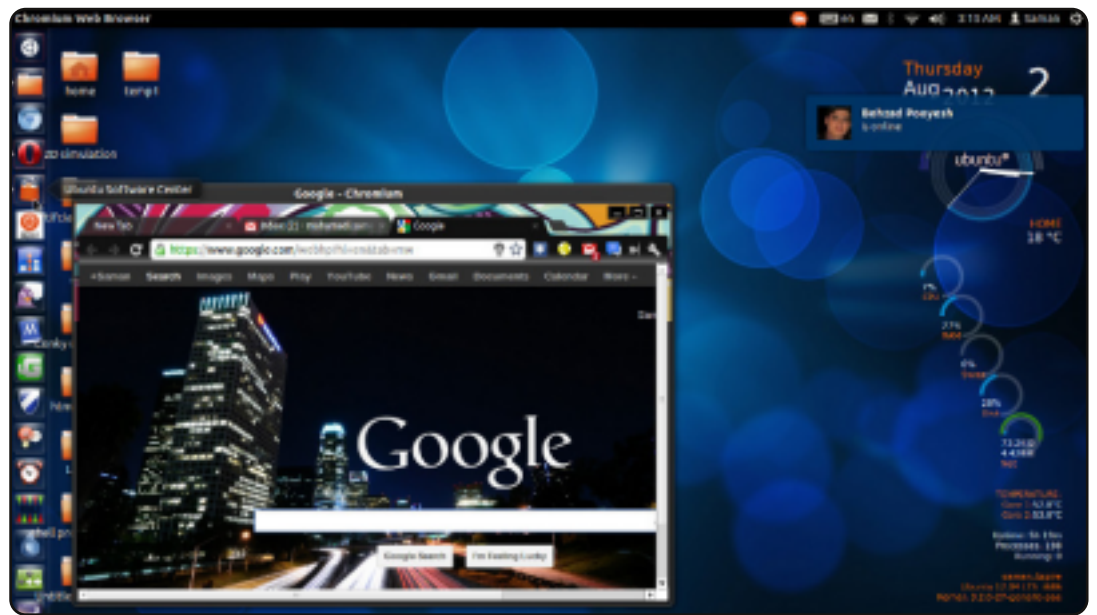

Négy hónapja kezdtem el használni Ubuntut és azt hiszem a rabja vagyok. Szeretem az Ubuntut mert az enyém, mindent megáltoztathatok rajta, akár át is dolgozhatom. Használok conkyt, Gimpet, Stelláriumot, Chromiumot, Pidgint és sok egyéb szoftvert, ami létezik Ubuntuhoz.

A rendszerem: CPU: Intel core i5 RAM: 4 GB Videó: nvidia 630M (2 GB) Rendszer: Ubuntu (12.04)

SaMaN

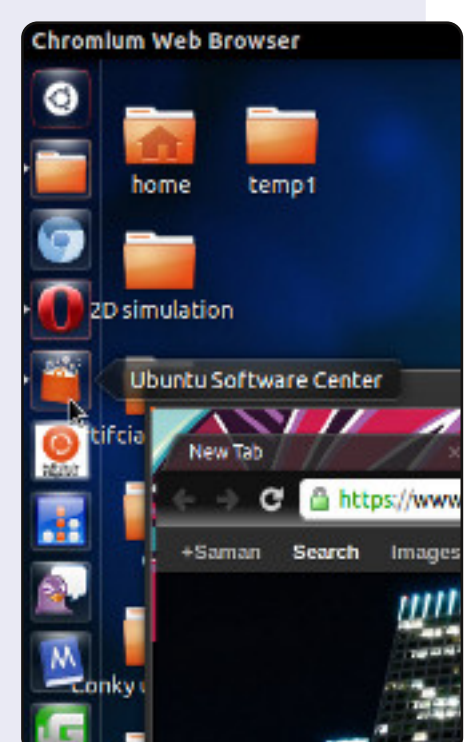

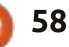

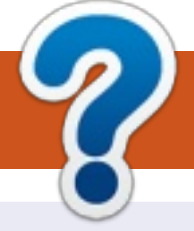

## Közreműködnél?

## A FULL CIRCLE-nek szüksége van rád!

Egy magazin, ahogy a Full Circle is, nem magazin cikkek nélkül. Szükségünk van játékok, programok és hardverek áttekintő leírására, ezenkívűl bármire, amit elmondanátok a \*buntu felhasználóknak. A cikkeiteket küldjétek a következő címre: <u>articles@fullcirclemagazine.org</u>

Folyamatosan keressük a cikkeket a magazinba. Segítségül nézzétek meg a **Hivatalos Full Circle Stílus Útmutatót**: <u>http://url.fullcirclemagazine.org/75d471</u>

Véleményed és Linuxos tapasztalataidat a <u>letters@fullcirclemagazine.org</u> címre, Hardver és szoftver **elemzéseket** a <u>reviews@fullcirclemagazine.org</u> címre, Kérdéseket a "Kávé" rovatba a <u>questions@fullcirclemagazine.org</u> címre, Képernyőképeket a <u>misc@fullcirclemagazine.org</u> címre küldhetsz, ... vagy látogasd meg a **fórumunkat** a <u>fullcirclemagazine.org</u> címen.

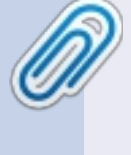

FCM 66. szám

2012. október 7-e vasárap

2012. október 26-a péntek

Lapzárta:

**Kiadás**:

## A Full Circle Magazin beszerezhető:

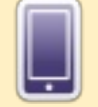

**EPUB** - Az utóbbi kiadások megtalálhatók epub formátumban a letöltési oldalon. Ha bármi problémád lenne az epub fájllal, küldj e-mailt a <u>mobile@fullcirclemagazine.org</u> címre.

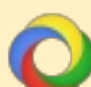

**Google Currents** - Telepítsd a Google Currents programot az Android/Apple eszközödre, keresd rá a "full circle"-re (a programon belül) és hozzáadhatod az 55., vagy újabb kiadásokat. Vagy letöltheted az FCM letöltési oldaláról.

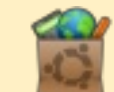

**Ubuntu Szoftver Központ** - Megszerezheted a magazint az Ubuntu Szoftver Központból is <u>https://apps.ubuntu.com/cat/</u>. Keress rá a "full circle"-re, válassz egy kiadást és kattints a letöltés gombra.

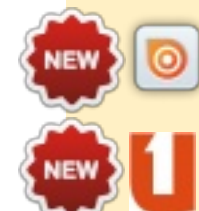

**Issuu** - Olvashatod a Full Circle Magazint online az Issuu-n: <u>http://issuu.com/fullcirclemagazine</u>. Oszd meg és értékeld a magazint, hogy minél többen tudjanak a magazinról és az Ubuntu Linuxról.

<mark>Ubuntu One</mark> - Letöltheted a kiadásokat a saját Ubuntu One tárhelyedre, ha rákattintasz a "Send to Ubuntu One" gombra, ami elérhető az 51. kiadástól. Szerkesztő - Ronnie Tucker ronnie@fullcirclemagazine.org Webmester - Rob Kerfia admin@fullcirclemagazine.org Podcast - Les Pounder & Co. podcast@fullcirclemagazine.org

#### Szerkesztők és Korrektorok

Mike Kennedy, Lucas Westermann, Gord Campbell, Robert Orsino, Josh Hertel, Bert Jerred

Köszönet a Canonical-nek, a fordítócsapatoknak a világban és **Thorsten Wilms**-nek az FCM logóért.

## Full Circle Magazin Magyar Fordítócsapat

**Koordinátor:** Pércsy Kornél

#### Fordítók:

Dorozsmai Ágnes Nagypál Ildikó Palotás Anna Pugner Éva Csapó Gábor Csikós Donát Hélei Zoltán Kiss Gábor Nyitrai István Pércsy Kornél Takács László Török Árpád

**Lektorok:** Balogh Péter

Pércsy Kornélia

**Szerkesztő:** Mihály József Rafael Pércsy Kornél

#### **Korrektor:** Heim Tibor

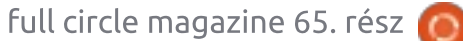

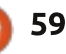

膏 tartalom ^